# *Mycom* CLM 152 Leitfähigkeits-Messumformer

Betriebsanleitung

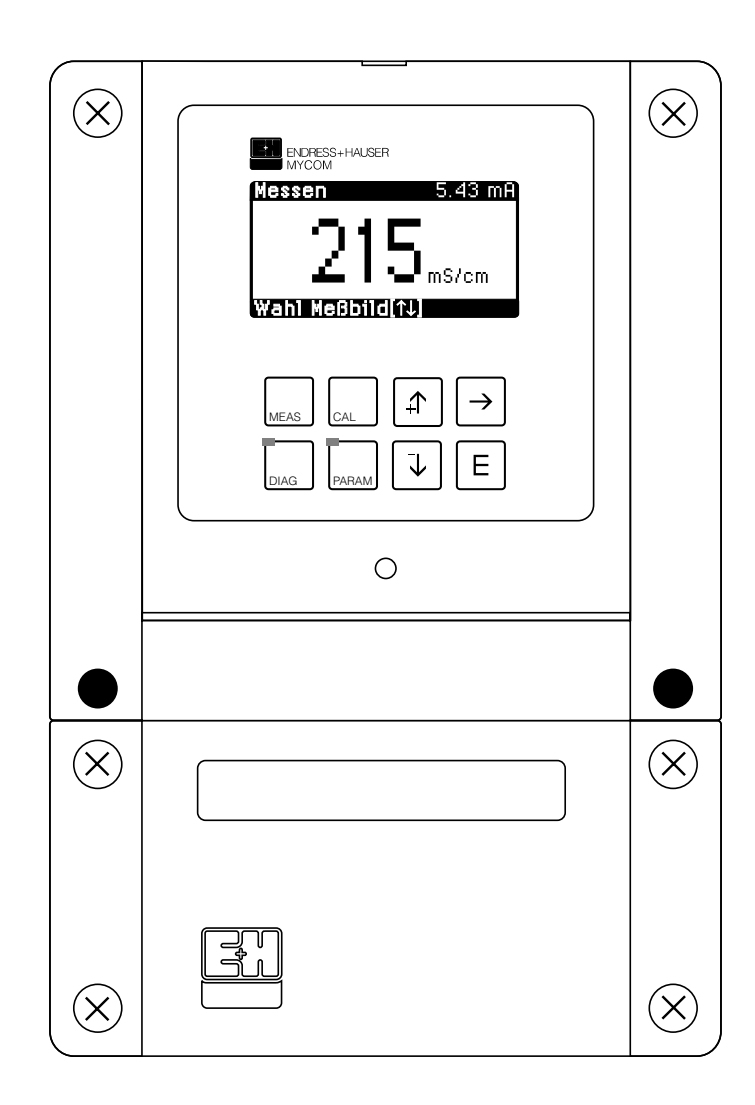

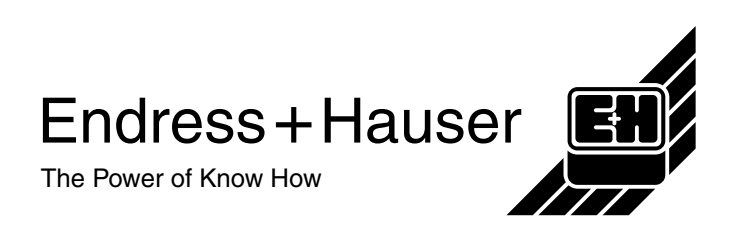

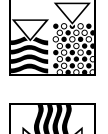

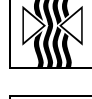

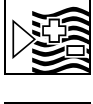

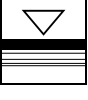

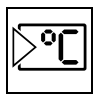

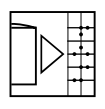

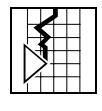

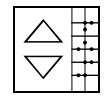

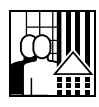

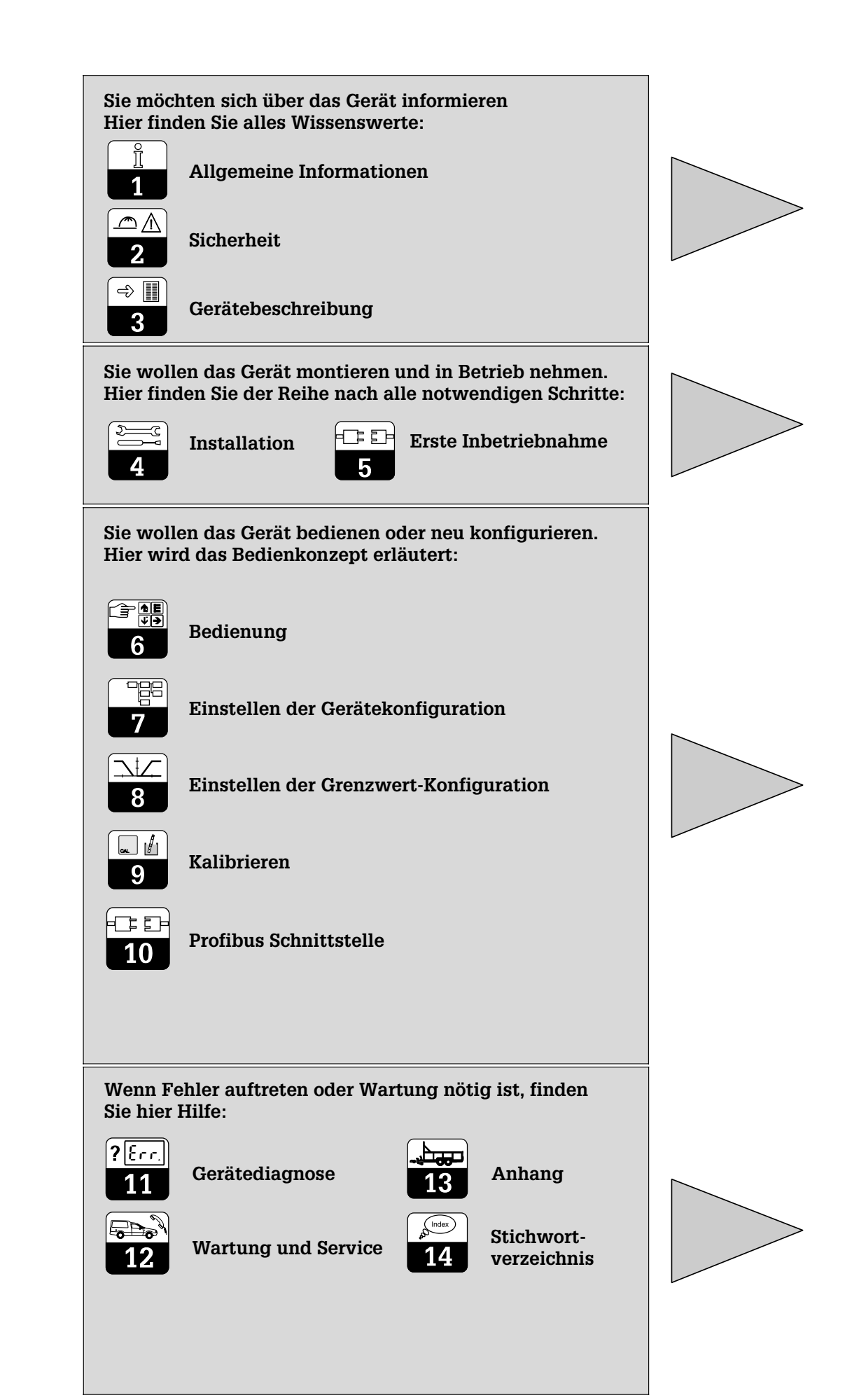

# Inhaltsverzeichnis

| 1               | Allgemeine Informationen                    |
|-----------------|---------------------------------------------|
| 1.1             | Verwendete Symbole                          |
| 1.2             | Konformitätserklärung                       |
| 2               | Sicherheit                                  |
| 2.1             | Bestimmungsgemäße Verwendung                |
| 2.2             | Allgemeine Sicherheitshinweise.             |
| 2.3             | Sicherheitseinrichtungen 3                  |
| 3               | Gerätebeschreibung 4                        |
| 31              | Anwendungsbereiche 4                        |
| 3.1             | Anweindungsbereichte 4                      |
| 3.2             | Massfunktionan 4                            |
| 3.4             | Messionrichtung 5                           |
| 3.4             | Wishing Leistungsmerkmale                   |
| 3.5             | Gorăte Leistul generatina 5                 |
| 3.0             |                                             |
| 3.7             |                                             |
| 4               | Installation                                |
| 4.1             | Lagern und Transportieren                   |
| 4.2             | Auspacken                                   |
| 4.3             | Montieren                                   |
| 4.4             | Elektrischer Anschluss Mycom CLM 152.    12 |
| 4.5             | Anschluss von Leitfähigkeits-Sensoren       |
| 5               | Erste Inbetriebnahme                        |
| 5.1             | Maßnahmen vor dem ersten Einschalten        |
| 5.2             | Das Menü "Inbetriebnahme"                   |
| 6               | Bedienung                                   |
| 61              | Bedjenelemente 27                           |
| 6.2             | Display 27                                  |
| 63              | Europian der Tasten 28                      |
| 6.4             | Rediankonzent 28                            |
| 6.5             | Mägliche Arten der Anzeige (Meschilder) 20  |
| 0.5             | Vorriegelung von Euroktionen 22             |
| 0.0             | Vernegeluig von Funktionen                  |
| 0.7             | Das Meriu "Ruizbedienung                    |
| 7               | Gerätekonfiguration                         |
| 7.1             | Systemkonfiguration                         |
| 7.2             | Stromausgang                                |
| 7.3             | Temperaturkompensation                      |
| 7.4             | Kalibrierungs-Voreinstellungen              |
| 7.5             | Clean-Funktion                              |
| 7.6             | Stoffwahl / Konzentrationsmessung           |
| 8               | Grenzwertkonfiguration                      |
| 8.1             | Geräte mit zwei Kontakten                   |
| 8.2             | Geräte mit fünf Kontakten                   |
| 8.3             | USP-Funktion (konduktiv). 56                |
| 9               | Kalibrieren 58                              |
| <b>9</b><br>0 1 | Eingabe Code 58                             |
| 0.2             | Kalibriaran induktiv 59                     |
| 9.2             | Kalibireran kanaluktu 62                    |
| 9.5             |                                             |
| 10              | PROFIBUS -Schnittstelle                     |
| 10.1            | Modul FCYP                                  |
| 10.2            | Buskabel                                    |
| 10.3            | Busadresse                                  |
| 10.4            | Gerätestammdatei / Jypdatei                 |
| 10.5            | Fernbedienung mit Commuwin II               |
| 10.6            | Systemintegration über SPS                  |
| 10.7            | PROFIBUS-PA-Parameter                       |
| 11              | Gerätediagnose                              |
| 11.1            | Fehlerklassifizierung                       |
| 11.2            | Fehlerliste und Fehlerlogbuch               |
| 11.3            | Fehlerübersicht                             |
| 11.4            | Infoliste / Logbuch                         |
| 11.5            | Air-Set-Informationen (nur bei induktiv)    |
| 11.6            | Kalibrierhistorie                           |
| 11.7            | Service                                     |
| 12              | Wartung und Service                         |
| 12 1            | Reiniauna 78                                |
| 12.1            | Sicherungsaustausch 70                      |
| 12.2            | Renaratur 70                                |
| 12.0            | 10 Anhong                                   |
| 10.1            | Annany                                      |
| 13.1            | Percentische Daten                          |
| 13.2            | Anschlussbeispiele Induktiv                 |
| 13.3            | Anschlussbeispiele konduktiv                |
| 14              | Stichwortverzeichnis                        |
| 15              | Menüstrukturen                              |

#### **Allgemeine Informationen** 1

#### 1.1 Verwendete Symbole

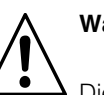

# Warnung!

Dieses Zeichen warnt vor Gefahren. Bei Nichtbeachten drohen schwere Personen- oder Sachschäden.

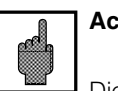

# Achtung!

Dieses Zeichen warnt vor möglichen Störungen durch Fehlbedienung.

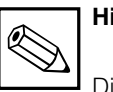

# **Hinweis!**

Dieses Zeichen macht auf wichtige Informationen aufmerksam.

#### 1.2 Konformitätserklärung

Der Leitfähigkeits-Messumformer Mycom CLM 152 ist unter Beachtung geltender europäischer Normen und Richtlinien entwickelt und gefertigt.

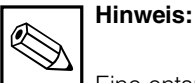

Eine entsprechende EG-Konformitätserklärung kann bei Endress+Hauser angefordert werden.

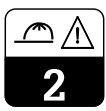

# 2 Sicherheit

# 2.1 Bestimmungsgemäße Verwendung

Der Messumformer Mycom CLM 152 ist ein mikroprozessorgesteuertes Mess- und Regelgerät zur Bestimmung und Auswertung der spezifischen Leitfähigkeit. Die umfangreichen Möglichkeiten der Programmierung und die Bauweise mit optionalen Steckmodulen erlauben die Anpassung an verschiedene Prozessanwendungen. Die Ex-geschützte Version des Mycom CLM 152 erlaubt den Betrieb auch in explosiver Atmosphäre.

# 2.2 Allgemeine Sicherheitshinweise

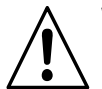

# Warnung:

Ein anderer Betrieb als der in dieser Anleitung beschriebene stellt Sicherheit und Funktion der Messanlage in Frage.

### Montage, Inbetriebnahme, Bedienung

Das Gerät Mycom CLM 152 ist nach dem Stand der Technik betriebssicher gebaut und berücksichtigt die einschlägigen Vorschriften und EG-Richtlinien, siehe "Technische Daten". Wenn es jedoch unsachgemäß oder nicht bestimmungsgemäß eingesetzt wird, können von ihm Gefahren ausgehen, z. B. durch falschen Anschluss. Montage, elektrischer Anschluss, Inbetriebnahme, Bedienung und Wartung der Messeinrichtung darf deshalb nur durch ausgebildetes Fachpersonal erfolgen, das vom Anlagenbetreiber dazu autorisiert wurde. Das Fachpersonal muss mit dieser Betriebsanleitung vertraut sein und die Anweisungen befolgen.

# 2.3 Sicherheitseinrichtungen

## Zugangsberechtigung:

Ein unbeabsichtigter Zugriff auf die Kalibrierung und die Konfiguration des Messumformers wird durch Zahlencodes wirkungsvoll verhindert.

## Alarmfunktion:

Bei Systemfehlern, Ausfall des Temperaturfühlers und schwerwiegenden Defekten wird der Ausfallkontakt aktiviert. Der Ausfallkontakt ist in Fail-Safe-Schaltung ausgeführt, d.h. bei Stromausfall wird ebenfalls sofort alarmiert.

#### Datensicherheit:

Die eingestellte Konfiguration bleibt auch nach einem Stromausfall erhalten.

## Elektromagnetische Verträglichkeit:

Das Gerät ist gegen Störeinflüsse wie impulsförmige Transienten, Hochfrequenz und Elektrostatik entsprechend den gültigen Europäischen Normen geschützt. Dies gilt jedoch nur für ein Gerät, das gemäß den Hinweisen in dieser Montage- und Betriebsanleitung angeschlossen ist.

# 3 Gerätebeschreibung

# 3.1 Anwendungsbereiche

Der Messumformer Mycom CLM 152 ist für Mess- und Regelaufgaben in folgenden Bereichen gut geeignet:

- Lebensmittelindustrie
- Pharmazie
- Prozesschemie
- Wasseraufbereitung
- Trinkwasser
- Reinstwasserüberwachung

# 3.2 Funktionsprinzipien

### Induktives Prinzip

Bei der induktiven Leitfähigkeitsmessung erzeugt eine Erregerspule ein kontinuierliches magnetisches Wechselfeld, das in einer Flüssigkeit eine elektrische Spannung induziert. Durch die in der Flüssigkeit vorhandenen Ionen fließt ein Strom, der mit steigender Ionenkonzentration zunimmt. Hierbei ist die Ionenkonzentration ein Maß für die Leitfähigkeit. Der Strom in der Flüssigkeit erzeugt in der Empfängerspule ein magnetisches Wechselfeld. Der dabei entstehende Induktionsstrom in der Empfängerspule wird vom Messgerät aufgenommen und zumLeitfähigkeitsmesswert verarbeitet.

Der Vorteil dieser Messmethode ist die fehlerfreie Messung in Flüssigkeiten, die zur Ablagerung neigen; weiterhin gibt es keine elektrisch

leitende Verbindung zwischen Sensor und Flüssigkeit und keine Polarisation, da keine Elektroden vorhanden sind.

# 3.3 Messfunktionen

#### Konzentrationsmessung

Für diese Betriebsart sind im Gerät die Daten von NaOH, HNO<sub>3</sub>, H<sub>2</sub>SO<sub>4</sub> und H<sub>3</sub>PO<sub>4</sub> fest gespeichert. Die Daten für vier weitere Stoffe können vom Benutzer innerhalb der zulässigen Wertebereiche individuell eingegeben, abgespeichert und bei Bedarf als Konzentrationsmessbereich aktiviert werden. Siehe Kapitel 7.1.1 "Messgröße".

#### Differenzmessung (bei Ausstattung mit zwei Messkanälen)

Zwei Sensoren werden an unterschiedlichen Punkten eines Prozesses eingesetzt, z. B. zur Überwachung von Wärmetauschern (vor und nach dem Tauscher), bei der Medientrennung oder Mischungsregelung. Für die Regelung des Prozesses wird die Differenz der beiden Messergebnisse genutzt.

#### **Konduktives Prinzip**

Unter dem Einfluss eines elektrischen Feldes wandern Ionen entsprechend ihrer elektrischen Überschussladung als Kationen zu einer positiv oder als Anionen zu einer negativ geladenen Elektrode. Die Wanderungsgeschwindigkeit der Ionen bestimmt direkt die Stromstärke, die im Messgerät als Leitfähigkeitswert ausgegeben wird.

#### Polarisationskompensation (konduktiv)

Polarisationseffekte in der Grenzschicht zwischen Elektrode und Messlösung begrenzen den Messbereich konduktiver Sensoren. Der Messumformer Mycom CLM 152 kann durch ein neuartiges, intelligentes Verfahren zur Signalauswertung Polarisationseffekte erkennen und kompensieren. Dadurch wird der nutzbare Messbereich eines Sensors erheblich erweitert (vgl. Übersicht "Leitfähigkeitssensoren").

#### Messbereichsumschaltung

Das Gerät kann für vier Messbereiche folgende Einstellungen speichern:

- Messwertzuordnung für Stromausgang (0/4 und 20 mA)
- Soll- und Hysteresewerte für die vorhandenen Grenzkontakte.
- Temperaturkoeffizienten
- Art der Temperaturkompensation

Die Umschaltung erfolgt intern durch Konfiguration der internen Triggerschwellen oder alternativ extern durch Beschaltung der Binäreingänge (Zusatzmodul FCXI erforderlich).

--> [ \_\_\_\_\_\_

lm152d03.chp

# 3.4 Messeinrichtung

Eine typische Messeinrichtung besteht aus:

- einem induktiven oder konduktiven Leitfähigkeits-Sensor mit integriertem Temperaturfühler Pt 100
- einem entsprechenden Leitfähigkeits-Messkabel mit oder ohne Verbindungsdose zur Kabelverlängerung
  - dem Messumformer Mycom CLM 152
- Ex-Geräteausführung: konduktiv: kombinierbar mit allen LF-Sensoren induktiv: kombinierbar nur mit CLS 50

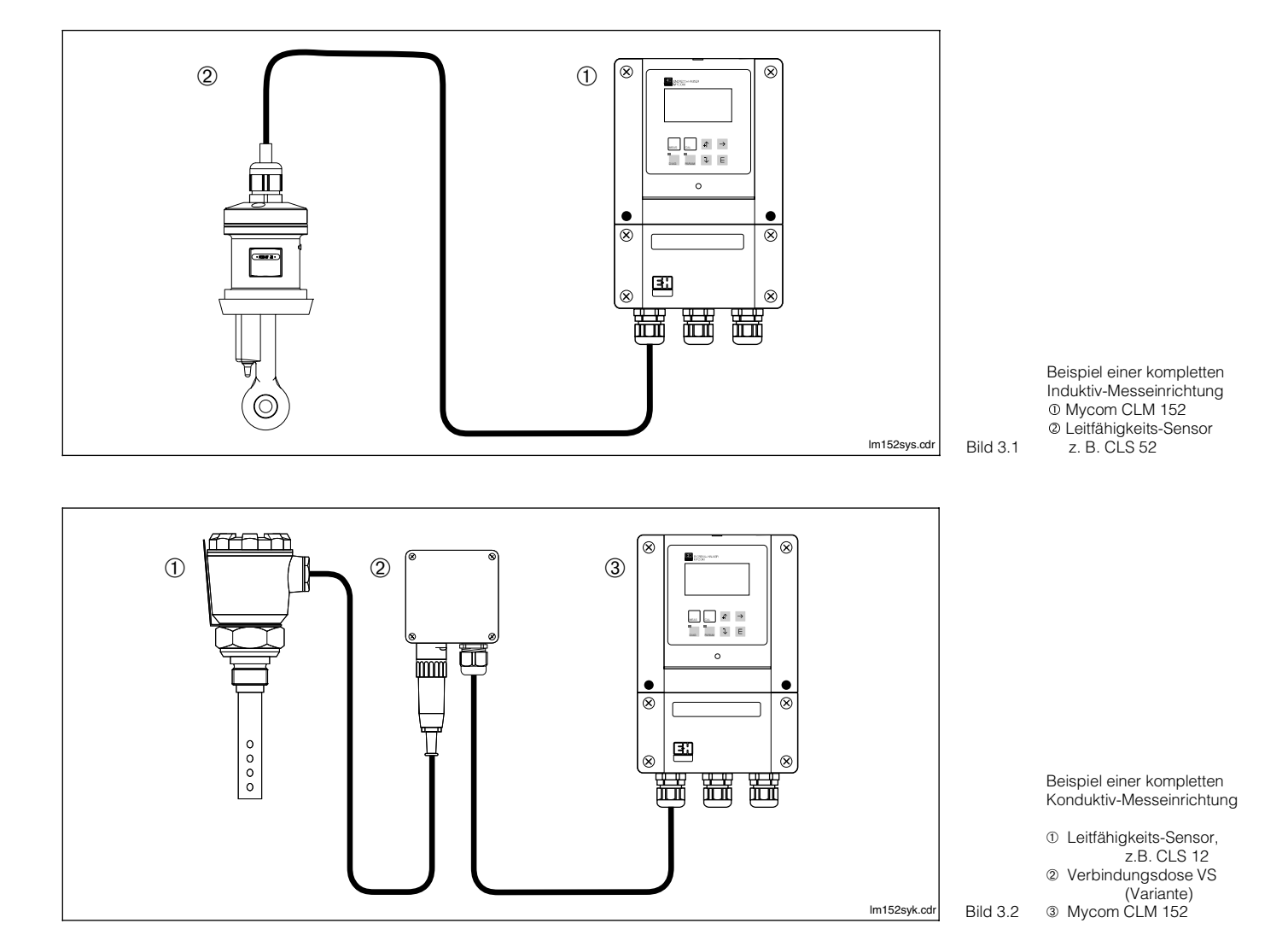

3.5 Wichtige Leistungsmerkmale

- Grafik-Display 128 x 64 mit Hinterleuchtung
- Menügeführte Klartext-Bedienung
  umfangreiche und klar strukturierte
- Möglichkeiten der ProgrammierungKonfiguration und Kalibrierung geschützt
- Konfiguration und Kalibrierung geschützt über frei wählbare Zugriffscodes
- Modularer Aufbau mit Steckmodulen, dadurch zwei Messeingänge, Stromeingang mit Messumformerspeisung, zwei aktive Stromausgänge 0 / 4 ... 20 mA und bis zu fünf Kontaktausgänge sowie PROFIBUS®-Kommunikation möglich

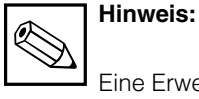

Eine Erweiterung des Gerätes mit neuen Steckmodulen oder deren Austausch darf nur beim Hersteller oder durch die Endress+Hauser-Service-Organisation (siehe Rückseite dieser Betriebsanleitung) durchgeführt werden. -⇒ <u></u>

# 3.6 Gerätevarianten

Aus dem Bestellcode auf dem Typenschild können Sie die Gerätevariante und die erforderliche Stromversorgung erkennen.

| Aussta     | attung und Zertifikat                                                                                                    |
|------------|----------------------------------------------------------------------------------------------------|
|            | Ein-Kreis-Ausführung für den nicht explosionsgefährdeten Bereich                                                         |
| A1A        | Grundausführung                                                                                                    |
| A1B        | 3 Relais (Chemoclean)                                                                                                    |
| AIC        | Ruckmelde-/Holdeingang / MB-Fernumschaltung                                                                              |
| AID        | 3 Relais / Ruckmelde-/Holdeingang (Autoclean) / MB-Fernumschaltung                                                       |
| AIE<br>AIE | 2 Relais (Champolean) PROFIBUS                                                                                           |
| A1G        | Bückmelde-/Holdeingang / MB-Fernumschaltung, PROFIBUS                                                                    |
| A1H        | 3 Relais / Rückmelde-/Holdeingang (Autoclean) / MB-Fernumschaltung, PROFIBUS                                             |
|            | Zwei-Kreis-Ausführung für den nicht explosionsgefährdeten Bereich                                                        |
| A2A        | Grundausführung                                                                                                    |
| A2B        | 3 Relais (Chemoclean)                                                                                                    |
| A2C        | Rückmelde-/Holdeingang / MB-Fernumschaltung                                                                              |
| A2D        | 3 Relais / Rückmelde-/Holdeingang (Autoclean) / MB-Fernumschaltung                                                       |
| A2E        | PROFIBUS                                                                                                    |
| A2F        | 3 Relais (Chemoclean), PROFIBUS                                                                                          |
| A2G        | Rückmelde-/Holdeingang / MB-Fernumschaltung, PROFIBUS                                                                    |
| 74 *       | Ein-Kreis-Ausführung für den Ex-Bereich (CENELEC)                                                                        |
| Z1A        | Grundaustuhrung, EEx em [ia/ib] IIC 14                                                                                   |
| Z1B<br>710 | 3 Optokoppier (Chemoclean), EEX em [la/lb] IIC 14<br>Bückmalda /Haldoingang / MP. Farpumashaltung, EEX om [ia/ib] IIC 14 |
| Z10<br>Z1D | Autochneide-/Holdeingang / MB-Fernumschaltung, EEX ein [ta/lb] IIC 14                                                    |
| 210        | MB-Fernumschaltung EFx em [ia/ib] IIC T4                                                                                 |
| 71F        | PROEIBUS EEx em [ja/jb] IIC T4                                                                                           |
| Z1F        | 3 Optokoppler (Chemoclean), PROFIBUS, EEx em [ia/ib] IIC T4                                                              |
| Z1G        | Rückmelde-/Holdeingang / MB-Fernumschaltung, PROFIBUS, EEx em [ia/ib] IIC T4                                             |
|            | Zwei-Kreis-Ausführung für den Ex-Bereich (CENELEC)                                                                       |
| Z2A        | Grundausführung, EEx em [ia/ib] IIC T4                                                                                   |
| Z2B        | 3 Optokoppler (Chemoclean), EEx em [ia/ib] IIC T4                                                                        |
| Z2C        | Rückmelde-/Holdeingang / MB-Fernumschaltung, EEx em [ia/ib] IIC T4                                                       |
| Z2E        | PROFIBUS, EEx em [ia/ib] IIC T4                                                                                          |
|            | Ein-Kreis-Ausführung für den Ex-Bereich (CSA)                                                                            |
| C1A        | Grundausführung, NI mit IS-Ausgang Cl. I-III Div. 2, Group A-G                                                           |
| C1B        | 3 Optokoppler (Chemoclean), NI mit IS-Ausgang CI. I-III Div. 2, Group A-G                                                |
| CID        | 3 Optokoppier / Ruckmeide-/Holdeingang (Autoclean), MB-Fernumschaltung,                                                  |
| C1G        | Rückmelde,/Holdeingang / MB-Fernumschaltung, PBOFIBUS                                                                    |
| ora        | NI mit IS-Ausgang CL I-III Div 2 Group A-G                                                                               |
|            | Zwei-Kreis-Ausführung für den Ex-Bereich (CSA)                                                                           |
| C2B        | 3 Optokoppler (Chemoclean). NI mit IS-Ausgang Cl. I-III Div. 2. Group A-G                                                |
|            | Ein-Kreis-Ausführung für den Ex-Bereich (FM)                                                                             |
| F1A        | Grundausführung, NI-Ausgänge CI. I Div. 2. CI. II/III Div. 1. CI. I Zone 2                                               |
| F1B        | 3 Optokoppler (Chemoclean), NI-Ausgänge Cl. I Div. 2, Cl. II/III Div. 1, Cl. I Zone 2                                    |
| F1D        | 3 Optokoppler / Rückmelde-/Holdeingang (Autoclean), MB-Fernumschaltung,                                                  |
|            | NI-Ausgänge Cl. I Div. 2, Cl. II/III Div. 1, Cl. I Zone 2                                                                |
| F1G        | Rückmelde-/Holdeingang / MB-Fernumschaltung, PROFIBUS,                                                                   |
|            | NI-Ausgänge CI. I Div. 2, CI. II/III Div. 1, CI. I Zone 2                                                                |
|            | Zwei-Kreis-Ausführung für den Ex-Bereich (FM)                                                                            |
| F2B        | 3 Optokoppler (Chemoclean), NI-Ausgänge Cl. I Div. 2, Cl. II/III Div. 1, Cl. I Zone 2                                    |
|            | Ein-Kreis-Ausführung für den Ex-Bereich (FM AIS)                                                                         |
| G1A        | Grundausführung, AIS NI Cl. I-III Div. 1&2, Group A-G                                                                    |
| G1B        | 3 Optokoppler (Chemoclean), AIS NI Cl. I-III Div. 1&2, Group A-G                                                         |
| G1D        | 3 Optokoppler / Rückmelde-/Holdeingang (Autoclean), MB-Fernumschaltung,                                                  |
| 010        | AIS NI CI. I-III Div. 1&2, Group A-G                                                                                     |
| GIG        | Ruckmelde-/Holdeingang, MB-Fernumschaltung, PROFIBUS                                                                     |
|            | AIS INI GI. I-III DIV. T&Z, Group A-G                                                                                    |
|            |                                                                                                    |
|            |                                                                                                    |

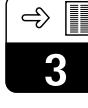

| H | ilfsenergie                                              |
|---|----------------------------------------------------------|
| 0 | 230 V, 50 / 60 Hz<br>115 V, 50 / 60 Hz                   |
| 2 | 200 V, 50 / 60 Hz                                        |
| 5 | 100 V, 50 / 60 Hz                                        |
| 8 | 24 V DC                                                  |
|   | Sprache                                                  |
|   | A D, E, F, I umschaltbar                                 |
|   | C D, E, F, NE, J UMSCHaltbar                             |
|   | Messverfahren / Ausstattung                              |
|   | 15 induktiv                                              |
|   | 20 konduktiv mit Feuchteschutzverlackung                 |
|   | 25 induktiv mit Feuchteschutzverlackung                  |
|   | (nicht C. F. G-Zertifikate)                              |
|   | 31 Kabelverschraubung NPT ½", konduktiv und induktiv     |
|   | (nicht Z-Zertifikate)                                    |
|   | Feuchteschutzverlackung (nicht C, F, G-Zertifikate)      |
|   | 41 Kabelverschraubung NPT ½", konduktiv und induktiv mit |
|   | Feuchteschutzverlackung (nicht Z-Zertifikate)            |
|   | Befestigung                                              |
|   | A ohne weitere Befestigung                               |
|   |                                                          |

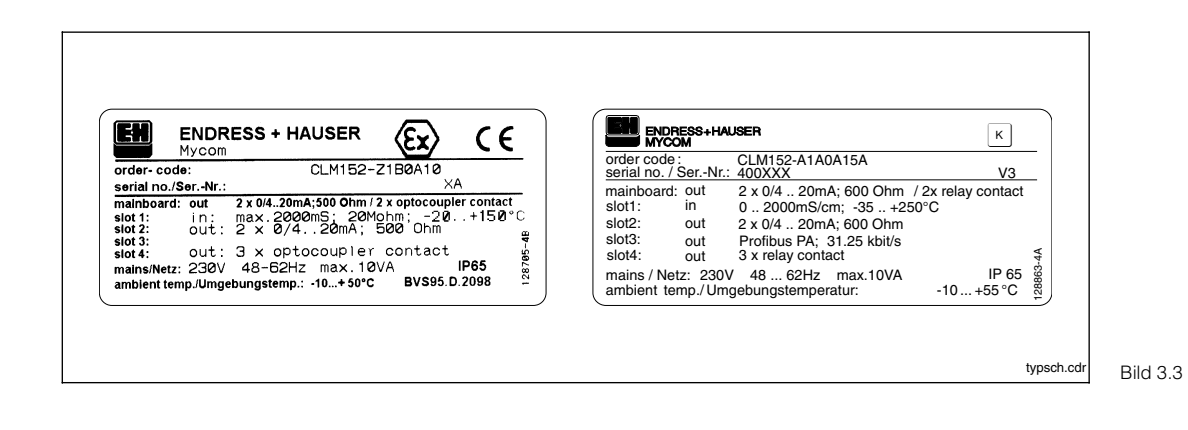

Typenschild Mycom CLM 152-Z. Ex (links) CLM 152 (rechts)

von Endress+Hauser

#### 3.7 Zubehör

#### 3.7.1 Beiliegendes Zubehör

Folgendes Zubehör liegt der Verpackung bei:

- 2 Kabelverschraubungen Pg 13,5
- Befestigungssatz für Schalttafeleinbau und Mastmontage (nur Befestigungsversion B) •
- 1 Messstellenbezeichnungsschild mit 2 Kerbnägeln

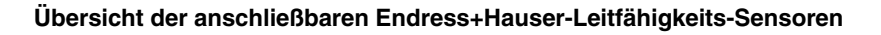

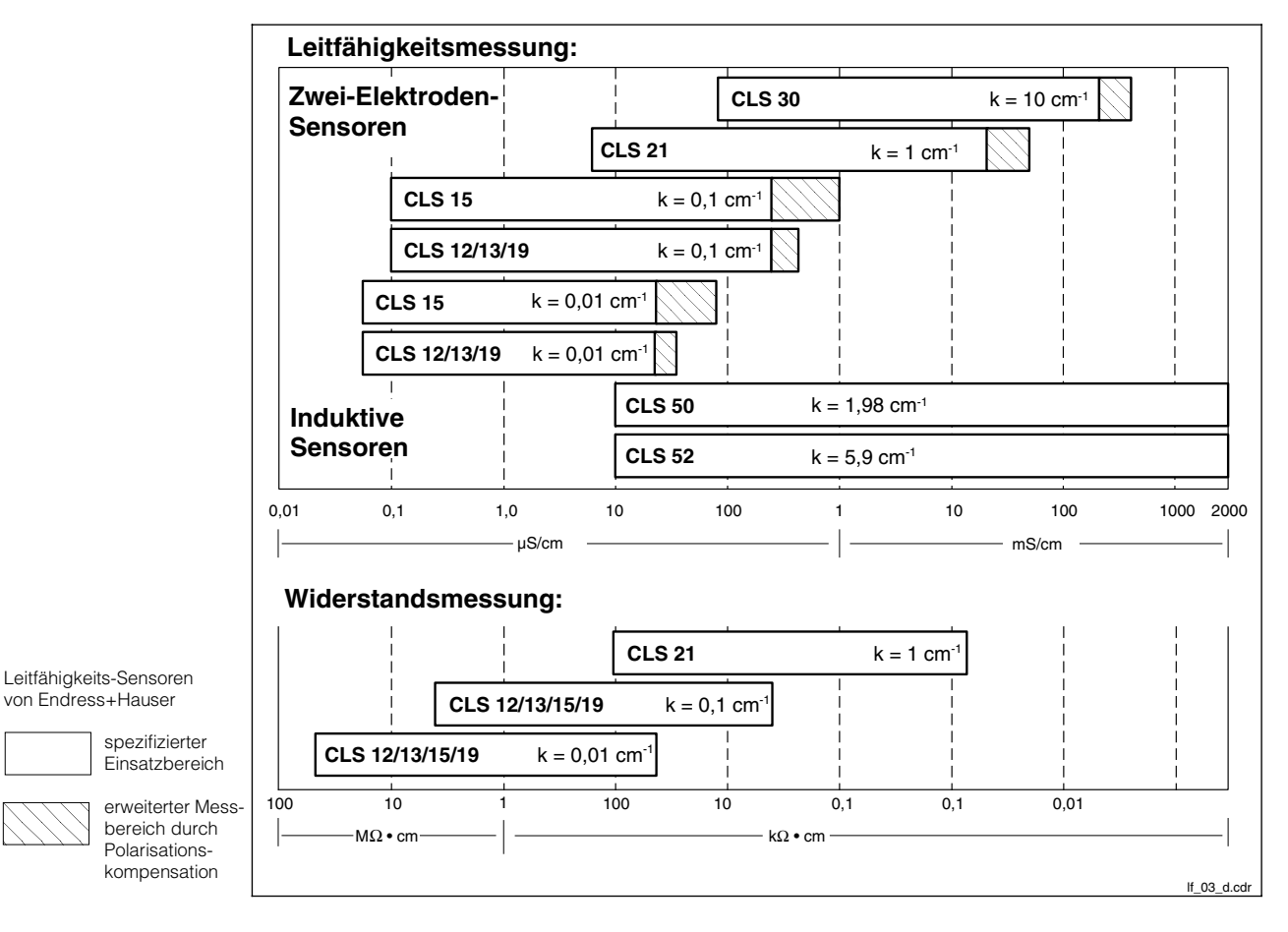

#### 3.7.2 Kalibrierlösungen

| Тур                                                                                                    | Leitfähigkeit<br>bei 25 °C <sup>1)</sup> | Bestellnummer |
|----------------------------------------------------------------------------------------------------|------------------------------------------|---------------|
| CLY 11-A                                                                                                    | 74,0 µS                                  | 50081902      |
| CLY 11-B                                                                                                    | 149,6 µS                                 | 50081903      |
| CLY 11-C                                                                                                    | 1,406 mS                                 | 50081904      |
| CLY 11-D                                                                                                    | 12,64 mS                                 | 50081905      |
| CLY 11-E                                                                                                    | 107,00 mS                                | 50081906      |
| 1) Die Werte können herstellungsbedingt abweichen.<br>Die Genauigkeit gilt für den auf der Flasche angegebenen Wert. |                                          |               |

Präzisions-Kalibrierlösungen für Leitfähigkeit, Genauigkeit ± 0,5 % bei 25 °C, Flasche mit 500 ml.

lm152d03.chp

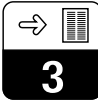

## 3.7.3 Verbindungsdose VBM für induktive Sensoren

Die Montage der Installationsdose VBM ist erforderlich, um das Anschlusskabel des Sensors CLS 52/CLS 50 über die normale Kabellänge hinaus mittels eines Spezialkabels zum Messumformer zu verlängern.

Die Installationsdose VBM wird mit 2 Pg 13,5-Verschraubungen zur Kabeldurchführung und 10 hochohmig isolierten Schraubklemmen zur Einzelader-Verbindung geliefert; Material: Aluminium lackiert; Schutzart: IP 65; Best.-Nr.: 50003987; für Ex-Zone 1: Best.-Nr. 50003991

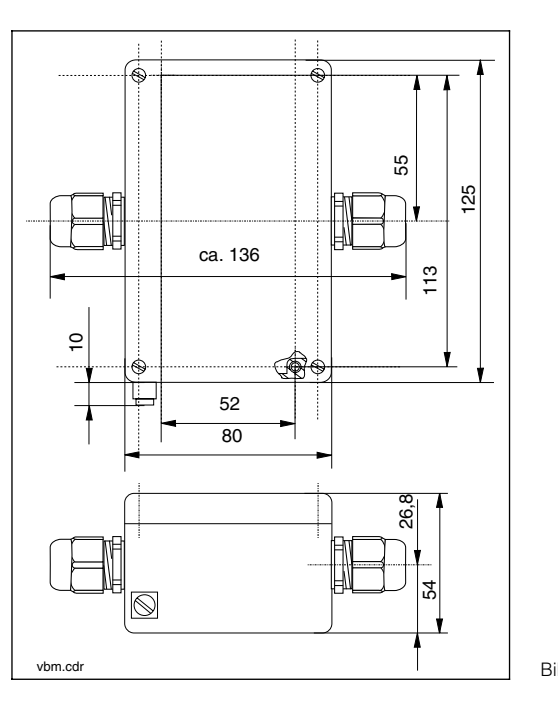

Abmessungen Bild 3.4 Verbindungsdose VBM

# 3.7.4 Verbindungsdose VS für konduktive Sensoren

Installationsdose mit Kabelverschraubung und Steckbuchse einschließlich 7-poligem Stecker SXP für eine steckbare Verbindung zwischen Sensor und Verbindungsleitung zum Messgerät; Material: Kunststoff; Schutzart: IP 65; Best.-Nr.: 50001054

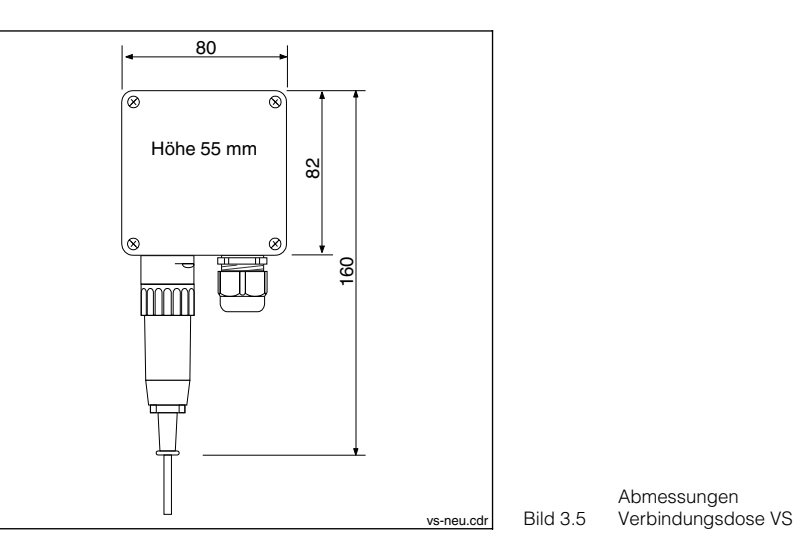

## 3.7.5 Sensorkabel CLK 5

Spezialkabel zur Verlängerung des Sensorkabels bei induktiven Sensoren bis zu einer Gesamtlänge von max. 55 m; Best.-Nr.: 50085473

## 3.7.6 Sensorkabel CYK 71

Spezialkabel zur Verlängerung bei konduktiven Sensoren. Non-Ex Best.-Nr. 50085333 Ex-Zone Best.-Nr. 50085673

# 4 Installation

# 4.1 Lagern und Transportieren

Für Lagerung und Transport ist das Gerät stoßsicher und geschützt gegen Feuchtigkeit zu verpacken. Optimalen Schutz bietet die

# 4.2 Auspacken

Achten Sie auf unbeschädigten Inhalt. Bei Beschädigung Post bzw. Spediteur benachrichtigen und den Lieferanten verständigen.

Überprüfen Sie den Lieferumfang anhand Ihrer Bestellung und der Lieferpapiere auf:

- Liefermenge
- Gerätetyp und Ausführung laut Typenschild (siehe Bild 3.3)
- Zubehör (siehe Kapitel 3.7)
- Betriebsanleitung(en)

# 4.3 Montieren

#### Wandmontage (Befestigungsausführungen A und B)

Originalverpackung. Darüber hinaus müssen die zulässigen Umgebungsbedingungen eingehalten werden (siehe Technische Daten).

Bewahren Sie die Originalverpackung für den Fall auf, dass das Gerät zu einem späteren Zeitpunkt eingelagert oder verschickt werden muss.

Bei auftretenden Fragen wenden Sie sich bitte an Ihren Lieferanten bzw. das für Sie zuständige Endress+Hauser-Vertriebsbüro (siehe Rückseite dieser Betriebsanleitung).

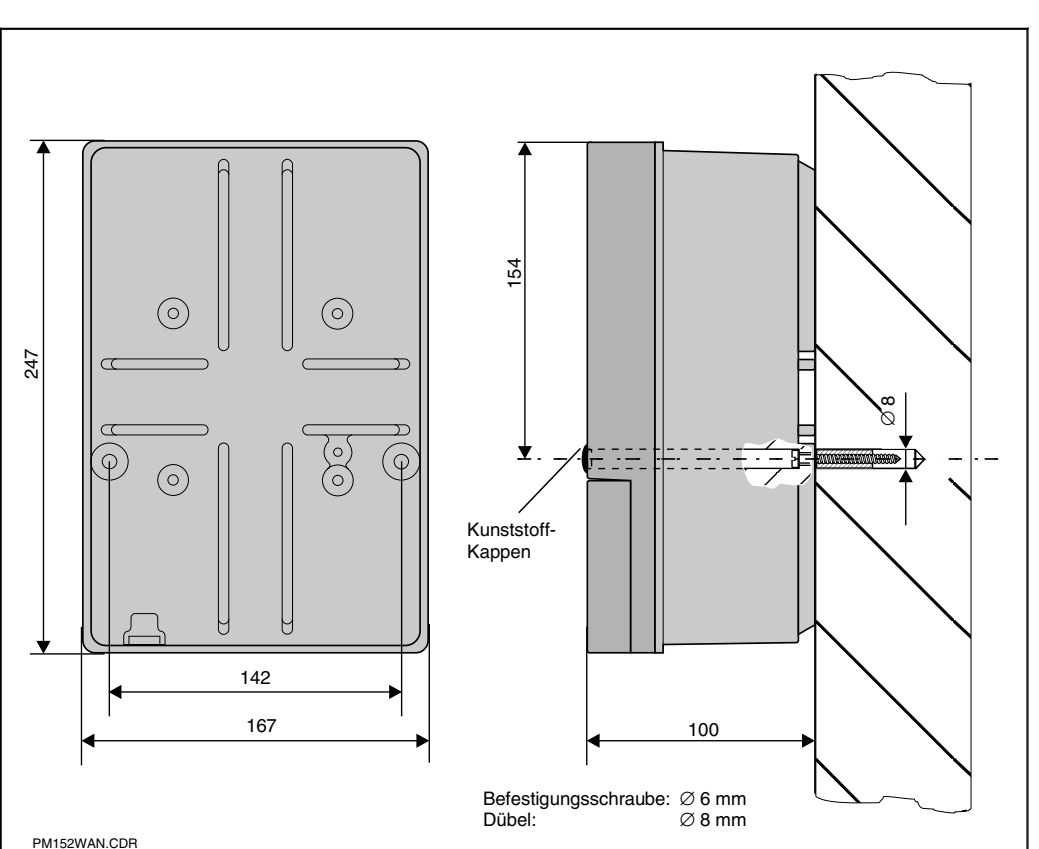

Maße für die Bild 4.1 Wandmontage

Stecken Sie die Schrauben durch die Befestigungs-Bohrungen des Gehäuses und montieren Sie das Gerät, wie in Bild 4.1 dargestellt. Die Bohrungen werden durch Kunststoffkappen abgedeckt.

lm152d04.chp

# Mastmontage und Schalttafeleinbau (Befestigungsausführung B)

Montieren Sie die Teile des bei Ausführung B beiliegenden Befestigungssatzes an der Gehäuserückseite, wie in Bild 4.2 dargestellt: Erf. Montageausschnitt: 161<sup>+0,5</sup> x 241<sup>+0,5</sup> mm Einbautiefe: 134 mm Rohrdurchmesser: max. 70 mm

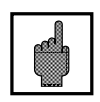

### Achtung:

Für die Montage im Freien ist das Wetterschutzdach CYY 101 zu verwenden (siehe Montage-Zubehör)

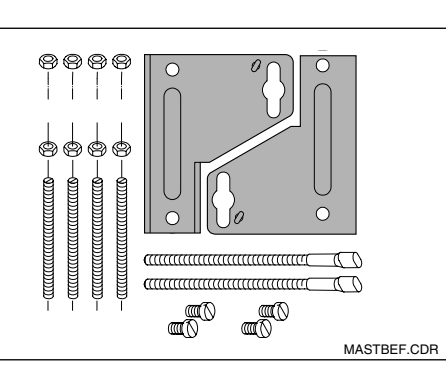

Befestigungssatz für Schalttafeleinbau und Mastmontage (Bestellnr. 50061357)

Bild 4.2

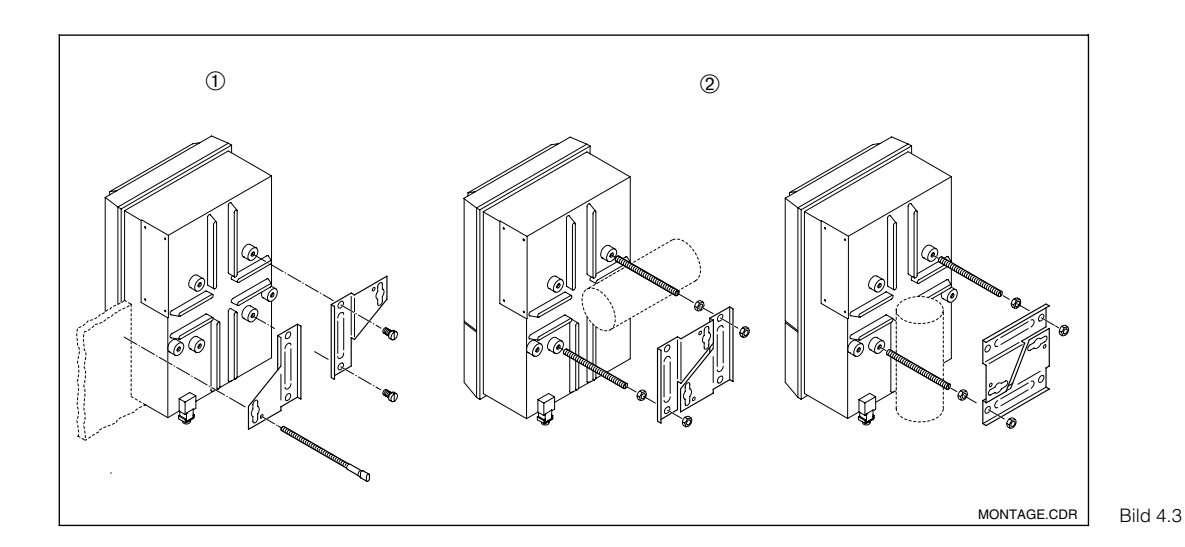

#### Schalttafeleinbau ① und Mastmontage @ Mycom CLM 152

#### Montage-Zubehör

Wetterschutzdach CYY 101 für den Betrieb des Mycom CLM 152 im Freien. Zur Montage an vertikalen oder horizontalen Rohren ist zusätzlich der Mastbefestigungssatz für das Wetterschutzdach erforderlich (Bild 4.5). Material: Edelstahl Best.-Nr. CYY101-A

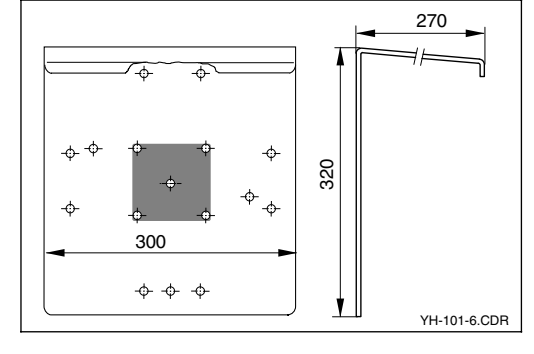

Bild 4.4 Wetterschutzdach

Rundmastbefestigung für Wetterschutzdach CYY 101 zur Befestigung an vertikalen oder horizontalen Rohren mit einem Durchmesser bis 70 mm. Material: Edelstahl Best.-Nr. 50062121

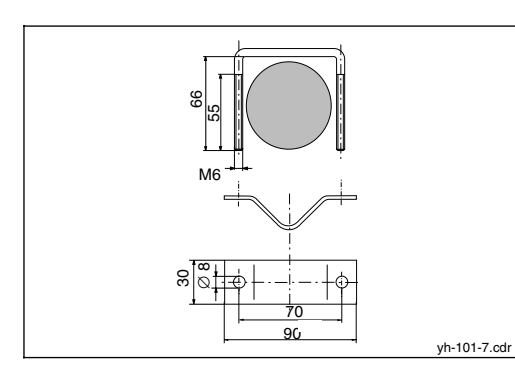

Rundmast-Befestigung für Wetterschutzdach CYY 101

Bild 4.5

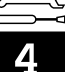

# 4.4 Elektrischer Anschluss Mycom CLM 152

# Warnung:

- Arbeiten unter Spannung und der Anschluss ans Netz dürfen nur durch entsprechend geschultes Fachpersonal erfolgen.
- Nahe beim Gerät muss eine Netztrennvorrichtung installiert und als Trennvorrichtung für das Mycom CLM 152 gekennzeichnet sein (siehe EN 61010-1).
- Keine Inbetriebnahme ohne Schutzleiteranschluss!
- Vor dem Anschließen sicherstellen, dass die Netzspannung mit dem angegebenen Wert auf dem Typenschild übereinstimmt!

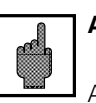

# Achtung:

Alle signalführenden Leitungen sind gemäß VDE 0165 abzuschirmen und getrennt von anderen Steuerleitungen zu verlegen.

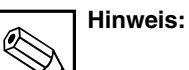

#### • Die Störsicherheit kann nur gewährleistet werden, wenn die Erdung des Schirms möglichst kurz gehalten wird. Keine gelötete Verlängerung des Schirms!

• Bei Mastmontage ist eine Erdung des Mastes zu empfehlen.

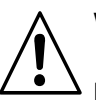

# Warnung:

Die Kontaktausgänge können im Nicht-Ex-Bereich auch an die Hilfsenergie-Versorgung des Messgerätes angeschlossen werden.

Dazu muss aus der Trennwand am Anschlussraumdeckel der vorgesehene Durchbruch mit einer Zange herausgebrochen werden.

Nun kann eine Kabelverbindung zwischen dem rechten und dem linken Teil des Anschlussraumes hergestellt werden, indem das Kabel sorgfältig und ohne Schlaufenbildung in der vorgesehenen Kabelfixierung befestigt wird.

#### Geräte-Anschlüsse

- Vier Schrauben im unteren Drittel der Gehäusefront lösen.
- Anschlussraumdeckel abnehmen.
- Im Deckel befindet sich eine herausnehmbare Faltkarte mit Anschlussplan und Information über die individuelle Belegung mit Modulen.
- Blindstopfen am Gehäuseboden durch die erforderliche Art und Anzahl Pg-Verschraubungen ersetzen.
- Kabel durch Pg-Verschraubungen in den Anschlussraum führen.
- Leitungen gemäß Anschlussplänen auf den folgenden Seiten anschließen.
- Zugentlastung durch Festziehen der Pg-Verschraubungen sicherstellen.

lm152d04.chp

\_\_\_\_ 4\_\_\_

# 4.4.1 Anschluss Mycom CLM 152 im nicht explosionsgefährdeten Bereich

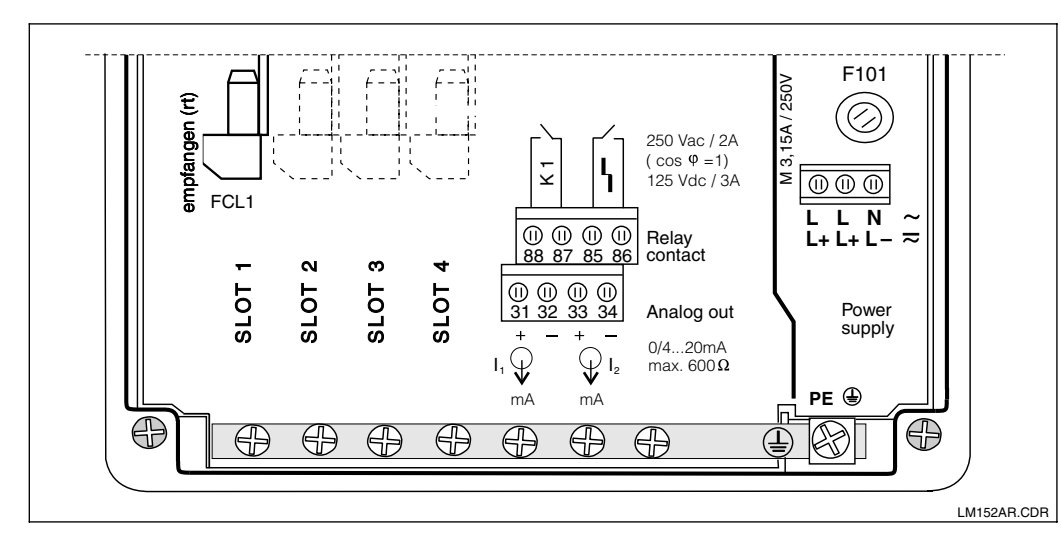

Anschlussraum Mycom CLM 152 non-Ex Bild 4.6 (Grundausstattung)

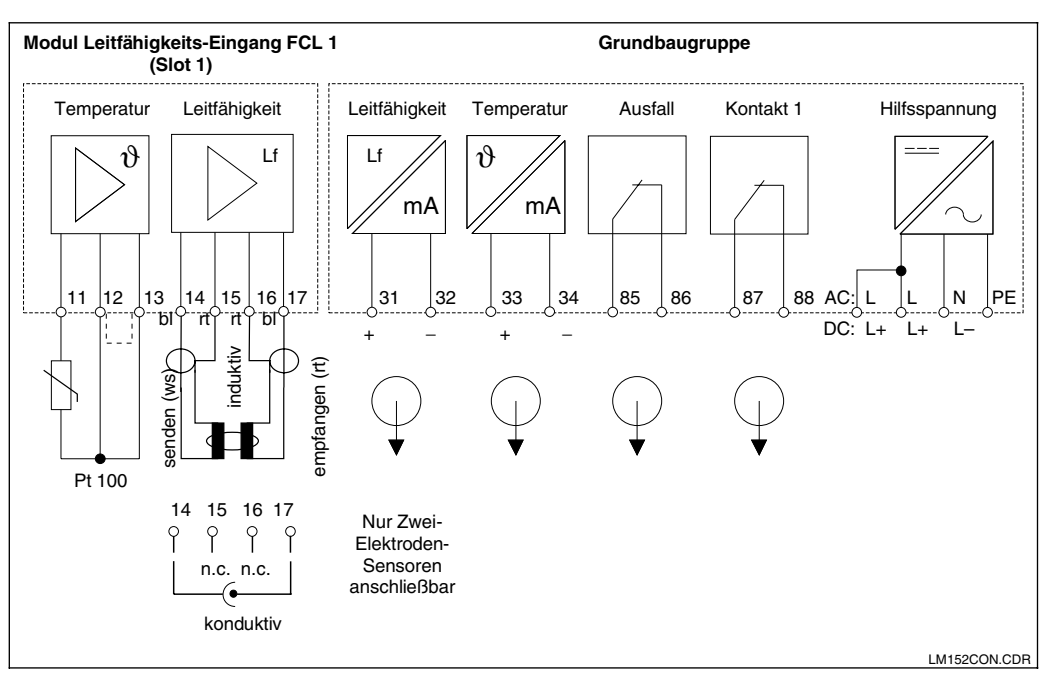

Anschlussplan Mycom CLM 152 (Grundausstattung)

Bild 4.7

## Modul FCL1 (Slot 1, Grundausstattung):

- 11 Anschluss Pt 100, Fühlerleitung
- 12 Anschluss Pt 100, Fühlerleitung
- 13 Anschluss Kabelkompensation

#### Bei induktivem Sensor

- 14 Innenleiter Erregerspule
- 15 Schirm Erregerspule
- 16 Schirm Emfangsspule
- 17 Innenleiter Empfangsspule

#### Bei konduktivem Sensor

- 14 Schirm Sensorkabel
- 15 not connected
- 16 not connected
- 17 Innenleiter Sensorkabel

### Klemmenblöcke (Grundausstattung):

Hilfsenergie:

- L/L+ Spannung AC Phase bzw. DC +
- N/L- Spannung AC Nullleiter bzw. DC -
- PE Schutzleiter

Aktiver Stromausgang:

- 31 Stromausgang (Lf-Signal) Plus
- 32 Stromausgang (Lf-Signal) Minus
- 33 Stromausgang (Temp.-Signal) Plus
- 34 Stromausgang (Temp.-Signal) Minus

#### Ausgangskontakte:

- 85 Ausfallkontakt
- 86 Ausfallkontakt
- 87 Kontakt 1
- 88 Kontakt 1

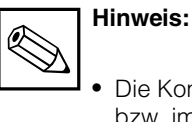

 Die Kontaktlage bei Netzausfall bzw. im Fehlerfall kann für "Kontakt 1" und "Ausfallkontakt" über die Systemkonfiguration eingestellt werden.

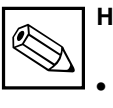

Hinweis

 Alle Schaltkontakte sind entstört. Angeschlossene Fremdlasten müssen bei Bedarf zusätzlich entstört werden.

## Zusatzmodul FCL1:

Für zweiten Leitfähigkeits-Eingang.

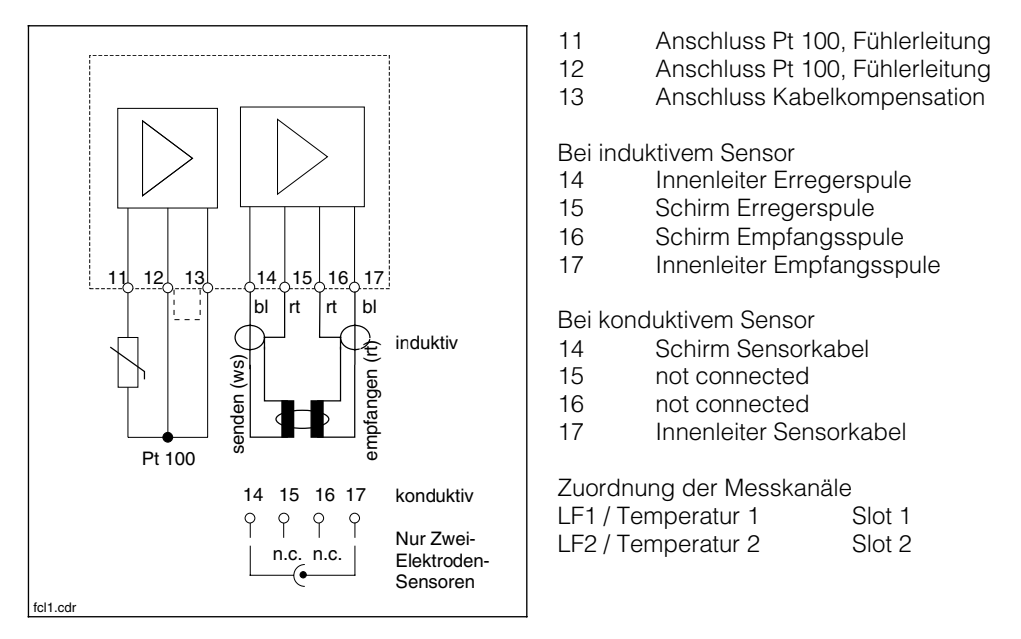

Bild 4.8 Anschluss Modul FCL1

Endress+Hauser

lm152d04.chp

# 2<u>3</u> 4

# Zusatzmodul FCYK:

Mit 3 Relais für Grenzwertgeber oder Chemoclean Kontakt 2 Kontakt 3 Kontakt 4 89 Kontakt 2 90 Kontakt 2 91 Kontakt 3 92 Kontakt 3 93 Kontakt 4 94 Kontakt 4 <u>\_91</u> <u>| 92</u> <u>\_94</u> \_<mark>89</mark>\_ <u>\_90</u> <u>93</u> Anschluss fcykcon.cdr Bild 4.9 Modul FCYK, Non-Ex

## Zusatzmodul FCXI:

Mit zwei binären Eingangskontakten für Hold und Messbereichsfernumschaltung sowie Analogeingang mit Messumformer-Speisung

| 21 | Stromeingang Plus  |
|----|--------------------|
| 22 | Stromeingang Minus |
| 81 | Kontakteingang 1   |
| 82 | Kontakteingang 1   |
| 83 | Kontakteingang 2   |
| 84 | Kontakteingang 2   |

Bild 4.10 Anschluss Modul FCXI

### Anschluss bei Verwendung der internen Hilfsspannung

Wird der Analogeingang des FCXI-Moduls nicht benutzt, kann seine Messumformerspeisung zur Spannungsversorgung der Kontakteingänge benutzt werden.

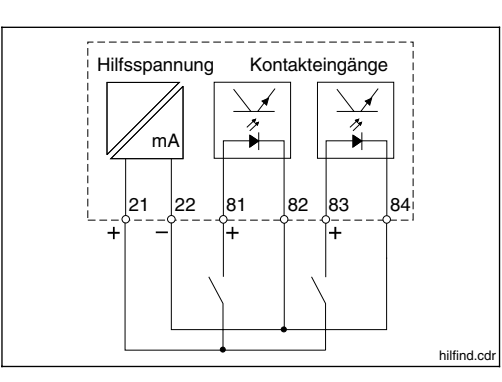

Anschluss Modul FCXI als Bild 4.11 interne Hilfsspannung

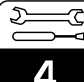

#### Technische Daten

bei Verwendung externer Hilfsspannung:

| Kontakteingänge (Klemme 81 – 84) | passiv, Hilfsenergie notwendig     |
|----------------------------------|------------------------------------|
| Klemmenspannung                  | max. 30 V, nominal 12 V            |
|                                  |                                    |
| Stromaufnahme                    | nominal ≈ 2 mA                     |
| Trennspannung                    | galvanische Trennung max. 276 Veff |
| Speisespannung                   | 20 V bei 30 mA                     |

Interne Hilfsspannung (Klemme 21/22)

### Zusatzmodul FCYP

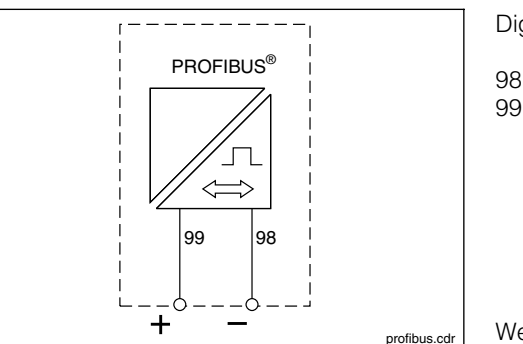

Digitale Schnittstelle PROFIBUS-PA:

PA-PA+

Weitere Informationen in Kapitel 10

Bild 4.12 Anschluss Modul FCYP

#### 4.4.2 Anschluss Mycom CLM 152-Z im Ex-Bereich

#### Allgemeine Hinweise zur Installation in explosionsgefährdeten Räumen

Geräte mit derAusprägung »Z« in der Typenbezeichnung sind nach den harmonisierten Europabestimmungen (CENELEC) für "Elektrische Betriebsmittel für explosionsgefährdete Bereiche" gefertigt und geprüft. Ein Abdruck der Konformitätsbescheinigungen der DMT ist dieser Anleitung beigefügt.

Geräte mit der Ausprägung »C« besitzen die kanadische Ex-Zulassung nach CSA. Geräte mit der Ausprägung »F« besitzen die US-amerikanische Ex-Zulassung nach FM.

Für die Errichtung und den Betrieb gelten umfangreiche Normen, in Deutschland unter anderem:

- "Verordnung über elektrische Anlagen in explosionsgefährdeten Räumen" (Elex V) Bei der Geräteinstallation DIN VDE 0165 beachten! Bei Instandsetzung oder Änderung von Betriebsmitteln Elex V § 9 beachten!
- "Verordnung über brennbare Flüssigkeiten" (VbF)
- "Gerätesicherheitsgesetz" (GSG)
- "Explosionsrichtlinien der BG-Chemie" (EX-RL)
- "UVV: Elektrische Anlagen und Betriebsmittel"

Der nach den Ex-Vorschriften gebaute Messumformer Mycom CLM 152-Z darf in Zone 1 und 2 installiert werden.

Konduktive Leitfähigkeits-Sensoren von Endress+Hauser sind ohne gesonderte Zulassung in Zone 1 betreibbar. Darüber hinaus dürfen an den Mycom-Messumformer in Ex-Ausführung (Serie Z) nur Geräte mit eigensicherem Eingangsstromkreis angeschlossen werden.

Der induktive Sensor CLS 50 hat eine Systemzulassung mit CLM 152.

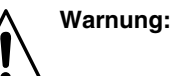

- Die Display-Abdeckung muss im Dauerbetrieb geschlossen sein.
- Der Anschlussraumdeckel darf nur bei abgeschalteter Netzspannung geöffnet werden.

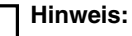

Hilfreiche Informationen zu Installation und Betrieb von elektrischen Geräten in explosionsgefährdeten Bereichen enthalten die Endress+Hauser-Grundlageninformationen GI 003/11/d, "Explosionsschutz von elektrischen Betriebsmitteln und Anlagen". Diese Broschüre kann bei den Endress+Hauser-Vertriebsbüros bestellt werden.

Ex-Zone 1

 $\otimes$ 

0

 $\otimes$ 

 $\otimes$ 

Messstromkreis ia

E

# Anschlussraum und Anschlussplan

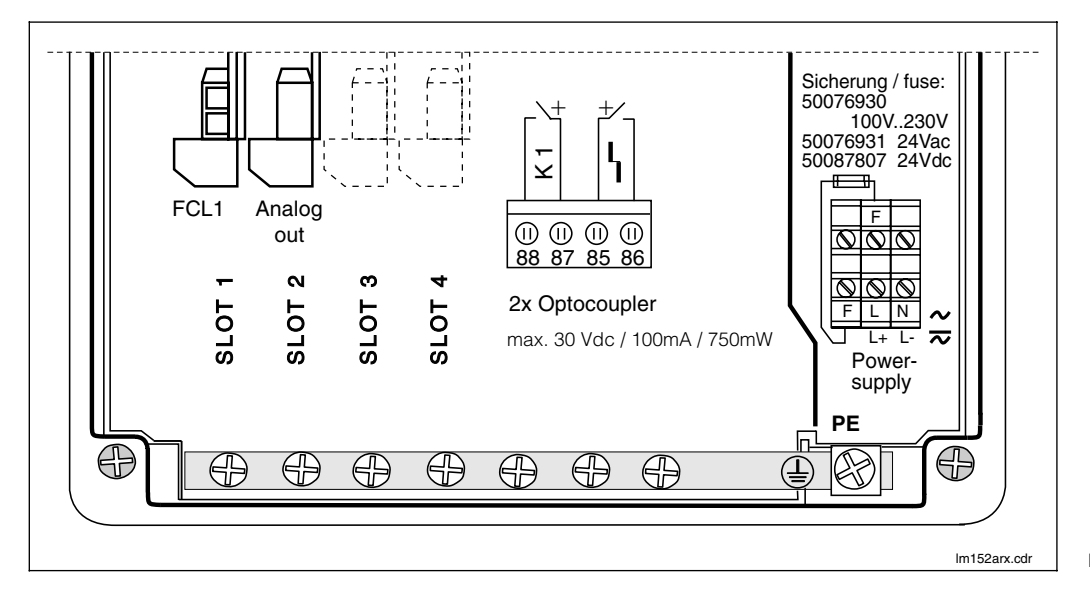

T

1

I

I

1

T

Т

Т

5

E.

Versorgungsstromkreis

 $\otimes$ 

0

 $\otimes$ 

 $\otimes$ 

(Ex)

nicht explosionsgefährdeter Bereich

5

 $\langle S \rangle$ 

5

Signalausgangsstromkreis ia

lm152 ex.cdr

Æx)

Induktiver Sensor und Messumformer im Bild 4.14 Ex-Bereich

#### lm152d04.chp

Installation

Δ

D

Anschlussraum Mycom Bild 4.13 CLM 152-Z (Ex)

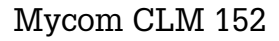

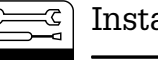

Bild 4.15

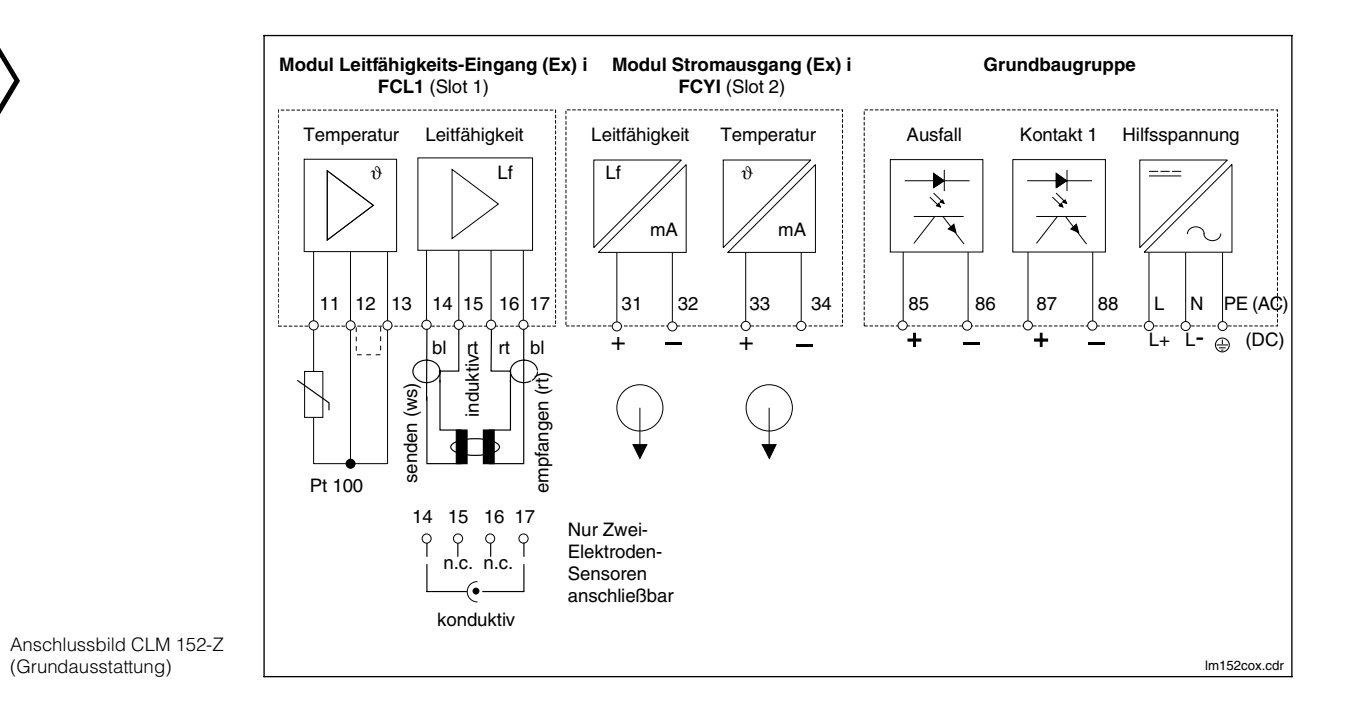

#### Modul FCL1 (Slot 1, Grundausstattung):

- 11 Anschluss Pt 100, Fühlerleitung
- 12 Anschluss Pt 100, Fühlerleitung
- 13 Anschluss Kabelkompensation

#### Bei induktivem Sensor

- 14 Innenleiter Erregerspule
- 15 Schirm Erregerspule
- 16 Schirm Empfangsspule
- 17 Innenleiter Empfangsspule

Bei konduktiver Sensor

- 14 Schirm Sensorkabel
- 15 not connected
- 16 not connected
- 17 Innenleiter Sensorkabel

Anschlusswerte für Stromkreise KI. 11 bis 17:  $C_{a,max} = 50 \text{ nF}$  $L_{a,max} = 100 \text{ }\mu\text{H}$ 

#### Modul FCYI (Slot 2, Grundausstattung):

Aktiver Stromausgang:

- 31 Stromausgang (Lf-Signal) Plus
- 32 Stromausgang (Lf-Signal) Minus
- 33 Stromausgang (Temp.-Signal) Plus
- 34 Stromausgang (Temp.-Signal) Minus

Anschlusswerte für Stromkreise Kl. 31 bis 34:

- $U_{max} = 16,4 V I_{max} = 65 mA$
- $P_{max} = 1,1 W$
- $C_{a,max} = 40 \text{ nF} L_{a,max} = 100 \mu \text{H}$

#### Klemmenblöcke (Grundausstattung):

Hilfsenergie:

| L | Spannung AC Phase      |
|---|------------------------|
| Ν | Spannung AC Nullleiter |

PE Schutzleiter

Ausgangskontakte:

- 85 Ausfallkontakt +
- 86 Ausfallkontakt 87 Kontakt 1 +
- 87 Kontakt 1 + 88 Kontakt 1 -

lm152d04.chp

کی 4

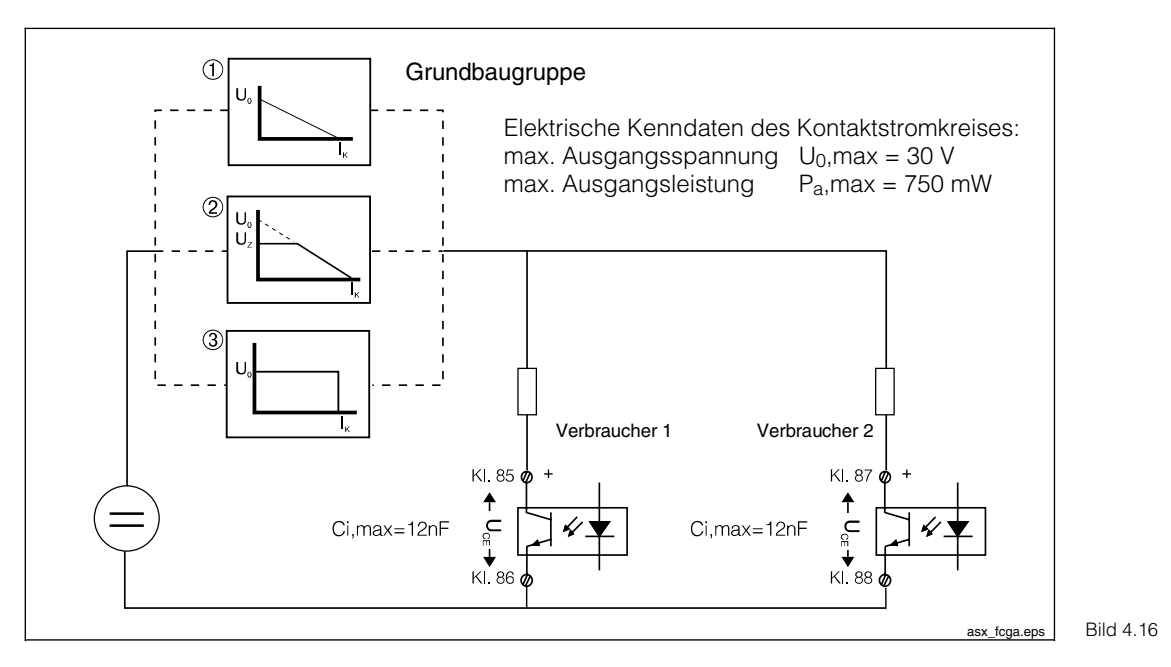

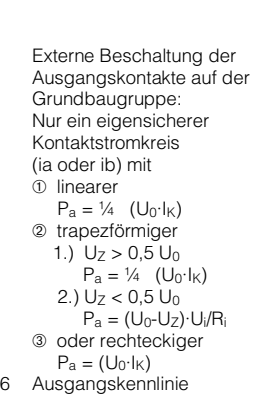

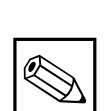

## Hinweis:

Bei Netzausfall sind die Optokoppler-Ausgänge hochohmig.

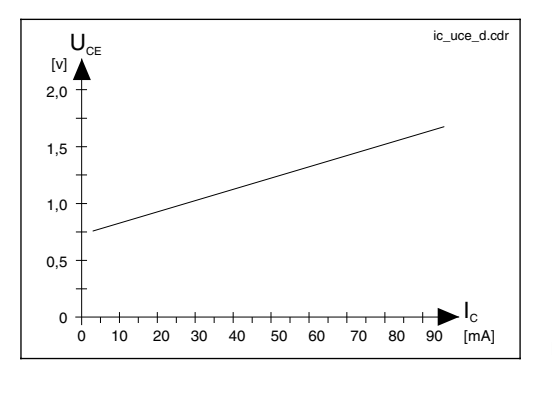

Kennlinie der Schalttransistoren auf Grundbaugruppe und Modul FCYK (bei Bild 4.17 eingeschaltetem Ausgang)

#### Zusatzmodul FCL1 für zweiten Messkreis

- 11 Anschluss Pt 100, Fühlerleitung
- 12 Anschluss Pt 100, Fühlerleitung
- 13 Anschluss Kabelkompensation

## Bei induktivem Sensor

- 14 Innenleiter Erregerspule
- 15 Schirm Erregerspule
- 16 Schirm Empfangsspule
- 17 Innenleiter Empfangsspule

#### Bei konduktivem Sensor

- 14 Schirm Sensorkabel
- 15 not connected
- 16 not connected
- 17 Innenleiter Sensorkabel

Anschlusswerte für Stromkreise Kl. 11 bis 17:  $C_{a max} = 50 \text{ nF}$ 

| $L_{a,max} = 100 \mu h$ | Η |
|-------------------------|---|

# Zuordnung der Messkanäle

| LF1 / Temperatur 1 | Slot 1 |
|--------------------|--------|
| LF2 / Temperatur 2 | Slot 2 |

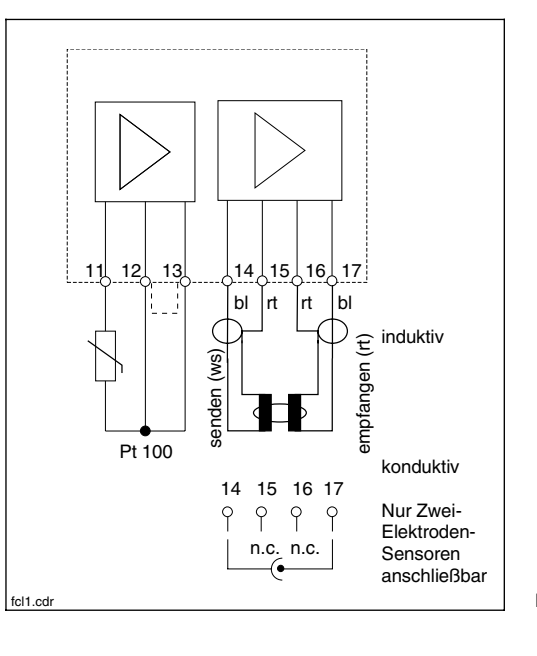

Bild 4.18 Anschluss Modul FCL1

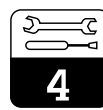

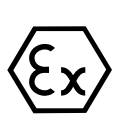

## Zusatzmodul FCYK-Ex:

Mit 3 Optokopplern als Schaltausgängen für Grenzwertgeber oder Chemoclean

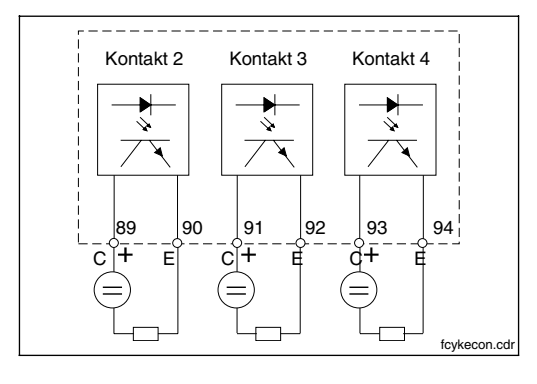

| 89 | Kontakt 2 |
|----|-----------|
| 90 | Kontakt 2 |
| 91 | Kontakt 3 |
| 92 | Kontakt 3 |
| 93 | Kontakt 4 |
| 94 | Kontakt 4 |

Ausgänge mit npn-Transistoren. Die Emitteranschlüsse (E) müssen gegenüber den Kollektoren (C) negatives Potenzial aufweisen.

Anschluss Modul FCYK, Bild 4.19 Ex

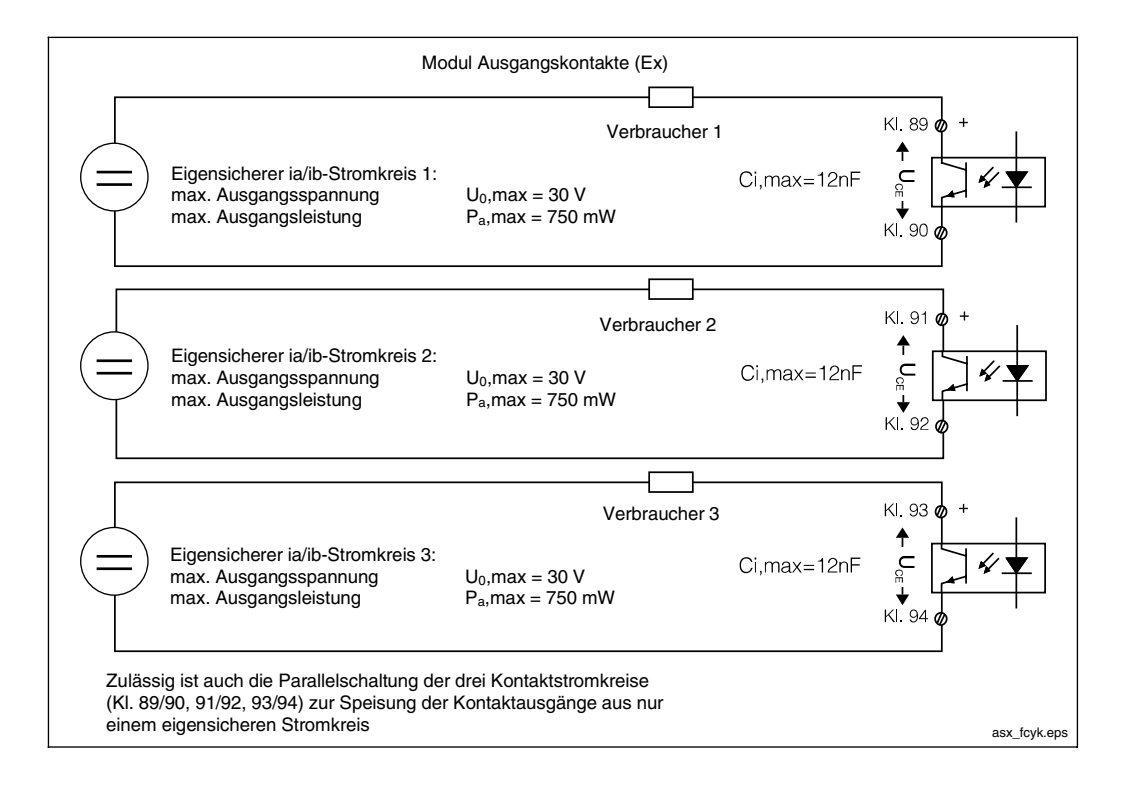

Externe Beschaltung der Ausgangskontakte auf Bild 4.20 dem Modul FCYK

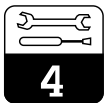

#### lm152d04.chp

### Zusatzmodul FCXI:

Mit zwei Kontakteingängen für Hold und Messbereichsfernumschaltung sowie Analogeingang mit Messumformerspeisung.

| 21 | Stromeingang Plus  |
|----|--------------------|
| 22 | Stromeingang Minus |
| 81 | Kontakteingang 1   |
| 82 | Kontakteingang 1   |
| 83 | Kontakteingang 2   |

| 00 | i torritar torrigarig | _ |
|----|-----------------------|---|
| 84 | Kontakteingang        | 2 |

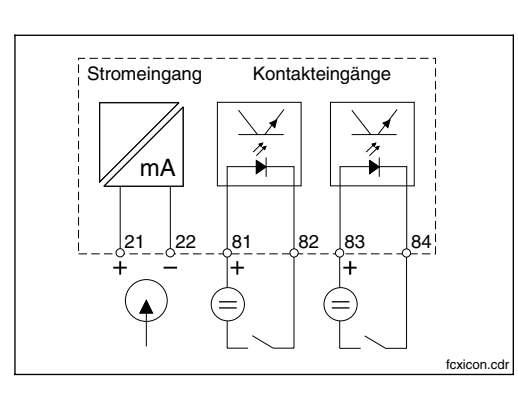

Bild 4.21 Anschluss Modul FCXI

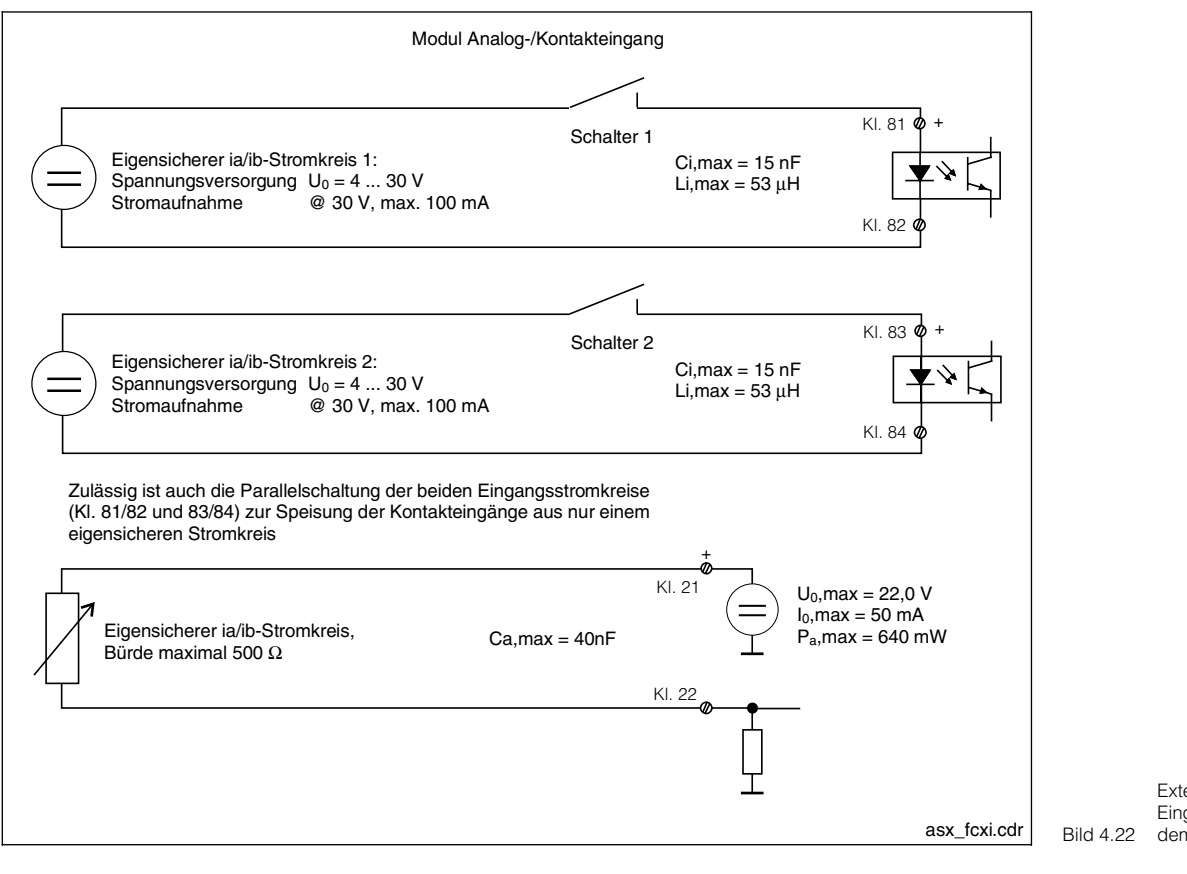

Externe Beschaltung der Eingangsstromkreise auf 2 dem Modul FCXI

## Zusatzmodul FCYP

Digitale Schnittstelle PROFIBUS-PA:

98 PA-99 PA+

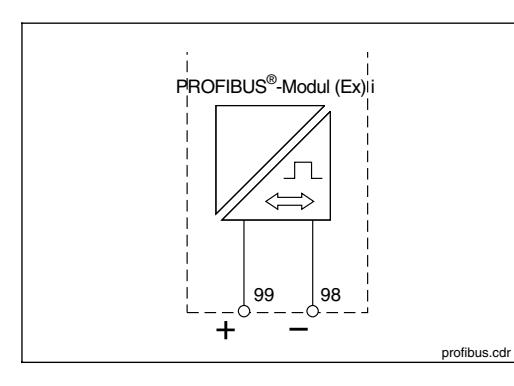

Bild 4.23 Anschluss Modul FCYP

# 4.5 Anschluss von Leitfähigkeits-Sensoren

### Induktive Sensoren

Der Anschluss der Leitfähigkeits-Sensoren erfolgt über mehradrige geschirmte Spezial-Messkabel.

Verwenden Sie bei einer eventuell notwendigen Verlängerung der Messkabel eine Verbindungsdose VBM.

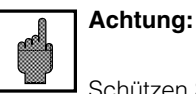

Schützen Sie Stecker und Klemmen unbedingt vor Feuchtigkeit, da sonst Fehlmessungen auftreten!

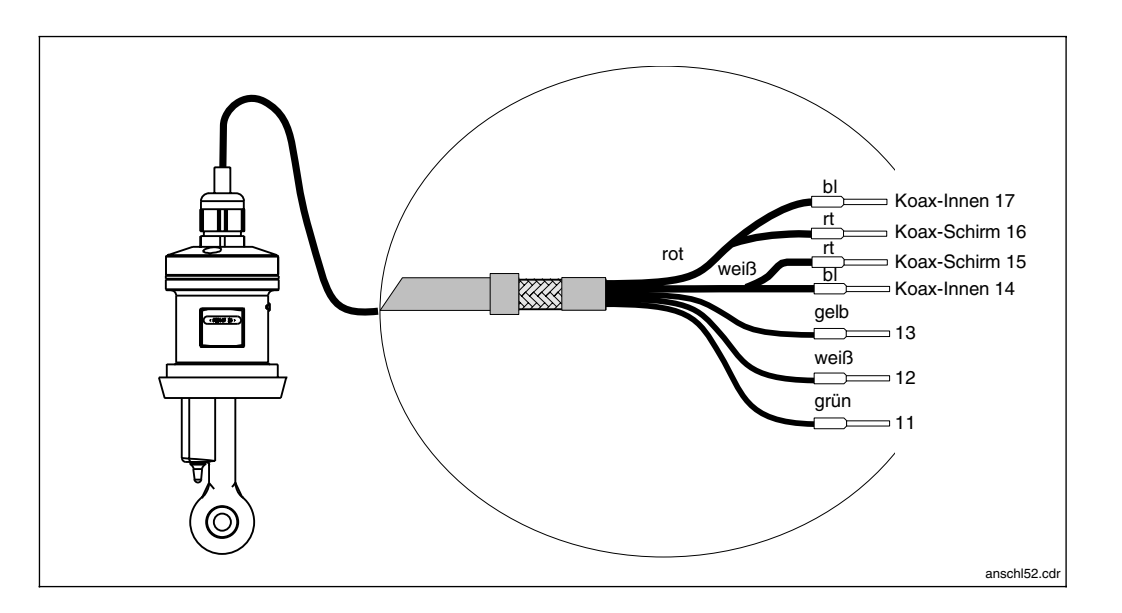

Induktiver Sensor mit Anschlusskabel Bild 4.24 (hier CLS 52)

#### Aufbau und Konfektionierung der Messkabel

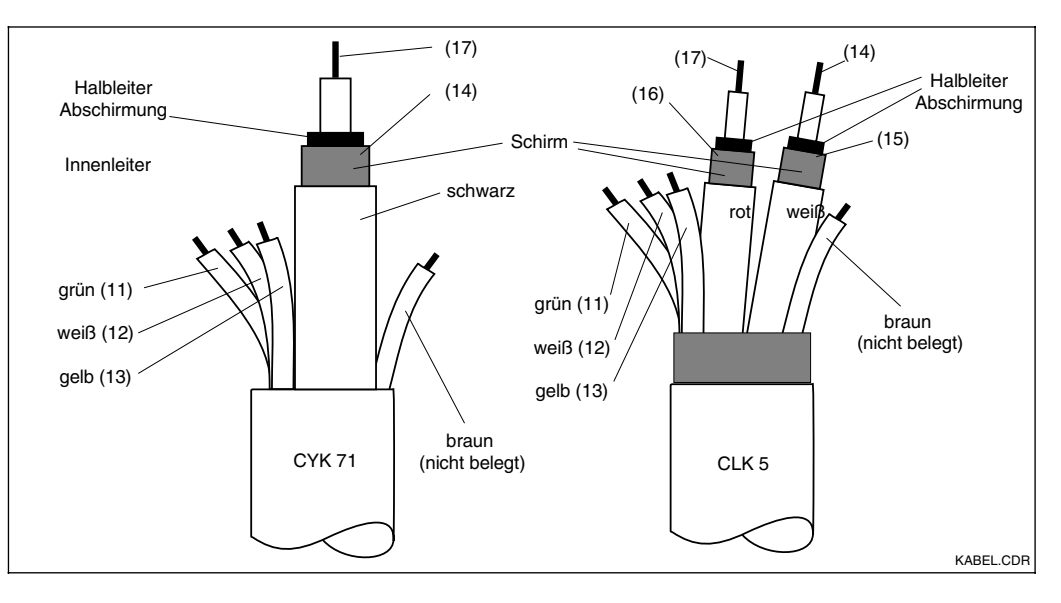

Aufbau der Spezialmesskabel CYK 71 (links) und Bild 4.25 CLK 5 (rechts)

# Konduktive Sensoren

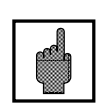

# Achtung:

Schützen Sie Stecker und Klemmen unbedingt vor Feuchtigkeit, da sonst Fehlmessungen auftreten!

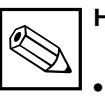

# Hinweis:

- Zur Kompensation des Kabelwiderstandes verfügt das Gerät über eine Funktion zum Kabellängenabgleich (siehe Kapitel 11.7.5 "Kabelwiderstandsermittlung").
- Je nach eingesetztem Sensor und Temperatur des Mediums muss eine Wartezeit eingehalten werden (thermische Adaption), bis der Sensor korrekte Temperatur-Messwerte liefert.

| Erforderliche Spezial-Messkabel zum Anschluss der Leitfähigkeits-Sensoren |                                                    |                   |  |  |
|---------------------------------------------------------------------------|----------------------------------------------------|-------------------|--|--|
| Sensoren-Typ                                                              | Kabel                                              | Verlängerung      |  |  |
| Zwei-Elektroden-Sensor mit oder<br>ohne Temperaturfühler Pt 100           | CYK 71 (0,04 Ω/m)                                  | VBM-Dose + CYK 71 |  |  |
| Induktiver Sensor CLS 50 / CLS 52                                         | Festkabel am Sensor                                | VBM-Dose + CLK 5  |  |  |
| Maximale Kabellänge                                                       |                                                    |                   |  |  |
| Leitfähigkeitsmessung konduktiv max. 100 m mit CYK 71 (entspricht 10 nF)  |                                                    | ntspricht 10 nF)  |  |  |
| Widerstandsmessung                                                        | max. 20 m mit CYK 71 (entspricht 2 nF)             |                   |  |  |
| Leitfähigkeitsmessung induktiv                                            | max. 55 m Gesamtlänge (CLK 5 einschl. Sensorkabel) |                   |  |  |

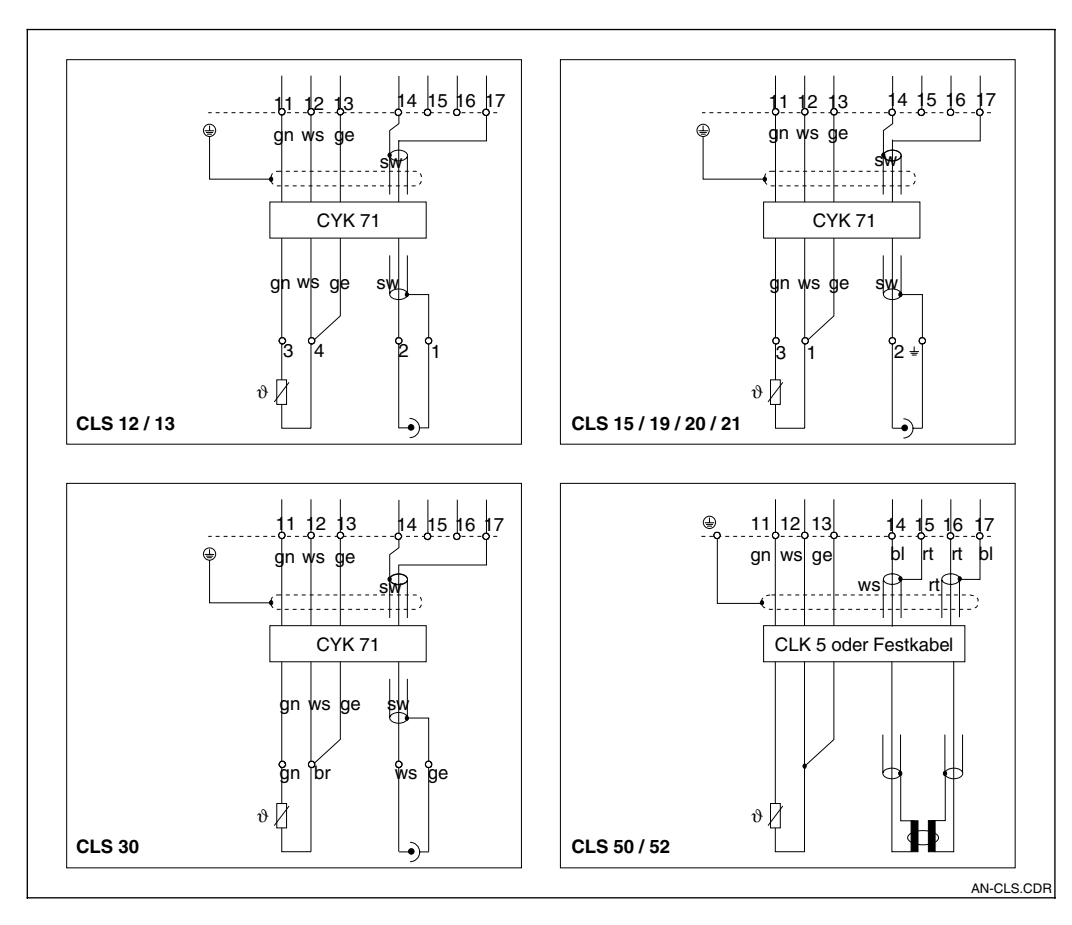

Anschluss konduktiver Bild 4.26 und induktiver Sensoren

#### 5 **Erste Inbetriebnahme**

#### 5.1 Maßnahmen vor dem ersten Einschalten

Machen Sie sich bereits vor dem ersten Einschalten mit der Bedienung des Messumformers vertraut!

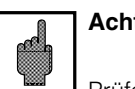

Achtung:

Prüfen Sie vor dem Einschalten noch einmal alle Anschlüsse auf ihre Richtigkeit!

Stellen Sie sicher, dass sich der Sensor im Medium oder in einer Kalibrierlösung befindet, da sonst kein plausibler Anzeigewert dargestellt wird.

#### 5.2 Das Menü "Inbetriebnahme"

Bei der Erstinbetriebnahme befindet sich das Gerät nach dem Einschalten im Menü "Inbetriebnahme". Dort werden alle für den Betrieb notwendigen Einstelldaten abgefragt. Die Vollständigkeit der nötigen Einstellungen ist damit automatisch gewährleistet.

Als Erstes fragt das Gerät nach der Sprache, in der die Anzeigen erscheinen sollen. Eine Auswahl wird angezeigt. Wählen Sie die Zeile "Deutsch" an, so dass diese invertiert dargestellt wird, und bestätigen Sie Ihre Wahl durch Drücken der Taste "E" ("Enter"). Die Auswahl wird übernommen und die nächste Abfrage wird angezeigt. Gehen Sie analog für alle weiteren Abfragen vor (vergleiche Kapitel 6, "Bedienung").

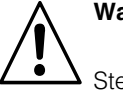

## Warnung:

Stellen Sie vor dem Einschalten sicher, dass keine Gefahr für die Anlage entstehen kann, in die das Gerät eingebunden ist; zum Beispiel durch eventuell unkontrolliert angesteuerte Ventile, Pumpen oder Ähnliches.

- Die Inbetriebnahme kann mit den Tasten CAL, DIAG, MEAS und PARAM beendet werden
- Die Inbetriebnahme wird so lange nach iedem Einschalten des Gerätes wiederholt. bis sie einmal vollständig durchlaufen und im letzten Feld mit "abschließen" bestätigt wurde.
- Danach ist die Inbetriebnahme-Routine über die Menüstruktur mit dem Spezialistencode zugänglich.

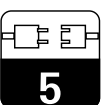

lm152d05.chp

| Inbetriebnahme / Checkliste                      |                  |                                                                                                    |                           |                      |
|--------------------------------------------------|------------------|----------------------------------------------------------------------------------------------------|---------------------------|----------------------|
| Abfrage                                          | siehe<br>Kapitel | Auswahlmöglichkeiten                                                                                          | Werkseinstellungen        | Eigene Einstellungen |
| language (Sprache)                               | 7.1.5            | Sprachversion A:Sprachversion C:Deutsch,Deutsch,English,English,Français,Français,ItalianoNederlands,Japanese | English                   |                      |
| Kontrast                                         | 7.1.5            | Kontrast-Einstellung des LC-Displays nach Augenschein                                                         | "mittel"                  |                      |
| Datum                                            | 7.1.5            | Eingabe des<br>aktuellen Datums                                                                               | aktuelles Datum           |                      |
| Uhrzeit                                          | 7.1.5            | Eingabe der<br>aktuellen Uhrzeit                                                                              | MEZ<br>(keine Sommerzeit) |                      |
| Messart                                          | 7.1.1            | Leitfähigkeit<br>Konzentration<br>Widerstand (MOHM)                                                           | Leitfähigkeit             |                      |
| Meßzelle                                         | 7.1.1            | Auswahl des LF-Sensors:<br>CLS 50<br>CLS 52<br>k = 0,01 / k = 0,1 / k = 1 / k = 10                            | CLS 52                    |                      |
| Messprinzip<br>(nur bei Differenz-<br>Messgerät) | 7.1.1            | Einkreis oder Differenz                                                                                       | Differenzmessung          |                      |
| Einheit                                          | 7.1.1            | Auswahl der wählbaren SI-Einheiten<br>µS/cm, mS/cm oder mS/m, S/m                                             | µS/cm, mS/cm              |                      |
| Temp.sensor 1                                    | 7.1.1            | Art des Temperatursensors PT 100 / PT 1000 / NTC 30 k $\Omega$                                                | PT 100                    |                      |
| Temp. sensor 2<br>(nur bei Differenz)            | 7.1.1            | Art des Temperatursensors                                                                                     | PT 100                    |                      |
| Temp. einheit                                    | 7.1.5            | Einheit der Temperaturmessung:<br>Celsius [°C],<br>Fahrenheit [°F],<br>Kelvin [K]                             | Celsius [°C]              |                      |
| Temperatur                                       | 7.3.2            | Wahl der Temperaturkompensation:<br>manuell (MTC)<br>automatisch (ATC)                                        | ATC                       |                      |
| Kompensations-<br>temperatur                     | 7.3.2            | –35,0 250,0 °C<br>(nur bei MTC; MTC 2 nur bei Differenz)                                                      | 25,0 °C                   |                      |
| Air Set Auswahl<br>(nur bei induktiv)            | 11               | Air Set umgehen<br>Air Set durchführen<br>Air Set Eingabe                                                     | Air Set umgehen           |                      |

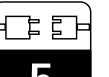

| Inbetriebnahme / Checkliste<br>Fortsetzung                                                                |                  |                                                                                                    |                          |                      |
|----------------------------------------------------------------------------------------------------|------------------|----------------------------------------------------------------------------------------------------|--------------------------|----------------------|
| Abfrage                                                                                                   | siehe<br>Kapitel | Auswahlmöglichkeiten                                                                                                    | Werkseinstellungen       | Eigene Einstellungen |
| Eingangskontakt<br>(nur mit FCXI Karte) 7.1.1 2xHold;<br>1xHold + 1xFernumschaltung;<br>2xFernumschaltung |                  | 2xHold                                                                                                    |                          |                      |
|                                                                                                    |                  | <b>2 Relais</b><br>Wartung, Grenzwert (bei Grundausstattung)                                                                                                    | Wartung                  |                      |
| Relaisfunktion                                                                                            | 7.1.4            | 5 Relais (nur mit FCYK)<br>NAMUR <sup>1)</sup> / GW <sup>2)</sup> ;<br>Clean / 2xGrenzwert<br>Clean / 1xGrenzwert / 1xWartung<br>NAMUR <sup>1)</sup> / MBU <sup>3)</sup><br>NAMUR <sup>1)</sup> / 1xGrenzwert / USP <sup>4)</sup><br>Wartung / GW / MBU <sup>3)</sup> | NAMUR <sup>1)</sup> / GW |                      |
| NAMUR-Kontakte <sup>1)</sup>                                                                              | 7.1.4            | Öffner,<br>Schließer                                                                                                    | Schließer                |                      |
| Ausfallrelais                                                                                             | 7.1.4            | Wischkontakt,<br>Dauerkontakt                                                                                                    | Dauerkontakt             |                      |
| Kontakt Störung                                                                                           | 7.1.4            | Zuordnung des Störungskontaktes:<br>auf Wartungskontakt,<br>auf keinen Kontakt                                                                                                    | Wartungskontakt          |                      |
| Inbetriebnahme                                                                                            |                  | abschließen,<br>wiederaufnehmen                                                                                                    | abschließen              |                      |

nach Empfehlung der Normen-Arbeitsgemeinschaft für Mess- und Regelungstechnik in der chemischen Industrie (NAMUR)
 GW = Grenzwert
 MBU = Messbereichsumschaltung
 USP = Reinwasssermessung nach »United States Pharmacopeia«

lm152d06.chp

# 6 Bedienung

# 6.1 Bedienelemente

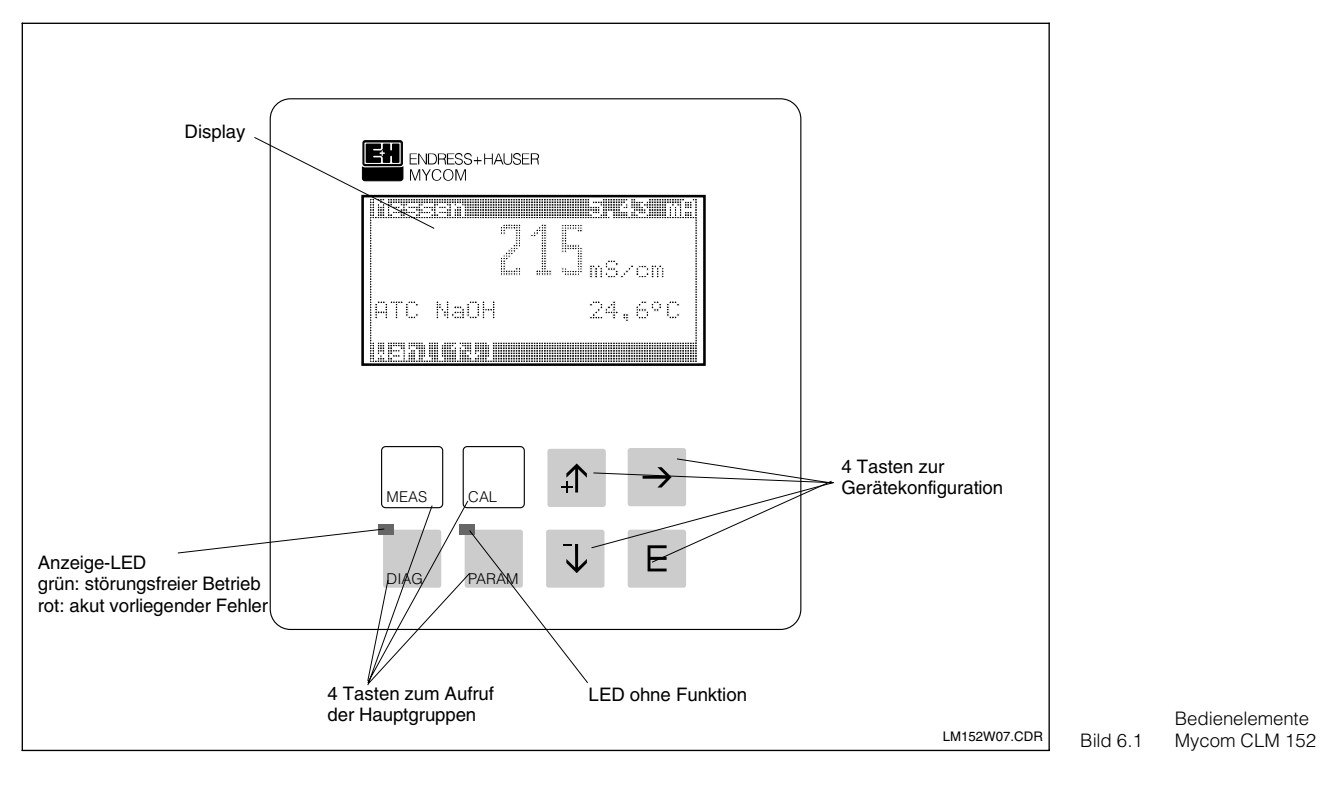

# 6.2 Display

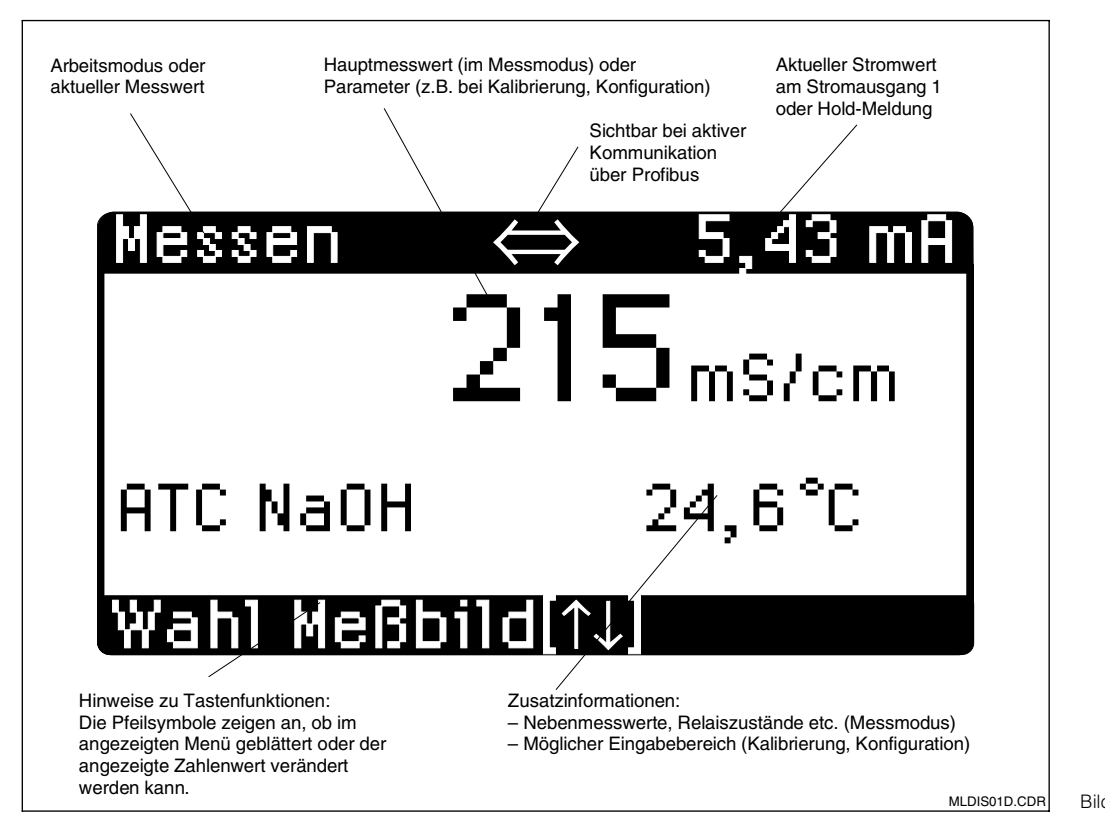

Display Bild 6.2 Mycom CLM 152

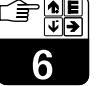

| 6.3   | Funktion der Tasten                                                                                        |               |                                                                                              |
|-------|----------------------------------------------------------------------------------------------------|---------------|----------------------------------------------------------------------------------------------|
|       | Messung                                                                                                    |               | Invertiert dargestellte Zahl<br>erhöhen                                                      |
| MEAS  | <ul> <li>Anzeige Messbild<br/>Rücksprung zum Messmodus<br/>aus einer beliebigen Position</li> </ul>        | •             | Menüzeile durch Verschieber<br>invertierten Balkens auswähle<br>Zurückschalten zum vorherige |
|       | Kalibrierung                                                                                               |               | Messbild                                                                                     |
| CAL   | Aktivierung Kalibriermodus                                                                                 | Ū.            | Invertiert dargestellte Zahl verkleinern                                                     |
|       | Anzeige Kalibriermenü                                                                                      | Ľ,            | Menüzeile durch Verschieber<br>invertierten Balkens auswähle                                 |
|       | Diagnose                                                                                                   | •             | Weiterschalten zum nächsten<br>Messbild                                                      |
| DIAG  | <ul> <li>Aufruf von Fehler- und<br/>Wartungsmeldungen</li> </ul>                                           | <b></b> •     | Editierstelle bei mehrstelligen                                                              |
|       | <ul> <li>Abruf von Informationen und<br/>Statistiken</li> </ul>                                            | $\rightarrow$ | Zahlenwerten auswählen                                                                       |
|       | <ul> <li>Aufruf der Service-Routine mit<br/>Simulation, internen Daten und</li> </ul>                      |               | Enter                                                                                        |
|       | Geräte-Check                                                                                               | <b>–</b>      | Übernahme eines Wertes ode                                                                   |
|       | Parametrieren                                                                                              |               | Parameters bei der Konfigura<br>Auswahl der invertiert darges                                |
| PARAM | <ul> <li>Anzeige Konfigurationsmenü<br/>(Gerät für neue Mess- und<br/>Regelaufgaben einstellen)</li> </ul> |               | ten Menüzeile                                                                                |
|       | <ul> <li>Rücksprung in übergeordnetes<br/>Menü</li> </ul>                                                  |               |                                                                                              |

#### 6.4 Bedienkonzept

Die Funktionen des Messumformers Mycom CLM 152 sind in vier Hauptgruppen gegliedert:

- Messung
- Kalibrierung
- Diagnose
- Parametrieren

Der Aufruf erfolgt mit den zugeordneten Tasten (siehe Kapitel 6.3). Innerhalb der Hauptgruppen sind Funktionen eines Themenbereiches in Untergruppen zusammengefasst, die teilweise nochmals untergliedert sind. Die Untergruppen werden als Menü darge-

stellt und mit den Tasten ↑ und ↓ ausgewählt (invertierte Zeile). Das Menü kann auch mehr Unterpunkte enthalten, als auf einer Displayseite dargestellt werden können. Dies wird durch kleine Pfeile am linken Rand des Fensters angezeigt.

Auswahl mit der E-Taste bestätigen.

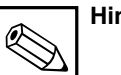

Hinweis:

Eine Übersicht über die Mycom-Menüstruktur finden Sie auf den hinteren Seiten dieser Betriebsanleitung.

- argestellte Zahl
- durch Verschieben des Balkens auswählen
- alten zum vorherigen
- argestellte Zahl
- durch Verschieben des Balkens auswählen
- alten zum nächsten
- e eines Wertes oder s bei der Konfiguration
- er invertiert dargestelleile

Die Auswahl der Optionen, bzw. die Parametereinstellung innerhalb der Untergruppen erfolgt durch Menüauswahl (siehe oben) oder durch Editieren eines Zahlenwertes. Dazu mit der Taste  $\rightarrow$  die zu editierende Stelle der Zahl anwählen und mit den Tasten  $\uparrow$  und  $\downarrow$  den gewünschten Wert einstellen. Vorgang für alle anderen Stellen der Zahl wiederholen.

Einstellung mit der E-Taste bestätigen. Die Grenzen für die Einstellung von Zahlenwerten werden in der vorletzten Zeile des Displays angezeigt. Einstellungen außerhalb der angegebenen Grenzen sind nicht möglich.

Nach dem Bestätigen erscheint die Abfrage für den nächsten Parameter.

Wurden alle Parameter einer Untergruppe abgefragt, erscheint wieder das Menü der Untergruppe.

Mit Hilfe der "Param"-Taste gelangen Sie in das übergeordnete Gruppenmenü.

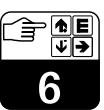

lm152d06.chp

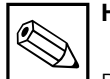

# Hinweis:

Der Wechsel in eine andere Hauptgruppe ist auch mitten aus einer Untergruppe heraus möglich. Eine Einstellung, die vorher nicht mit der E-Taste bestätigt wurde, wird dabei nicht übernommen. Erfolgt in einer Untergruppe länger als ca. 10 Minuten keine Eingabe, wechselt das Gerät automatisch in den Messbetrieb (Ausnahmen: Kalibrierung, Simulation und Inbetriebnahme).

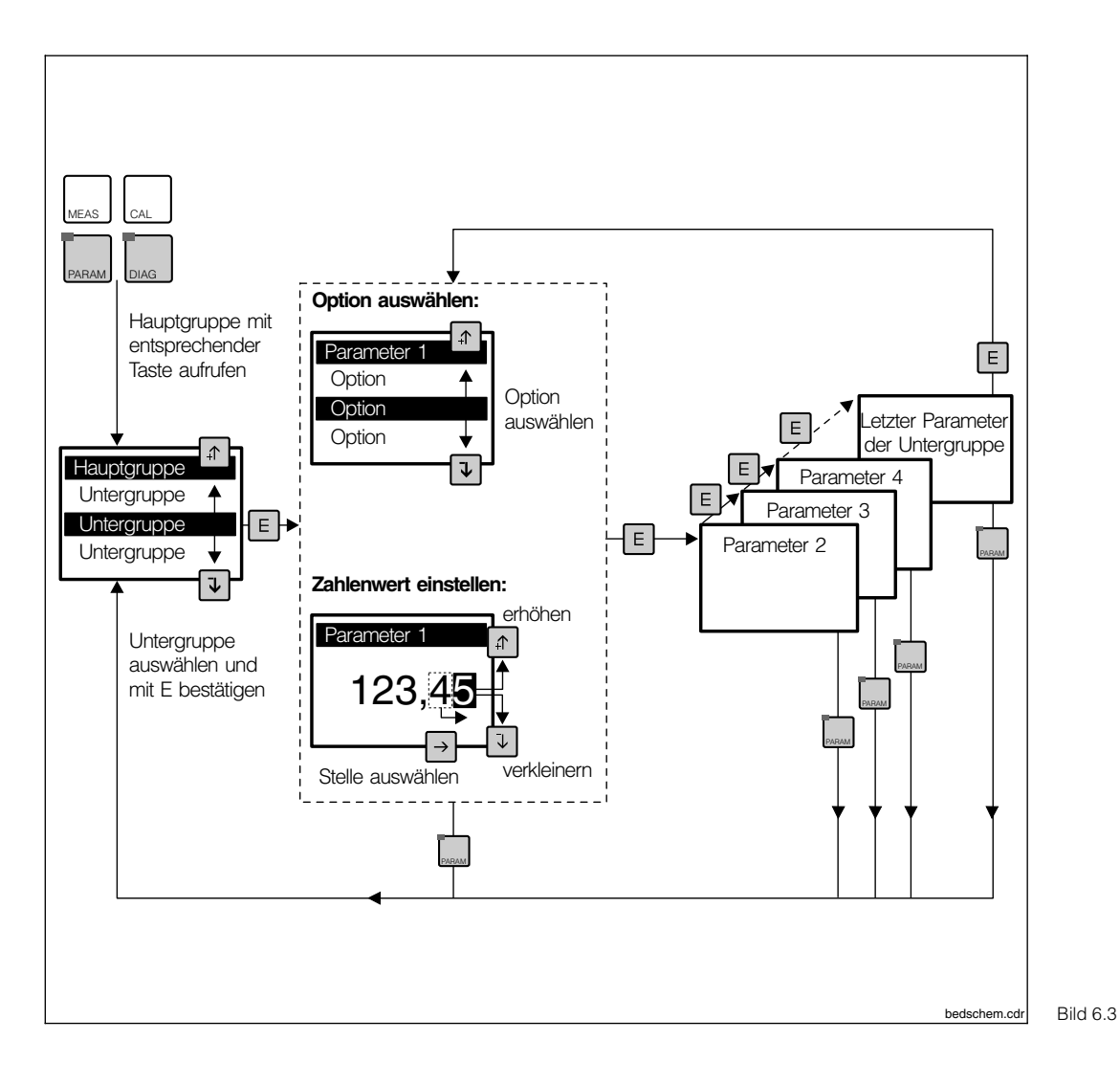

Schema des .3 Mycom-Bedienkonzepts

#### **Hold-Funktion**

Um während des Parametrierens oder Kalibrierens unbeabsichtigte Veränderungen an den Stromausgängen zu verhindern, kann mit "Hold" der momentane Stromwert am Stromausgang "eingefroren" oder ein fester Stromwert vorgegeben werden. Die Grenzwertgeber-Ausgangskontakte werden bei "Hold" passiv gesetzt (Schließer geöffnet, Öffner geschlossen).

In der obersten Displayzeile erscheint rechts "Hold" anstelle des Stromausgangswertes,

links wird weiterhin der aktuelle Messwert des Hauptparameters angezeigt.

Siehe auch:

- Kapitel 6.7, Menü Kurzbedienung: Hold ein / aus
- Kapitel 7.2, Menü Stromausgang, Holdart: Fester Stromwert / letzter Messwert
- Kapitel 7.4, Menü Kalibrierungs-Voreinstellung, Hold bei Kal.: ja / nein

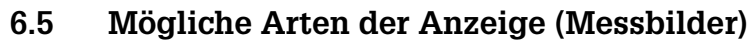

Mit den Tasten ↑ und ↓ kann zwischen verschiedenen Anzeigeformaten der Messbilder gewählt werden. Sie unterscheiden sich in der Größe der Ziffern und der Anzahl zusätzlicher Informationen.

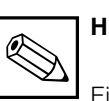

## Hinweis:

Eine Anzeige von Kontaktzuständen ist nur vorhanden, wenn ein oder zwei Kontakte als Grenzwertgeber konfiguriert sind.

| Leitfähigkeitsmessung |                     |                              |                                                                                                    |  |
|-----------------------|---------------------|------------------------------|----------------------------------------------------------------------------------------------------|--|
|                       | Erstes<br>Messbild  | Hauptanzeige:<br>Zusatzinfo: | Leitfähigkeits-Messwert in mS/cm oder µS/cm<br>(groß dargestellt für Ablesung aus großer Entfernung)<br>Messbereich (nur bei Messbereichs-Umschaltung)                                                   |  |
| Einkreis              | Zweites<br>Messbild | Hauptanzeige:<br>Zusatzinfo: | Leitfähigkeits-Messwert in mS/cm oder µS/cm<br>Messbereich (nur bei Messbereichs-Fernumschaltung)<br>Art der Temperatur-Kompensation,<br>Messstoff,<br>aktuelle Kompensations-Temperatur                 |  |
|                       | Drittes<br>Messbild | Hauptanzeige:<br>Zusatzinfo: | Leitfähigkeits-Messwert in mS/cm oder µS/cm<br>wie zweites Messbild, zusätzlich<br>Kontaktzustände (nur bei Grenzwertgeber)                                                                              |  |
|                       | Erstes<br>Messbild  | Hauptanzeige:<br>Zusatzinfo: | Differenz-Leitfähigkeits-Messwert (ΔLF)<br>in mS/cm oder μS/cm (groß dargestellt)<br>Messbereich (nur bei Messbereichs-Umschaltung)                                                                      |  |
|                       | Zweites<br>Messbild | Hauptanzeige:<br>Zusatzinfo: | Differenz-Leitfähigkeits-Messwert (ΔLF)<br>in mS/cm oder μS/cm<br>Messbereich (nur bei Messbereichs-Umschaltung),<br>Art der Temperatur-Kompensation,<br>Messstoff,<br>aktuelle Kompensations-Temperatur |  |
| Differenz             | Drittes<br>Messbild | Hauptanzeige:<br>Zusatzinfo: | Differenz-Leitfähigkeits-Messwert (ΔLF)<br>in mS/cm oder μS/cm<br>wie zweites Messbild, zusätzlich<br>Kontaktzustände (nur bei Grenzwertgeber)                                                           |  |
|                       | Viertes<br>Messbild | Hauptanzeige:<br>Zusatzinfo: | Leitfähigkeits-Messwert Kanal 1 (LF1)<br>in mS/cm oder μS/cm<br>wie drittes Messbild                                                                                                    |  |
|                       | Fünftes<br>Messbild | Hauptanzeige:<br>Zusatzinfo: | Leitfähigkeits-Messwert Kanal 2 (LF2)<br>in mS/cm oder μS/cm<br>wie drittes Messbild                                                                                                    |  |
|                       | ·                   | Konz                         | zentrationsmessung                                                                                                    |  |
|                       | Erstes<br>Messbild  | Hauptanzeige:<br>Zusatzinfo: | Konzentrations-Messwert in % (groß dargestellt)<br>Messbereich (nur bei Messbereichs-Umschaltung)<br>Stoffname                                                                                           |  |
| Einkreis              | Zweites<br>Messbild | Hauptanzeige:<br>Zusatzinfo: | Konzentrations-Messwert in %<br>wie erstes Messbild, zusätzlich<br>Art der Temperatur-Kompensation,<br>aktuelle Kompensations-Temperatur                                                                 |  |
|                       | Drittes<br>Messbild | Hauptanzeige:<br>Zusatzinfo: | Konzentrations-Messwert in %<br>wie zweites Messbild, zusätzlich<br>Kontaktzustände (nur bei Grenzwertgeber)                                                                                             |  |
|                       | Viertes<br>Messbild | Hauptanzeige:<br>Zusatzinfo: | Konzentrations-Messwert in %<br>wie erstes Messbild, zusätzlich<br>Leitfähigkeits-Messwert                                                                                                    |  |
|                       | Fünftes<br>Messbild | Hauptanzeige:<br>Zusatzinfo: | Konzentrations-Messwert in %<br>wie drittes Messbild, zusätzlich<br>Leitfähigkeits-Messwert                                                                                                    |  |

# Bedienung

#### lm152d06.chp

∱Ε ¥≯

6

| Widerstandsmessung (nur bei konduktivem Sensor)                                          |                     |                              |                                                                                                    |  |
|------------------------------------------------------------------------------------------|---------------------|------------------------------|----------------------------------------------------------------------------------------------------|--|
|                                                                                          | Erstes<br>Messbild  | Hauptanzeige:<br>Zusatzinfo: | Widerstands-Messwert in MΩcm oder kΩcm<br>(groß dargestellt für Ablesung aus großer Entfernung)<br>Messbereich (nur bei Messbereichs-Fernumschaltung)                                          |  |
| Zweites<br>Messbild<br>Drittes<br>Messbild<br>Viertes<br>Messbild<br>Fünftes<br>Messbild | Zweites<br>Messbild | Hauptanzeige:<br>Zusatzinfo: | Widerstands-Messwert in MΩcm oder kΩcm<br>Messbereich (nur bei Messbereichs-Fernumschaltung),<br>Art der Temperatur-Kompensation,<br>Messstoff,<br>aktuelle Kompensations-Temperatur           |  |
|                                                                                          | Drittes<br>Messbild | Hauptanzeige:<br>Zusatzinfo: | Widerstands-Messwert in MΩcm oder kΩcm<br>wie zweites Messbild, zusätzlich<br>Kontaktzustände (nur bei Grenzwertgeber)                                                                         |  |
|                                                                                          | Viertes<br>Messbild | Hauptanzeige:<br>Zusatzinfo: | Widerstands-Messwert in MΩcm oder kΩcm<br>Messbereich (nur bei Messbereichs-Fernumschaltung),<br>Leitfähigkeits-Messwert                                                                       |  |
|                                                                                          | Fünftes<br>Messbild | Hauptanzeige:                | Widerstands-Messwert in MΩcm oder kΩcm<br>wie drittes Messbild, zusätzlich<br>Leitfähigkeits-Messwert                                                                                          |  |
|                                                                                          | Erstes<br>Messbild  | Hauptanzeige:<br>Zusatzinfo: | Differenz-Widerstands-Messwert in MΩcm oder kΩcm<br>(groß dargestellt für Ablesung aus großer Entfernung)<br>Messbereich (nur bei Messbereichs-Fernumschaltung)                                |  |
| Differenz                                                                                | Zweites<br>Messbild | Hauptanzeige:<br>Zusatzinfo: | Differenz-Widerstands-Messwert in MΩcm oder kΩcm<br>Messbereich (nur bei Messbereichs-Fernumschaltung),<br>Art der Temperatur-Kompensation,<br>Messstoff,<br>aktuelle Kompensations-Temperatur |  |
|                                                                                          | Drittes<br>Messbild | Hauptanzeige:<br>Zusatzinfo: | Differenz-Widerstands-Messwert in MΩcm oder kΩcm<br>wie zweites Messbild, zusätzlich<br>Kontaktzustände (nur bei Grenzwertgeber)                                                               |  |
|                                                                                          | Viertes<br>Messbild | Hauptanzeige:<br>Zusatzinfo: | Widerstands-Messwert Kanal 1 in $M\Omega\text{cm}$ oder $k\Omega\text{cm}$ wie drittes Messbild                                                                                                |  |
|                                                                                          | Fünftes<br>Messbild | Hauptanzeige:<br>Zusatzinfo: | Widerstands-Messwert Kanal 2 in M $\Omega cm$ oder $k\Omega cm$ wie drittes Messbild                                                                                                    |  |

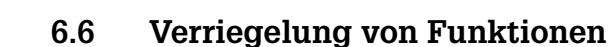

Der Messumformer Mycom CLM 152 verfügt über zwei Bedienebenen, die über vierstellige Zahlencodes zugänglich sind:

- Instandhaltung
- Spezialist

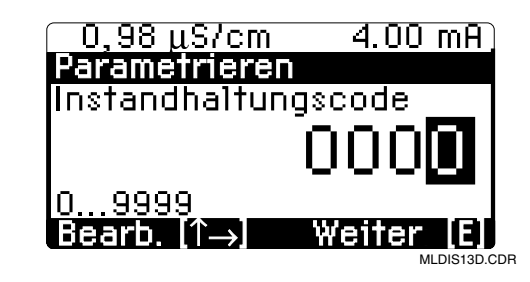

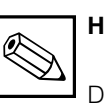

### Hinweis:

Das Gerät wird unverriegelt ausgeliefert.

Nicht freigegebene Menüs werden nicht angezeigt.

Erfolgt bei der Code-Abfrage keine oder eine falsche Eingabe, kann das Feld nur über die Meas-Taste verlassen werden. Die Einstellung der Zugriffscodes erfolgt in der Menügruppe Systemkonfiguration

Bild 6.4 Die Code-Abfrage

### Ohne Code zugänglich:

- Messbilder
- Fehlerliste
- Infoliste
- Logbuch
- Kalibrierdaten-Historie
- Air Set Informationen (nur bei Induktiv)

## Mit Instandhaltungscode zugänglich:

- Kurzbedienung
- Kalibrierparameter
- Art Temperaturmessung (ATC, MTC)
- interne Daten (Gerätenummer, SW-Nr., FCLI-SW-Nr., Baugruppeninfo
- Sprache, Datum, Uhrzeit, tag Nr., Kontrast, Instandhaltercode

#### Mit Spezialistencode zugänglich:

• alle Menüs und Funktionen

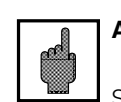

## Achtung:

(siehe Kapitel 7.1).

Sollten die Codes verlorengegangen sein, kann mit dem Default-Code "**7156**" entriegelt werden und im Menü Gerätedaten / Systemkonfiguration ein neuer Code eingestellt werden.

Kalibrierung kann sowohl mit Instandhalter- wie auch Spezialisten code uneingeschränkt angewählt werden.

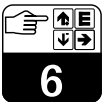

#### lm152d06.chp

# 6.7 Das Menü "Kurzbedienung"

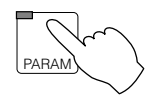

# ightarrow Kurzbedienung

Die Kurzbedienung ermöglicht den direkten Zugriff auf die wichtigsten Funktionen, ohne das gesamte Parametriermenü durchlaufen zu müssen. Folgende Funktionen sind in der Kurzbedienung zusammengefasst:

- Hold Ein / Aus
- Hand / Auto Umschaltung
- Sollwerte Grenzwertgeber

| Menü Kurzbedienung                                                              |                                                                                                    |                                                       |  |
|---------------------------------------------------------------------------------|----------------------------------------------------------------------------------------------------|-------------------------------------------------------|--|
| Funktion                                                                        | Auswahl                                                                                                    | Werkseinstellung                                      |  |
| Hold                                                                            | Hold ein / Hold aus                                                                                             | Hold aus                                              |  |
| Clean-Funktion                                                                  | Automatik ein<br>Automatik aus<br>Start Reinigung (wenn im Menü<br>Gerätedaten chemoclean eingeschaltet)        | aktueller Zustand                                     |  |
| Grenzwertgeber<br>Betriebsartumschaltung <sup>*</sup> ) Automatik / Handbetrieb |                                                                                                    | Handbetrieb                                           |  |
|                                                                                 | Bei Auswahl "Handbetrieb":<br>Kontakt 1 aus / ein<br>Kontakt 2 aus / ein<br>Angezeigt wird der aktuelle Zustand | Kontakt 1 aus<br>Kontakt 2 aus                        |  |
| Grenzwertgeber Sollwerte*)                                                      | Eingabe von Grenzwert 1<br>Eingabe von Grenzwert 2                                                              | 5 % bzw. 95 %<br>vom MB-Endwert<br>Sensorabhängigkeit |  |

\*) Grenzwertgeber Betriebsartenumschaltung und Grenzwertgeber Sollwerte werden nur angezeigt, wenn sie im Menü Gerätedaten Grenzwertgeber aktiviert wurden! 

# 7 Gerätekonfiguration

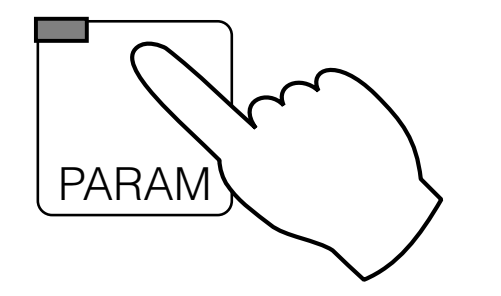

Hinweis: Eine Übersicht über die Mycom-Menüstruktur können Sie aus dem

Menüstruktur können Sie aus dem hinteren Umschlag dieser Betriebsanleitung herausklappen.

| ightarrow Inbetriebnahme                                                          | IIS Kapitel 5.2                                                                                                    |                |
|-----------------------------------------------------------------------------------|----------------------------------------------------------------------------------------------------|----------------|
| ightarrow Kurzbedienung                                                           | <ul> <li>Hold ein / aus,</li> <li>Handbetrieb Relais,</li> <li>Grenzwertparameter</li> <li>Chemoclean-Steuerung</li> </ul>                 | ☞ Kapitel 6.7  |
| ightarrow Gerätedaten                                                             |                                                                                                    |                |
| → Systemkonfiguration                                                             | <ul> <li>Betriebsart, Sensorart, 2. Stromausgang</li> <li>Codes für Verriegelung</li> <li>Ausgangskontakte</li> <li>Allgemeines</li> </ul> | r≊ Kapitel 7.1 |
| → Stromausgang                                                                    | <ul> <li>Parameter f ür Stromausg änge</li> <li>Hold mit letztem Wert / festem Wert</li> </ul>                                             | ☞ Kapitel 7.2  |
| → Temperatur                                                                      | <ul> <li>Temperaturkompensation</li> <li>Temperaturmessung autom. / manuell</li> </ul>                                                     | ☞ Kapitel 7.3  |
| → Kalibrieren • Parameter für Kalibrierung                                        |                                                                                                    | ☞ Kapitel 7.4  |
| $\rightarrow$ Clean-Funktion                                                      | Parameter für Reinigungsfunktion                                                                                                    | ☞ Kapitel 7.5  |
| → Grenzwert-<br>Funktionen • Alle Untergruppen für die<br>Grenzwert-Konfiguration |                                                                                                    | ☞ Kapitel 8    |
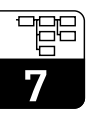

## 7.1 Systemkonfiguration

-

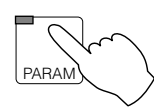

| → Gerätedaten                     |           |
|-----------------------------------|-----------|
| $\rightarrow$ Systemkonfiguration |           |
| → Messgröße                       | rs⁼ 7.1.1 |
| $\rightarrow$ Code                | ☞ 7.1.3   |
| $\rightarrow$ Ausgangskontakte    | ☞ 7.1.4   |
| $\rightarrow$ Allgemeines         | ☞ 7.1.5   |
|                                   |           |

### 7.1.1 Messgröße

| Funktion                                                                                                    | Auswahl                                                                                                    | Werkseinstellung                                                                            |
|----------------------------------------------------------------------------------------------------|----------------------------------------------------------------------------------------------------|---------------------------------------------------------------------------------------------|
| Auswahl der Messart                                                                                                    | Leitfähigkeit, Konzentration, bei<br>Differenzierung nicht anwählbar),<br>Widerstand                       | Leitfähigkeit                                                                               |
| Auswahl des Sensors                                                                                                    | CLS 50, CLS 52,<br>2-Ring: k = 0,01; k = 0,1; k = 1; k = 10                                                | CLS 52 bei LF, Konz.<br>2-Ring k = 0,01 bei<br>Widerstand                                   |
| Differenz- oder Einkreismessung<br>(nur bei Geräten mit zwei<br>Messkanälen)                                                             | Differenzmessung,<br>Einkreismessung                                                                       | Differenz-<br>messung                                                                       |
| Einheit wählen                                                                                                    | (mS / cm), (mS / cm) / (mS / m), (S / m)<br>(kΩ cm), (MΩ cm) / (Ω m), (kΩ m)                               | $(\mu S / cm)$ , (mS / cm)<br>bei Lf, Konz.<br>(k $\Omega$ cm), (M $\Omega$ cm)<br>bei MOhm |
| Auswahl Temperaturfühler 1                                                                                                    | PT 100<br>PT 1000<br>NTC 30 kΩ                                                                             | PT 100                                                                                      |
| Auswahl Temperaturfühler 2<br>(nur bei Differenz)                                                                                        | PT 100<br>PT 1000<br>NTC 30 kΩ                                                                             | PT 100                                                                                      |
| Konfiguration der Eingangs-<br>kontakte (Nur bei Erweiterungs-<br>modul FCXI, Messbereichsfern-<br>umschaltung siehe Abschnitt<br>7.1.2) | 2 x Hold,<br>1 x Hold / 1 x Fernumschaltung<br>2 x Fernumschaltung<br>extern Steuerung Clean <sup>*)</sup> | 2 x Hold                                                                                    |

\*) Nur bei Relaiskonfiguration mit Cleanfunktion!

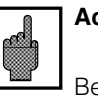

7.1.2

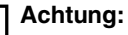

Bei einem Wechsel der Betriebsart werden alle Daten auf die Werkseinstellungen (Default-Werte) zurückgesetzt.

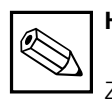

## Hinweis:

Zweikreis-Geräte sind fest als Differenzmessgeräte konfiguriert: 1. Stromausgang: Differenzwert 2. Stromausgang: LF 1, LF 2, Temp. 1 oder Temp. 2

## Messbereichsumschaltung

Das Mycom CLM 152 bietet zwei Möglichkeiten der Messbereichsumschaltung:

- externe Messbereichsfernumschaltung
- automatische interne Messbereichsumschaltung (interne Messbereichsumschaltung nur bei Betriebsart Leitfähigkeit im Einzelbetrieb möglich).

### Externe Messbereichsfernumschaltung

Messbereichsfernumschaltung erfolgt durch externe Kontakte z. B. einer SPS. Hierzu ist das Erweiterungsmodul FCXI erforderlich (elektrischer Anschluss siehe Kapitel 4.4.1). Maximal vier Messbereiche können selektiert werden.

| ٠ | Temperaturkompensationsart            |
|---|---------------------------------------|
| ٠ | Stoffwahl (bei Konzentrationsmessung) |

Die Umschaltung wirkt auf:

Stromausgang

Grenzwertgeber

Die Einstellungen sind vom Anwender für jeden Messbereich (MB1 ... MB4) in den entsprechenden Menüs vorzunehmen.

| Messbereich                               |         | MB 1 | MB 2 | MB 3 | MB 4 |
|-------------------------------------------|---------|------|------|------|------|
| Kontaktzustand (1 x Fernumschalt-Kontakt) | 83 / 84 | auf  | zu   | _    | _    |
| Kontaktzustand (2 v Fornumschalt Kontakt) | 81 / 82 | auf  | zu   | auf  | zu   |
|                                           | 83 / 84 | auf  | auf  | zu   | zu   |

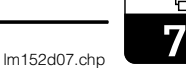

# Automatische interne Messbereichsumschaltung (nur bei Betriebsart Leitfähigkeit/Einkreisbetrieb)

Hier schaltet das Mycom selbstständig in den geeigneten Messbereich. Das Erweiterungsmodul FCYK ist hierzu erforderlich (elektrischer Anschluss siehe Kapitel 4.4.1). Der aktuelle Messbereich wird über die Kontakte 3 und 4 an die nachgeschaltete Auswerteeinheit signalisiert.

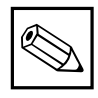

### Hinweis:

Die Funktion wird bei der Programmierung der Kontakte 3 und 4 als Funktion "MB-Umschaltung" automatisch aktiviert (siehe Kapitel 7.1.2).

Im Menü Gerätedaten/interne MBU können dann die Umschaltpunkte mit individueller Schalthysterese (LOW- und HIGH-Wert) festgelegt werden.

**Beispiel** für die automatische interne Messbereichs-umschaltung mit vier Messbereichen:

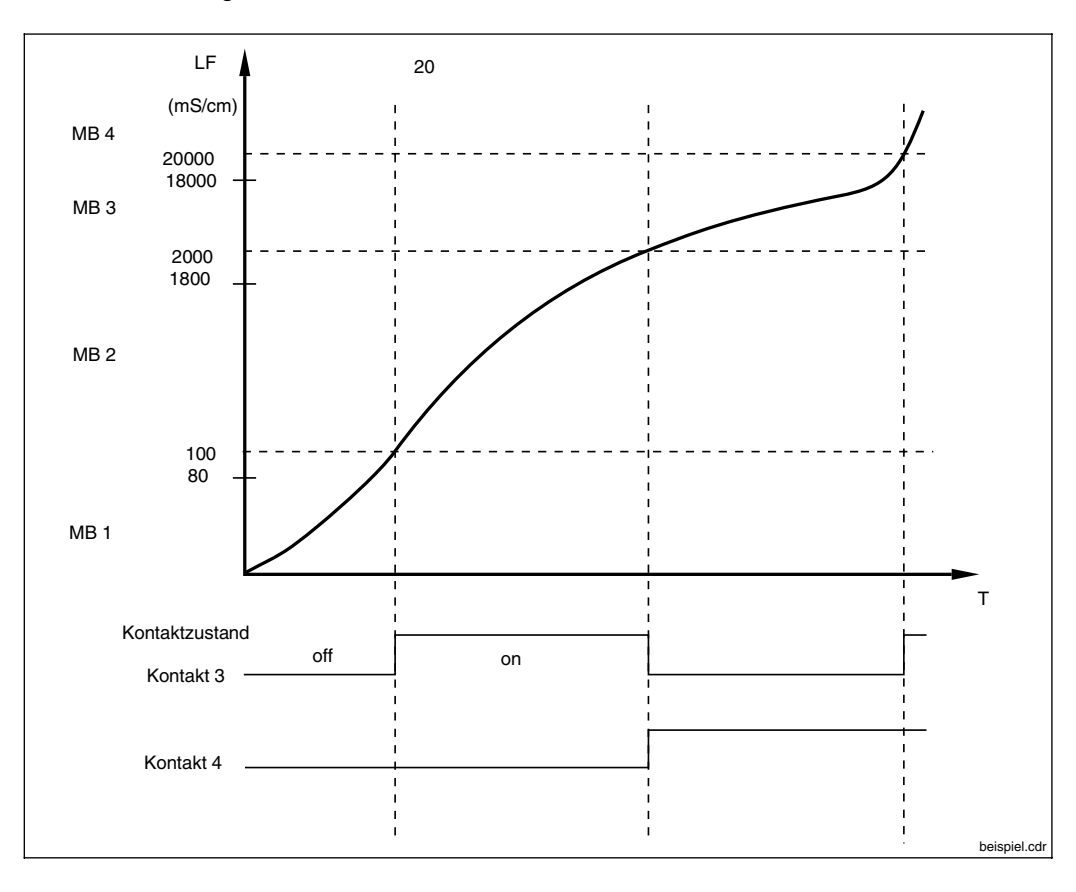

Beispiel zur internen Bild 7.1 Messbereichsumschaltung

### Einstellwerte für obiges Beispiel:

|           | Triggerschwelle 1 | Triggerschwelle 2 | Triggerschwelle 3 | Triggerschwelle 4 |
|-----------|-------------------|-------------------|-------------------|-------------------|
| LOW-Wert  |                   | 80 µS/cm          | 1800 μS/cm        | 18 mS/cm          |
| HIGH-Wert | 100 µS/cm         | 2000 µS/cm        | 20 µS/cm          |                   |

Siehe auch Seite 39

#### 7.1.3 Code

| Funktion                                                                        | Auswahl   | Werkseinstellung |
|---------------------------------------------------------------------------------|-----------|------------------|
| Eingabe des gewünschten<br>Instandhaltungs-Codes<br>(0000 = keine Verriegelung) | 0000 9999 | 0000             |
| Eingabe des gewünschten<br>Spezialisten-Codes<br>(0000 = keine Verriegelung)    | 0000 9999 | 0000             |

#### 7.1.4 Ausgangskontakte

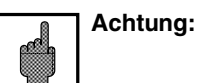

- Prüfen Sie vor der Inbetriebnahme, ob die Verdrahtung mit der ausgewählten Kontaktbelegung übereinstimmt.
- Die Kontakte der Nicht-Ex-Version verhalten sich bei Stromausfall unterschiedlich (siehe Tabelle Kontaktzuordnung auf der folgenden Seite)

| Funktion                                  | Auswahl                                                                                                    | Werkseinstellung         |
|-------------------------------------------|----------------------------------------------------------------------------------------------------|--------------------------|
| Bei Grundaus                              | sstattung (2 Ausgangskontakte)                                                                                                    |                          |
| Funktion für Kontakt 1 <sup>1)</sup>      | Wartung<br>Grenzwert<br>USP (nur bei Leitfähigkeit konduktiv)                                                                                                    | Wartung                  |
| NAMUR <sup>2)</sup> -Kontaktart           | Öffner, Schließer                                                                                                    | Schließer                |
| Ausfallrelais-Kontaktart                  | Dauerkontakt<br>Wischkontakt                                                                                                    | Dauerkontakt             |
| Zuordnung E055-E078<br>zu Wartungskontakt | zu Wartungskontakt<br>zu keinem Kontakt                                                                                                    | zum Wartungs-<br>kontakt |
| Bei Ausstattung mit Erwe                  | iterungsmodul FCYK (5 Ausgangskont                                                                                                    | akte)                    |
| Funktion für Kontakte 1 4 <sup>1)</sup>   | Induktiv<br>NAMUR <sup>2)</sup> / GW<br>NAMUR <sup>2)</sup> / MB-Umschaltung <sup>3)</sup><br>Wartung / GW / MBU <sup>3)</sup><br>1 x GW / Chemoclean<br>2 x GW / Chemoclean<br>konduktiv<br>NAMUR <sup>2)</sup> / GW / USP | NAMUR / GW               |

<sup>1)</sup> siehe Tabelle "Kontaktzuordnung" auf der folgenden Seite
 <sup>2)</sup> nach Empfehlung der Normen-Arbeitsgemeinschaft Mess- und Regelungstechnik in der chemischen Industrie (NAMUR)
 <sup>3)</sup> Relaiskonfiguration mit MB-Umschaltung nur bei Leitfähigkeit/Einkreisbetrieb

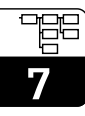

| Kontaktzuordnung bei Grundausstattung               |                              |                                |                       |  |  |
|-----------------------------------------------------|------------------------------|--------------------------------|-----------------------|--|--|
| Auswahl »Wartung« Auswahl »Grenzwert« Auswahl »USP« |                              |                                |                       |  |  |
| Ausfallkontakt<br>Kl. 85/86                         | Ausfall <sup>1)</sup>        | Ausfall <sup>1)</sup>          | Ausfall <sup>1)</sup> |  |  |
| Kontakt 1<br>Kl. 87/88                              | Wartungsbedarf <sup>2)</sup> | Grenzwertkontakt <sup>2)</sup> | USP <sup>2)</sup>     |  |  |

Relaiskontakt der Nicht-Ex-Version bei Stromausfall: <sup>1)</sup> aktiv (Schließer geschlossen, Öffner geöffnet) <sup>2)</sup> passiv (Schließer geöffnet, Öffner geschlossen)

| Kontaktzuordnung bei Ausstattung mit Erweiterungsmodul FCYK |                                       |                                       |                                     |                                     |                                       |                                       |
|-------------------------------------------------------------|---------------------------------------|---------------------------------------|-------------------------------------|-------------------------------------|---------------------------------------|---------------------------------------|
| Auswahl                                                     | "NAMUR«,<br>Grenzwert                 | »NAMUR«<br>/<br>MB-Um-<br>schaltung   | Wartung /<br>GW / MBU               | 1 x GW<br>Chemoclean                | 2 x GW<br>Chemoclean                  | NAMUR /<br>GW / USP                   |
| Ausfallkontakt<br>Kl. 85/86                                 | Ausfall <sup>1)</sup>                 | Ausfall <sup>1)</sup>                 | Ausfall 1)                          | Ausfall 1)                          | Ausfall 1)                            | Ausfall <sup>1)</sup>                 |
| Kontakt 1<br>Kl. 87/88                                      | Wartungs-<br>bedarf <sup>2)</sup>     | Wartungs-<br>bedarf <sup>2)</sup>     | Wartungs-<br>bedarf <sup>2)</sup>   | Wartungs-<br>bedarf <sup>2)</sup>   | Grenzwert-<br>kontakt 1 <sup>2)</sup> | Wartungs-<br>bedarf <sup>2)</sup>     |
| Kontakt 2<br>Kl. 89/90                                      | Funktions-<br>kontrolle <sup>2)</sup> | Funktions-<br>kontrolle <sup>2)</sup> | Grenzwert-<br>kontakt <sup>2)</sup> | Grenzwert-<br>kontakt <sup>2)</sup> | Grenzwert-<br>kontakt 2 <sup>2)</sup> | Funktions-<br>kontrolle <sup>2)</sup> |
| Kontakt 3<br>Kl. 91/92                                      | Grenzwert-<br>kontakt 1 <sup>2)</sup> | MBU 1 <sup>2)</sup>                   | MBU 1 <sup>2)</sup>                 | Wasser 3)                           | Wasser 3)                             | Grenzwert-<br>kontakt <sup>2)</sup>   |
| Kontakt 4<br>Kl. 93/94                                      | Grenzwert-<br>kontakt 2 <sup>2)</sup> | MBU 2 2)                              | MBU 2 <sup>2)</sup>                 | Reiniger <sup>3)</sup>              | Reiniger <sup>3)</sup>                | USP <sup>2)</sup>                     |

Relaiskontakt der Nicht-Ex-Version bei Stromausfall:

aktiv (Schließer geschlossen, Öffner geöffnet)
 passiv (Schließer geöffnet, Öffner geschlossen)

Siehe auch Seite 37

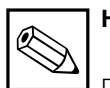

### **Hinweis:**

Der »Ausfallkontakt« ist aktiv bei Systemfehlern und Defekten (Fehlercodes 1 ... 23), die zu einem Ausfall des Gerätes führen.

An den Stromausgängen 1 und 2 wird der eingestellte Fehlerstrom ausgegeben (siehe Kapitel 7.2.1).

Der Ausfallkontakt ist für alle Einstellungen fest vorgegeben.

### Der Kontakt »Wartungsbedarf«,

soweit konfiguriert, signalisiert Störungen im Gerät oder Prozess, die zwar einen Weiterbetrieb erlauben, jedoch eine Überprüfung des Messsystems erforderlich machen.

Je nach Konfiguration in 7.1.4 erfolgt die Signalisierung des Wartungsbedarfs bei den Fehlercodes 30 ... 52 oder 30 ... 78.

Der Kontakt »Funktionskontrolle«« ist aktiv im Holdzustand und wenn am Gerät Einstellungen vorgenommen werden (z. B. während der Kalibrierung und Parametrierung).

### 7.1.5 Allgemeines

| Funktion                                                                                                    | Auswahl                                                                                                    | Werkseinstellung |
|----------------------------------------------------------------------------------------------------|----------------------------------------------------------------------------------------------------|------------------|
| Auswahl der Sprache                                                                                                    | Sprachversion A:<br>Deutsch, English, Français, Italiano<br>Sprachversion C:<br>Deutsch, English, Français,<br>Nederlands, Japanese | English          |
| Eingangsdämpfung <sup>1)</sup><br>(Anzahl der Messwerte, über die die<br>Messung gemittelt wird; 2 Messwerte<br>pro Sekunde) | Filterlänge, 0 (= aus) 30                                                                                                    | 0                |
| Temperatur-Einheit                                                                                                    | Celsius [°C]<br>Fahrenheit [°F]<br>Kelvin [K]                                                                                       | Celsius [°C]     |
| Datums-Einstellung                                                                                                    | Wochentag, Tag, Monat, Jahr                                                                                                    |                  |
| Uhrzeit-Einstellung                                                                                                    | Stunde, Minute                                                                                                    |                  |
| tag-Nummer (max. 32 Stellen)<br>(Messstellenbezeichnung)                                                                     | 0 9; A Z                                                                                                    |                  |
| Kontrast der Anzeige (E+H-Logo)                                                                                              | Einstellung nach Augenschein                                                                                                    |                  |

<sup>1)</sup> Eingangsdämpfung:

Zur Erhöhung der Störsicherheit der Messung kann eine kontinuierliche Eingangsdämpfung in Form eines Eingangsfilters (Mittelwertbildung) eingeschaltet werden. Die Filterlänge muss empirisch so an den Prozess angepasst werden, dass zwar kurzzeitige Störimpulse unterdrückt, tatsächliche Messwertänderungen jedoch erfasst werden.

Endress+Hauser

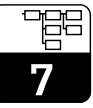

## 7.2 Stromausgang

\_

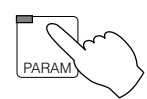

| Gerätedaten                  |         |
|------------------------------|---------|
| $\rightarrow$ Allgemeines    | ☞ 7.2.1 |
| → Stromausgang 1             | ☞ 7.2.1 |
| $\rightarrow$ Stromausgang 2 | ☞ 7.2.1 |

### 7.2.1 Stromausgang

### Stromausgangssignal: Kennlinien und Zuordnung

| Funktion                                                                                                    | Auswahl                                                                                                    | Werkseinstellung |  |  |  |
|----------------------------------------------------------------------------------------------------|----------------------------------------------------------------------------------------------------|------------------|--|--|--|
|                                                                                                    | Allgemeines                                                                                                    |                  |  |  |  |
| Stromüberwachung<br>(Kabelbruch aktiviert Ausfall-<br>kontakt, Fehlermeldung 15 / 16)                                          | inaktiv<br>aktiv                                                                                                    | inaktiv          |  |  |  |
| Fehlerstrom (wird bei »Ausfall«<br>an Stromausgang 1 und 2<br>ausgegeben)                                                      | Aus (kein Fehlerstrom)<br>Min-Strom <sup>1)</sup><br>Max-Strom <sup>2)</sup>                                                                                                    | aus              |  |  |  |
| Holdart                                                                                                    | fester Stromwert<br>letzter Messwert                                                                                                    | fester Stromwert |  |  |  |
| Holdstrom (nur bei<br>Auswahl »fester Stromwert«)                                                                              | 0,00 22,00 mA                                                                                                    | 20,00 mA         |  |  |  |
|                                                                                                    | Stromausgang 1                                                                                                    |                  |  |  |  |
| Messstrombereich                                                                                                    | 0 20 mA oder 4 20 mA                                                                                                    | 4 20 mA          |  |  |  |
| Ausgangsdämpfung                                                                                                    | 1,0 20,0 mA/s                                                                                                    | 20,0 mA/s        |  |  |  |
| Auswahl der Kennlinien-Charakte-<br>ristik für das Ausgangssignal                                                              | bei Konzentrat: linear<br>bei Leitfähigkeit:<br>linear, bilinear, logarithmisch,<br>Tabellencharakteristik nur bei Einkreis<br>bei Widerstand:<br>linear, bilinear, logarithmisch | linear           |  |  |  |
| Auswahl des Fernumschaltungs-<br>messbereichs (Nur bei aktivierter<br>Fernumschaltung, siehe Menü<br>Messgröße, Kapitel 7.1.1) | Messbereich 1 Messbereich 4                                                                                                    | Messbereich 1    |  |  |  |

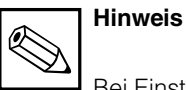

Bei Einstellung »letzter Messwert« wird der entsprechende Wert gespeichert. Nach einem Neustart des Gerätes mit aktivem Hold wird der gespeicherte Wert ausgegeben.

| Eingabe der Messbereichsgrenzen<br>abhängig von der gewählten<br>Kennlinien-Charakteristik | Einstellmöglichkeiten und Werkseinstellungen siehe unter A) bis D) (nächste Seite) |              |  |  |
|--------------------------------------------------------------------------------------------|------------------------------------------------------------------------------------|--------------|--|--|
|                                                                                            | Stromausgang 2                                                                     |              |  |  |
| Definition der Messgröße für<br>2. Stromausgang<br>(Nur bei Gerät mit 2. LF-Eingang)       | LF1, LF2,<br>Temperatur 1, Temperatur 2                                            | Temperatur 1 |  |  |
| Messstrombereich                                                                           | 0 20 mA oder 4 20 mA                                                               | 4 20 mA      |  |  |
| Ausgangsdämpfung                                                                           | 1,0 20,0 mA/s                                                                      | 20,0 mA/s    |  |  |
| Einstellmöglichkeiten für Temp. 1 oder Temp. 2 (bei Differenzmessung)                      |                                                                                    |              |  |  |
| Messbereich Untergrenze                                                                    | Temperatur: -35,0 +250,0 °C                                                        | 0,0 °C       |  |  |
| Messbereich Obergrenze                                                                     | Temperatur: -35,0 +250,0 °C                                                        | 200,0 °C     |  |  |
| Einstellmöglichkeiten für Lf 1 oder Lf 2                                                   |                                                                                    |              |  |  |
| Eingabe der Messbereichsgrenzen<br>abhängig von der gewählten<br>Kennlinien-Charakteristik |                                                                                    |              |  |  |

<sup>1)</sup> 0,00 mA bei Messstrombereich 0 ... 20 mA 2,40 mA bei Messstrombereich 4 ... 20 mA

<sup>2)</sup> 22,00 mA

Die Kennlinie des Stromausgangssignals kann individuell an die Erfordernisse der nachgeschalteten Signalverarbeitungs-, Anzeige- oder Registriereinrichtungen angepasst werden. Die Zuordnung von Messwert zu Stromausgangssignal hängt von den internen Messbereichen des Gerätes und der gewählten Kennlinienform ab. Es stehen folgende Kennlinien zur Auswahl:

- A) linear
- **B**) bilinear
- **C)** logarithmisch
- D) Tabelle (frei programmierbare Stromausgangskennlinien)

### A) Lineare Stromausgangssignal-Kennlinie

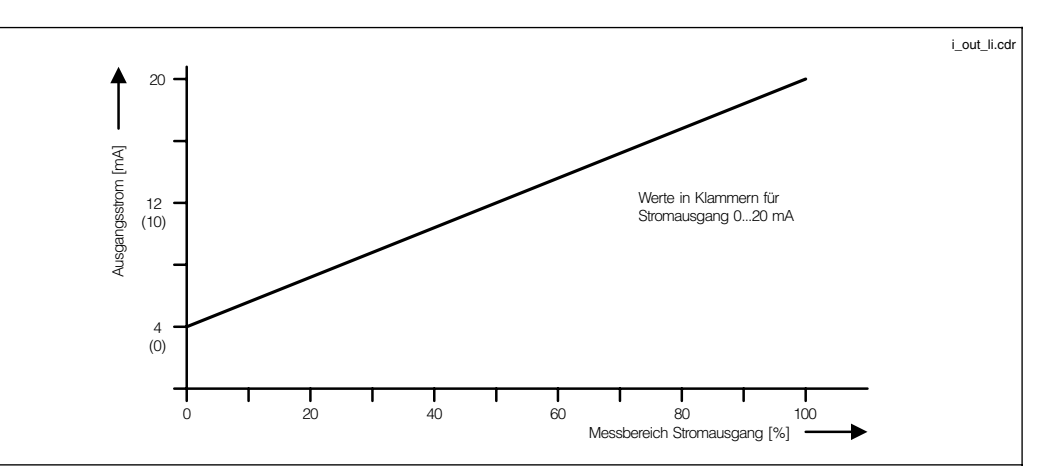

Stromausgangssignal Bild 7.2 mit linearer Kennlinie

| Sensor                | MB 1 <sup>1)</sup>                         | MB 2 <sup>1)</sup>            | MB 3 <sup>1)</sup>              | MB 4 <sup>1)</sup> | MB 5 <sup>1)</sup> |  |  |
|-----------------------|--------------------------------------------|-------------------------------|---------------------------------|--------------------|--------------------|--|--|
|                       | Leitfähigkeit                              |                               |                                 |                    |                    |  |  |
| CLS 50                | 0 – 200,0 μS/cm                            | 200 – 2000 μS/cm              | 2,00 - 20,00 mS/cm              | 20,0 - 200,0 mS/cm | 200 – 1000 mS/cm   |  |  |
| max. TD <sup>2)</sup> | 20,0 μS/cm                                 | 200 μS/cm                     | 2,00 mS/cm                      | 20,0 mS/cm         | 100 mS/cm          |  |  |
| CLS 52                | 0 – 2000 µS/cm                             | 2,00 - 20,00 mS/cm            | 20,0 - 200,0 mS/cm              | 200 – 1000 mS/cm   |                    |  |  |
| max. TD               | 200 µS/cm                                  | 2,00 mS/cm                    | 20,0 mS/cm                      | 100 mS/cm          |                    |  |  |
| k = 0, <u>01</u>      | 0,0 – 200,0 nS/cm                          | $0,200 - 2,000 \ \mu S/cm$    | $2,00 - 20,00 \ \mu\text{S/cm}$ | 20,0 – 200,0 µS/cm |                    |  |  |
| max. TD               | 20,0 nS/cm                                 | 0,200 μS/cm                   | 2,00 µS/cm                      | 20,0 µS/cm         |                    |  |  |
| k = 0,1               | 0,000 – 2,000 µS/cm                        | 2,00 – 20,00 µS/cm            | $20,0 - 200,0 \ \mu S/cm$       | 200 – 2000 µS/cm   |                    |  |  |
| max. TD               | 0,200 μS/cm                                | 2,00 μS/cm                    | 20,0 μS/cm                      | 200 µS/cm          |                    |  |  |
| k = 1                 | 0,00 – 20,00 µS/cm                         | $20,0-200,0\ \mu\text{S/cm}$  | 200 – 2000 µS/cm                | 2,00 - 20,00 mS/cm |                    |  |  |
| max. TD               | 2,00 µS/cm                                 | 20,0 μS/cm                    | 200 µS/cm                       | 2,00 mS/cm         |                    |  |  |
| k = 10                | 0,0 – 200,0 μS/cm                          | 200 – 2000 μS/cm              | 2,00 - 20,00 mS/cm              | 20,0 - 200,0 mS/cm |                    |  |  |
| max. TD               | 20,0 µS/cm                                 | 200 μS/cm                     | 2,00 mS/cm                      | 20,0 mS/cm         |                    |  |  |
|                       |                                            |                               | MΩ                              |                    |                    |  |  |
| k = 0,01              | 20,0 – 200,0 k ${f \Omega}$ cm             | 200 – 2000 k ${f \Omega}$ cm  | 2,00 – 20,00 MΩ<br>cm           |                    |                    |  |  |
| max. TD               | 20,0 k $oldsymbol{\Omega}$ cm              | 200 k $\Omega$ cm             | 2,00 M $\Omega$ cm              |                    |                    |  |  |
| k = 0,1               | 2,00 – 20,00 k $\Omega$ cm                 | 20,0 – 200,0 k $\Omega$ cm    | $200-2000~{ m k\Omega}~{ m cm}$ |                    |                    |  |  |
| max. TD               | 200 k $\Omega$ cm                          | 200 k $\Omega$ cm             | 200 k ${f \Omega}$ cm           |                    |                    |  |  |
| k = 1                 | $0,200 - 2,000 \text{ k}\Omega \text{ cm}$ | 2,00 – 20,00 k $\Omega$ cm    | 20,0 – 200,0 k $\Omega$ cm      |                    |                    |  |  |
| max. TD               | 0,200 k $oldsymbol{\Omega}$ cm             | 2,00 k $oldsymbol{\Omega}$ cm | 20,0 k $oldsymbol{\Omega}$ cm   |                    |                    |  |  |
|                       |                                            |                               |                                 |                    |                    |  |  |

1) Die Messbereichs-Anpassung für maximale Genauigkeit und Auflösung erfolgt automatisch über die internen Schaltstufen.

Werkseinstellung Leitfähigkeit: 0/4 mA → 0 mS 20 mA → MB-Endwert Werkseinstellung M $\Omega$ : 0/4  $\mu$ A  $\rightarrow$  MB-Anfangswert 20 mA  $\rightarrow$  MB-Endwert

### Beispiel: Messbereichszuordnung eines Sensor mit CLS 52, steigende Kennlinie

- Der Messbereich wird durch Festlegung der Leitfähigkeitswerte bei 0 bzw. 4 mA und bei 20 mA bestimmt.
- Die Differenz zwischen 20 mA-Wert und 0/4 mA-Wert muss größer sein als die Stromausgangsspreizung TD der Schaltstufe, in der der 20 mA-Wert liegt.
- Werden für den 20 mA-Wert 300  $\mu S/cm$  festgelegt, muss der 0/4 mA-Wert um mindestens 200  $\mu S/cm$  (TD für Schaltstufe 1) kleiner sein.
- Möglich wären 100 μS/cm ... 300 μS/cm oder 0,0 μS/cm ... 300 μS/cm aber nicht 150 μS/cm ... 300 μS/cm!

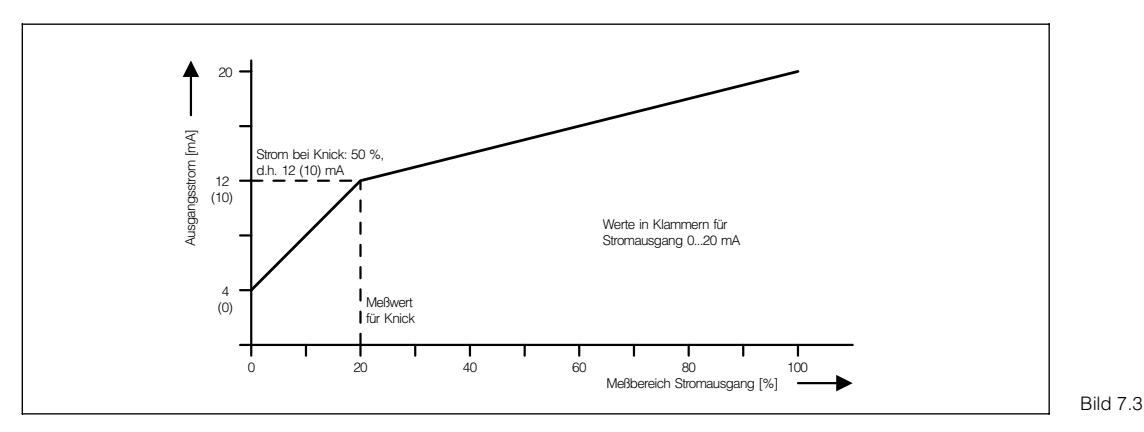

Stromausgangssignal mit bilinearer Kennlinie

### B) Bilineare Stromausgangssignal-Kennlinie

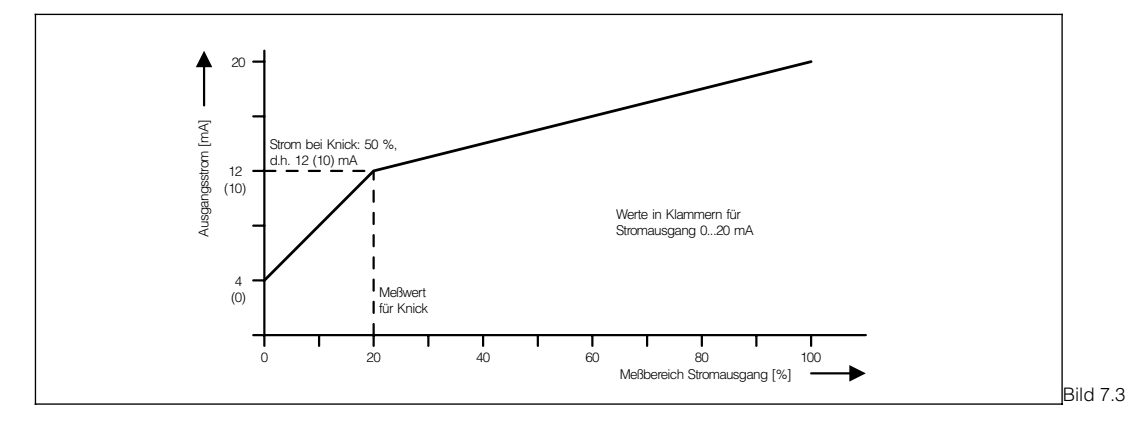

Stroma mit bili

| Sensor   | Bereich 20 mA Eingabe                    | Eingabebereich Knickwert                  |  |  |  |
|----------|------------------------------------------|-------------------------------------------|--|--|--|
|          | Leitfähigkeit                            |                                           |  |  |  |
| CLS 50   | 200 mS/cm – 1000 mS/cm                   | 20,0 µS/cm – 200,0 mS/cm                  |  |  |  |
| CLS 52   | 2,00 mS/cm – 1000 mS/cm                  | 200 μS/cm – 200,0 mS/cm                   |  |  |  |
| k = 0,01 | 0,200 µS/cm – 200,0 µS/cm                | 20,0 nS/cm – 20,00 µS/cm                  |  |  |  |
| k = 0,1  | 2,00 µS/cm – 2000 µS/cm                  | 0,200 μS/cm – 200,0 μS/cm                 |  |  |  |
| k = 1    | 20,0 µS/cm – 20,00 mS/cm                 | 2,00 μS/cm – 2000 μS/cm                   |  |  |  |
| k = 10   | 200 µS/cm – 200,0 mS/cm                  | 20,0 µS/cm – 20,00 mS/cm                  |  |  |  |
|          | ΜΩ                                       |                                           |  |  |  |
| k = 0,01 | 200 k $\Omega$ cm – 20,00 M $\Omega$ cm  | 20,0 k $\Omega$ cm – 2000 k $\Omega$ cm   |  |  |  |
| k = 0,1  | 20,0 k $\Omega$ cm – 2000 k $\Omega$ cm  | 2,00 k $\Omega$ cm – 200,0 k $\Omega$ cm  |  |  |  |
| k = 1    | 2,00 k $\Omega$ cm – 200,0 k $\Omega$ cm | 0,200 k $\Omega$ cm – 20,00 k $\Omega$ cm |  |  |  |

Die minimale Stromausgangsspreizung TD wird durch die Schaltstufe bestimmt, in der der Knickwert liegt. Sie beträgt 10 % vom Schaltstufen-Endwert (siehe Tabelle »linear«).

Der Messwert für Knick muss kleiner sein als (20 mA-Wert – TD).

Der 0/4 mA-Wert wird stets auf 0 S/cm festgelegt.

### C) Logarithmische Stromausgangssignal-Kennlinie

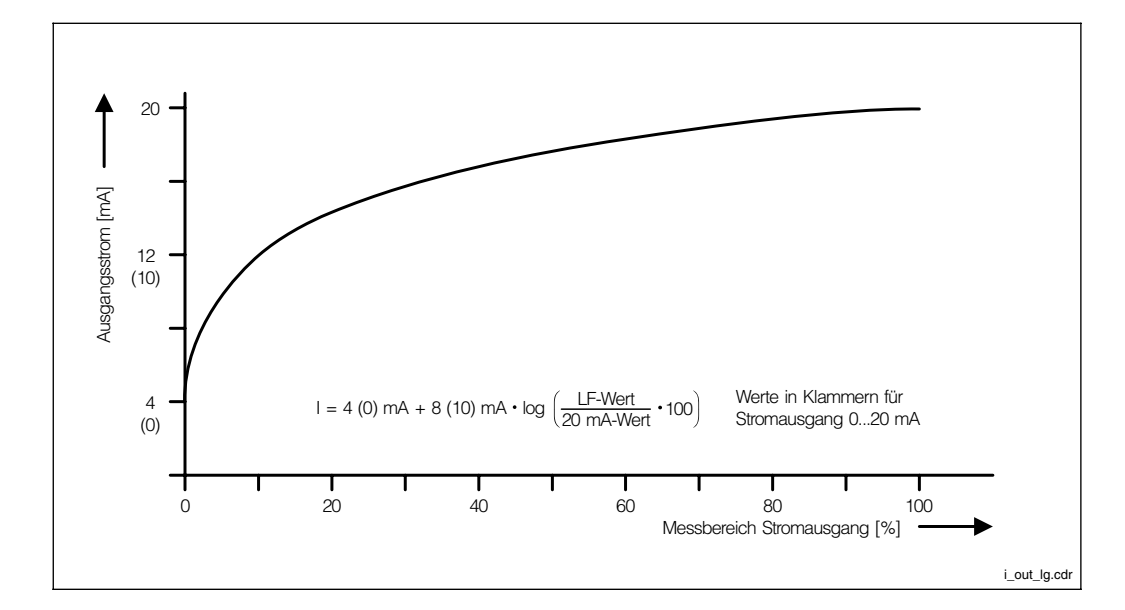

Stromausgangssignal mit logarithmischer Bild 7.4 Kennlinie

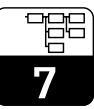

| Sensor   | Bereich 20 mA Eingabe                    |  |
|----------|------------------------------------------|--|
|          | Leitfähigkeit                            |  |
| CLS 50   | 200 µS/cm – 1000 mS/cm                   |  |
| CLS 52   | 2,00 mS/cm – 1000 mS/cm                  |  |
| k = 0,01 | 0,200 μS/cm – 200,0 μS/cm                |  |
| k = 0,1  | 2,00 µS/cm – 2000 µS/cm                  |  |
| k = 1    | 20,0 µS/cm – 20,00 mS/cm                 |  |
| k = 10   | 200 µS/cm – 200,0 mS/cm                  |  |
| MΩ       |                                          |  |
| k = 0,01 | 200 k $\Omega$ cm – 20,00 M $\Omega$ cm  |  |
| k = 0,1  | 20,0 k $\Omega$ cm – 2000 k $\Omega$ cm  |  |
| k = 1    | 2,00 k $\Omega$ cm – 200,0 k $\Omega$ cm |  |

Der 0/4 mA-Wert wird automatisch auf 1% vom 20 mA-Wert gesetzt.

### D) Frei wählbare Stromausgangskennlinie

Zur Realisierung weiterer beliebiger Ausgangskennlinien steht eine Stromausgangstabelle mit bis zu 21 Elementen zur Verfügung:

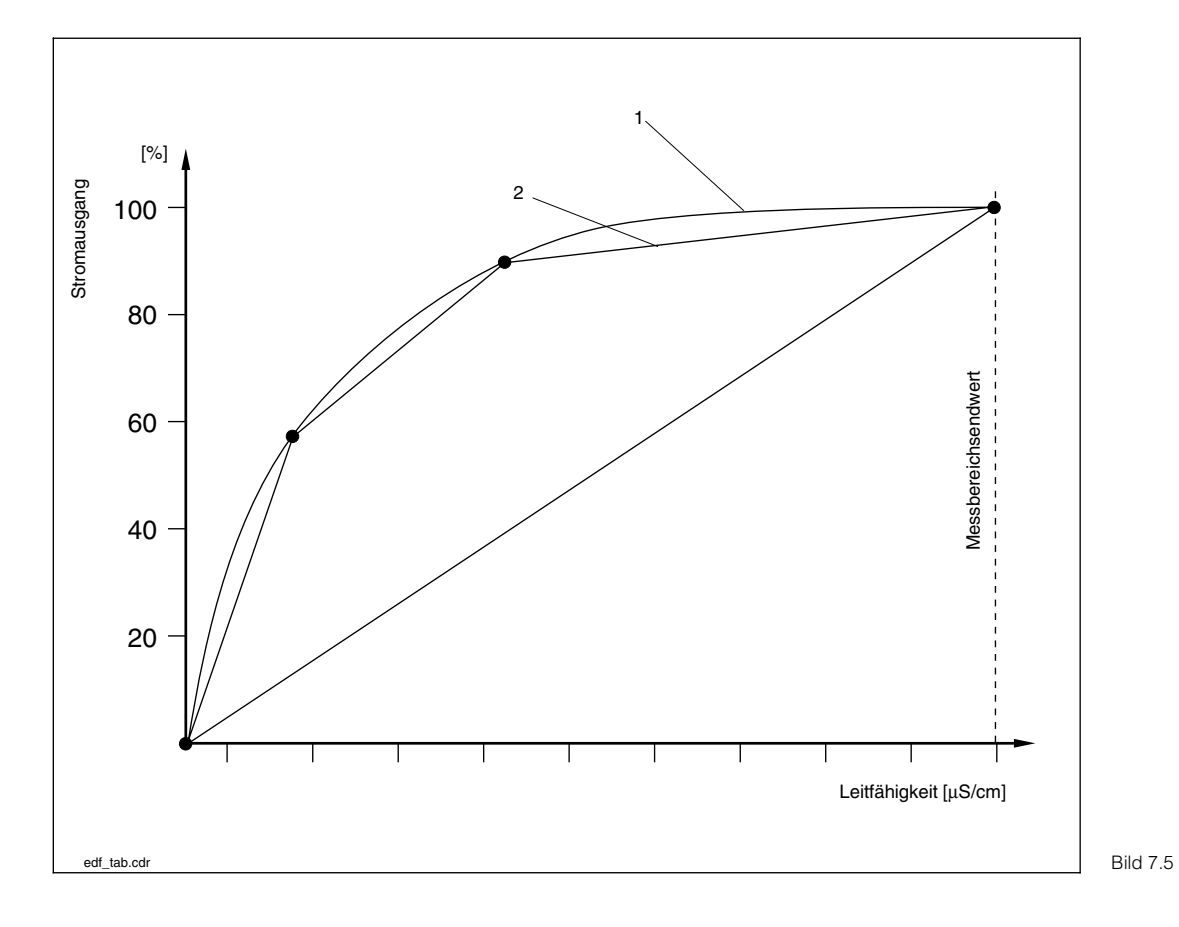

Beispiel einer Kennlinie mit 2 und 4 Stützstellen

1: reale Kurve 2: interpolierte Kurve

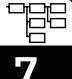

Beispiel einer Stromausgangstabelle für log 3

| Stromausgang [%] | Leitfähigkeit [µS/cm] | Stromausgang [%] | Leitfähigkeit [µS/cm] |
|------------------|-----------------------|------------------|-----------------------|
| 0                | 0,1                   | 55               | 4,47                  |
| 5                | 0,14                  | 60               | 6,31                  |
| 10               | 0,2                   | 65               | 8,91                  |
| 15               | 0,28                  | 70               | 12,6                  |
| 20               | 0,4                   | 75               | 17,8                  |
| 25               | 0,56                  | 80               | 25,1                  |
| 30               | 0,79                  | 85               | 35,5                  |
| 35               | 1,12                  | 90               | 50,1                  |
| 40               | 1,58                  | 95               | 70,8                  |
| 45               | 2,24                  | 100              | 100                   |
| 50               | 3,16                  |                  |                       |

### Programmierung der Stromausgangstabelle:

| Funktion                                                       | Auswahl                                                                                                    | Werkseinstellung |
|----------------------------------------------------------------|----------------------------------------------------------------------------------------------------|------------------|
| Stützstellenwahl                                               | Eingabe Anzahl Stützstellen<br>2 21                                                                                                    | 2                |
| Eingabe der Werte für<br>Stromausgang (%) und<br>Leitfähigkeit | 0 100 %<br>0 Messbereichsendwert<br>(abhängig von<br>angeschlossenem Sensor,<br>siehe Seite 43)                                                                                                    |                  |
| Statusanzeige                                                  | <ul> <li>Stromausgangs- und Leit-<br/>fähigkeitswert müssen von<br/>Element zu Element steigen,<br/>sonst erscheint ein entspre-<br/>chender Fehlertext:</li> <li>"Prozent-Werte nicht mono-<br/>ton steigend» bzw.</li> <li>"Lf-Werte nicht monoton<br/>steigend»</li> </ul> |                  |

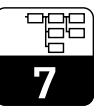

## 7.3 Temperaturkompensation

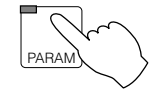

→ Gerätedaten

→Temperatur

Der Temperaturkoeffizient gibt die Änderung der Leitfähigkeit pro Grad Temperaturänderung an. Er ist sowohl von der chemischen Zusammensetzung der Lösung als auch von deren Konzentration und Temperatur abhängig.

Kochsalzlösungen (NaCl) haben einen nichtlinearen Temperaturkoeffizienten. Die NaCl-Charakteristik bei 18 °C (nach IEC 746 für geringe Konzentrationen) ist im Gerät abgespeichert.

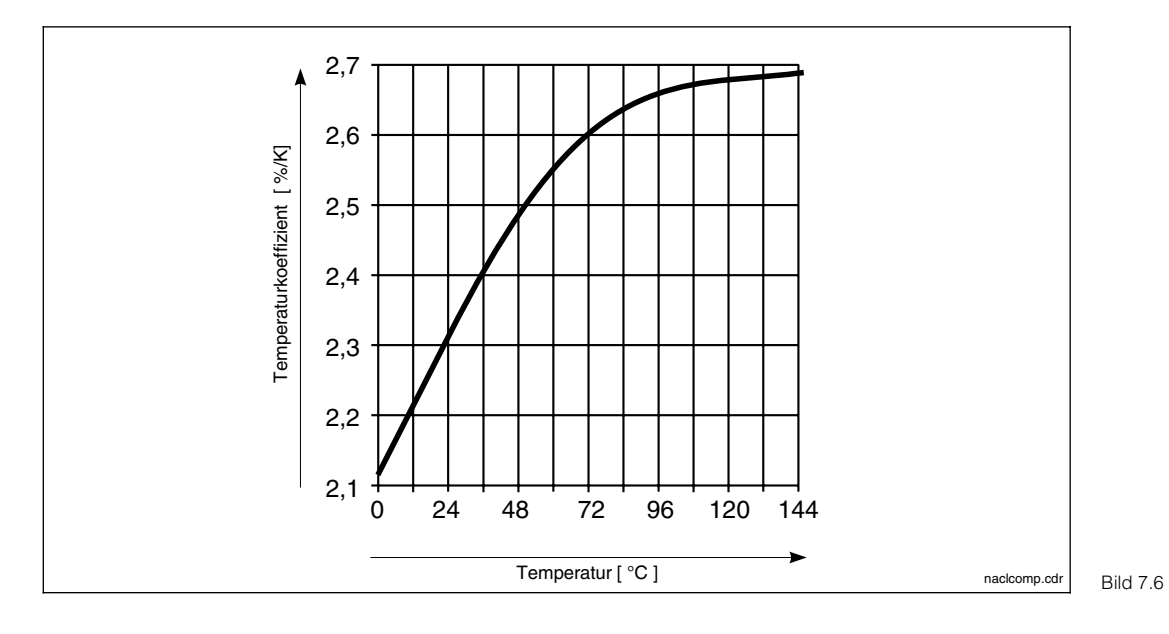

Abhängigkeit des Temperaturkoeffizienten von der Temperatur für NaCI-Lösungen

## 7.3.1 Temperaturkompensation

| Funktion                                                                                         | Auswahl <sup>1</sup>                                                                           | Werkseinstellung |  |  |
|--------------------------------------------------------------------------------------------------|------------------------------------------------------------------------------------------------|------------------|--|--|
| Messbereichsauswahl bei aktivierter<br>Fernumschaltung                                           | Messbereich 1 4                                                                                | Messbereich 1    |  |  |
| Art der Temperaturkompensation<br>(bei Leitfähigkeit)                                            | Keine Komp., linear, NaCl nach<br>IEC 746, TC-Tabelle, Reinstwasser<br>NaCl, Reinstwasser USER | linear           |  |  |
| Art der Temperaturkompensation<br>(bei Widerstand)                                               | Keine Komp., linear,<br>Reinstwasser NaCl                                                      | linear           |  |  |
| Art der Temperaturkompensation<br>(bei Konzentrationsmessung)                                    | Keine Komp.,<br>Stofftabelle (siehe Kapitel 7.6)                                               | Keine Komp.      |  |  |
| E                                                                                                | Bei Auswahl »linear«                                                                           |                  |  |  |
| Eingabe Bezugstemperatur                                                                         | −35,0 +250,0 °C                                                                                | 25,0 °C          |  |  |
| Eingabe Temperaturkoeffizient                                                                    | 0,00 10,00 % / K                                                                               | 2,10 % / K       |  |  |
| Bei Auswahl »NaCl na                                                                             | ach IEC 746« oder »Reinstwasser NaCl                                                           | «                |  |  |
| Keine weiteren Einstellungen notwendig                                                           |                                                                                                |                  |  |  |
| Bei Auswahl »TC-Tabelle« oder »Reinstwasser USER«                                                |                                                                                                |                  |  |  |
| Stoffauswahl TC-Tabelle<br>(TC = temperature compensation)                                       | NaOH<br>HNO3<br>H3PO4<br>H2SO4<br>USER1 USER4 (frei wählbar)                                   | NaOH             |  |  |
| Stoffwahl Reinstwasser USER pure HCI (Reinstwasser mit Spuren von HCI)<br>USER2 USER4            |                                                                                                | pure HCI         |  |  |
| Eingabe eines Stoffnamens für den<br>ausgewählten, frei definierbaren Stoff<br>(USER1 USER4)     | USER1                                                                                          |                  |  |  |
| Eingabe der Anzahl der Stützstellen<br>für die TC-Tabelle 2 10                                   |                                                                                                | 2                |  |  |
| Je Stützstelle wird einem<br>Temperaturwert ein<br>Temperaturkoeffizient zugeordnet <sup>2</sup> | Temperatur TempKoeffizient<br>000,0 °C 00,00 % / K                                             |                  |  |  |

<sup>1</sup> Wert mit den »1↓«-Tasten anwählen.

»→«-Taste drücken, um in den Editiermodus zu gelangen.

Stelle mit » $\rightarrow$ «-Taste auswählen und mit den » $\uparrow\downarrow$ «-Tasten editieren.

Veränderten Wert mit der »E«-Taste bestätigen.

Weiteren Wert mit den »1↓«-Tasten anwählen

oder mit »E«-Taste die gesamten Einstellungen bestätigen.

<sup>2</sup> Die Temperaturwerte müssen streng monoton steigend und mit einem Abstand von mindestens 10 K eingegeben werden. Die TC-Werte unterliegen keiner Überprüfung. Nach der Eingabe einer TC-Tabelle wird diese auf ihre Gültigkeit geprüft.

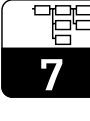

### 7.3.2 Temperaturmessung

Bei der Temperaturmessung kann eine Temperaturkompensation entweder manuell oder automatisch erfolgen.

### Manuelle Temperaturkompensation (MTC):

Ohne Temperatursensor.

Die Prozesstemperatur im Bereich von –35  $^\circ\mathrm{C}$  bis 250  $^\circ\mathrm{C}$  wird direkt eingegeben.

Vorgehensweise:

- Im Menü Temperaturmessung »MTC« wählen
- Im Feld »MTC-Temp.« den bekannten Wert der Prozesstemperatur eingeben
- Bei Differenz-Messung: Vorgang f
  ür zweite Messstelle wiederholen

B

### Hinweis:

Bei »MTC« steht kein Stromausgang für Temperatur zur Verfügung. Dies gilt auch dann, wenn eine komplett ausgestattete Messeinrichtung von »ATC« auf »MTC« umgeschaltet wird.

#### Automatische Temperaturkomp. (ATC):

Zur genauen Temperaturmessung kann der Temperatursensor des Sensors unabhängig von der Leitfähigkeitsmessung kalibriert werden.

Zur Kalibrierung ist ein Präzisions-Temperatursensor zur Vergleichsmessung erforderlich. Die Temperatur der Messlösung muss innerhalb des spezifizierten Temperaturmessbereiches von –35 °C bis 250 °C liegen Bei der Kalibrierung handelt es sich um eine Parallelverschiebung der Pt 100-Kennlinie auf den gemessenen Temperaturwert.

Vorgehensweise:

- Sensor zusammen mit Präzisions-Temperatursensor (Vergleichsmessung) in die Messlösung tauchen
- Im Menü Temperaturmessung »ATC« wählen
- Im Feld »Offset-Temp.« den Temperaturwert der Vergleichsmessung eingeben
- Bei Differenz-Messung: Vorgang für zweite Messstelle wiederholen

| Funktion                                                       | Auswahl                            | Werkseinstellung     |  |  |
|----------------------------------------------------------------|------------------------------------|----------------------|--|--|
| Art der Temperaturkompensation                                 | manuell (MTC)<br>automatisch (ATC) | automatisch<br>(ATC) |  |  |
| Bei Aus                                                        | wahl »automatisch (ATC)«           |                      |  |  |
| Temperatur-Istwert für Kanal 1<br>eingeben                     | −35,0 +250,0 °C                    |                      |  |  |
| Anzeige Temperatur 1, Offset 1                                 | keine Auswahl                      |                      |  |  |
| Temperatur-Istwert für Kanal 2<br>eingeben (nur bei Differenz) | −35,0 +250,0 °C                    |                      |  |  |
| Anzeige Temperatur 2, Offset 2<br>(nur bei Differenz)          | keine Auswahl                      |                      |  |  |
| Bei Auswahl »manuell (MTC)«                                    |                                    |                      |  |  |
| MTC-Temperatur eingeben                                        | −35,0 +250,0 °C                    | 25,0 °C              |  |  |
| MTC-Temperatur eingeben<br>Kanal 2 (nur Differenz)             | −35,0 +250,0 °C                    | 25,0 °C              |  |  |

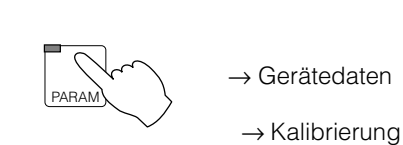

## 7.4 Kalibrierungs-Voreinstellungen

FunktionAuswahlWerkseinstellungHold bei Kalibrierungja, neinjaEingabe Temperaturkoeffizient TC<br/>der Kalibrierlösung0,00 ... 10,00 %/K2,10 %/KEingabe Temperatur der<br/>Kalibrierlösung<br/>(Nur bei MTC)-35,0 ... +250,0 °C25,0 °C

## 7.5 Clean-Funktion

PARAN

→ Gerätedaten

 $\rightarrow$  Chemoclean

Für die Funktion »Chemoclean« ist ein Gerät mit insgesamt fünf Ausgangskontakten erforderlich.

Zum automatisierten Ablauf der Reinigungsfunktionen werden die Armatur CLA 111 und der Sprühkopf CLR 30 benötigt.

Kontakt 3 (Klemmen 91/92) wird für das Treibwasser verwendet,

Kontakt 4 (Klemmen 93/94) ist für die Reiniger-Dosierung. Die Clean-Funktion »Chemoclean« muss im Menü "Systemkonfiguration / Ausgangskontakte» (siehe Kapitel 7.1.4) eingestellt werden.

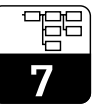

| Funktion                                            | Auswahl                                                             | Werkseinstellung        |
|-----------------------------------------------------|---------------------------------------------------------------------|-------------------------|
| Reinigung an- / abschalten,<br>Parameter einstellen | Automatik EIN<br>Automatik AUS<br>Einstellungen                     | Automatik AUS           |
| Bei                                                 | Auswahl "Einstellung»                                               |                         |
| Art des Reinigungsprogramms                         | Intervallreinigung, Wochenprogramm                                  | Intervall-<br>reinigung |
| Bei Au                                              | swahl »Intervallreinigung«                                          |                         |
| Reinigungszyklus                                    | 0,1 99 h (Auflösung 0,1 h / 6 min)                                  | 8 h                     |
| Bei Aus                                             | wahl »Wochenprogramm«                                               |                         |
| Parameter Wochenprogramm                            | Einstellen, Abbrechen                                               | Einstellen              |
| Wochenprogramm                                      | Anzahl der Starts (0 12) individuell<br>für jeden Wochentag (Mo So) | 0                       |
| Tagesprogramm                                       | Startzeit individuell für jede<br>Startnummer                       | 00 h 00 min             |
| Nächster Tag                                        | Nächsten Wochentag editieren,<br>Abbrechen                          |                         |
| Vorspülzeit                                         | 0 999 s                                                             | 10 s                    |
| Reinigungszeit                                      | 0 999 s                                                             | 5 s                     |
| Nachspülzeit                                        | 0 999 s                                                             | 10 s                    |
| Wiederholrate                                       | 0 5 mal                                                             | 0                       |
| Anzahl Reinigungszyklen ohne<br>Reinigungsmittel    | 0 9 mal                                                             | 0                       |
| Hold bei Chemoclean                                 | EIN, AUS                                                            | EIN                     |
| Holdnachwirkzeit (Messberuhigung)                   | 0 999 s                                                             | 10 s                    |
| Gesamtreinigungszeit                                | keine Auswahl                                                       | 00 h 00 m 00 s          |

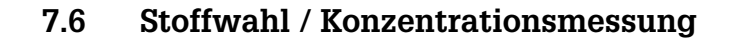

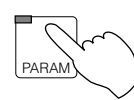

→ Gerätedaten

 $\rightarrow$  Stoffwahl

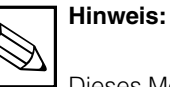

Dieses Menü erscheint nur, wenn Konzentrationsmessung als Messart eingestellt ist (siehe Menü Messgröße, Kap. 7.1.1).

| Funktion                                                                                                | Auswahl                                                      | Werkseinstellung |
|----------------------------------------------------------------------------------------------------|--------------------------------------------------------------|------------------|
| Messbereichsauswahl bei<br>aktivierter Fernumschaltung                                                  | Messbereich 1 4                                              | Messbereich 1    |
| Stoffauswahl                                                                                            | NaOH<br>HNO3<br>H3PO4<br>H2SO4<br>USER1 USER4 (frei wählbar) | NaOH             |
| F                                                                                                    | ür USER1 USER4                                               |                  |
| Eingabe eines Stoffnamens                                                                               | Stoffbezeichnung, max. 5 Stellen<br>0 9; a Z                 | USER 1           |
| Eingabe der Anzahl der Stützstellen für die Stoffkonzentrations-Kurve                                   | Stützstellen Stoffkurve, 2 10                                | 2                |
| Je Stützstelle wird einem<br>Leitfähigkeitswert eine bestimmte<br>Konzentration zugeordnet <sup>1</sup> | Konzentration Leitfähigkeit<br>00,00 % 0,000 mS/cm           |                  |
| Eingabe der Anzahl der Stützstellen für die TC-Tabelle                                                  | Stützstellen TC-Tabelle, 2 10                                | 2                |
| Je Stützstelle wird einem<br>Temperaturwert ein<br>Temperaturkoeffizient<br>zugeordnet <sup>2</sup>     | Temperatur TempKoeffizient<br>000,0 °C 00,00 %/K             |                  |

<sup>1</sup> Konzentrationswerte:

Die Eingabewerte müssen streng monoton steigend oder fallend sein.

#### Leitfähigkeitswerte:

Die Eingabewerte müssen streng monoton steigend oder fallend sein. Sie müssen einen Mindestabstand aufweisen.

a) Befinden sich die aufeinander folgenden Leitfähigkeitswerte in der gleichen Schaltstufe, so beträgt der Mindestabstand 0,5 % vom Schaltstufenendwert.

b) Befinden sich die aufeinander folgenden Leitfähigkeitswerte in verschiedenen Schaltstufen, so beträgt der Mindestabstand 0,5 % vom Schaltstufenendwert der höheren Schaltstufe.
Wird der Mindestabstand unterschritten, so wird ein Fehler gemeldet und die Tabelle als ungültig markiert.

| Schaltstufe       | Mindestabstand | Schaltstufe      | Mindestabstand |
|-------------------|----------------|------------------|----------------|
| 0,0 200,0 nS/cm   | 1 nS/cm        | 200 2000 µS/cm   | 10 µS/cm       |
| 0,200 2,000 µS/cm | 10 nS/cm       | 2,00 20,00 mS/cm | 100 µS/cm      |
| 2,00 20,00 µS/cm  | 100 nS/cm      | 20,0 200,0 mS/cm | 1 mS/cm        |
| 20,0 200,0 µS/cm  | 1 µS/cm        | 200 2000 mS/cm   | 10 mS/cm       |

Nach der Eingabe einer Stofftabelle werden die Elemente der Tabelle auf Gültigkeit geprüft. Die Konzentrations- und Leitfähigkeitswerte werden getrennt überprüft.

<sup>2</sup> Die Temperaturwerte müssen streng monoton steigend und mit einem Abstand von mindestens 10 K eingegeben werden. Die TC-Werte unterliegen keiner Überprüfung. Nach der Eingabe einer TC-Tabelle wird diese auf ihre Gültigkeit geprüft.

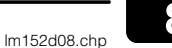

## 8 Grenzwertkonfiguration

### Grenzwertschalter

Der jeweilige Kontakt ist entweder dauerhaft angezogen oder dauerhaft abgefallen.

Art und Umfang der möglichen Einstellungen richten sich nach der Ausstattung Ihres Gerätes und nach den Voreinstellungen, die Sie im Menü Systemkonfiguration / Ausgangskontakte getroffen haben. (Siehe Kapitel 7.1.4, Menü Ausgangskontakte, Relaiszuordnung.)

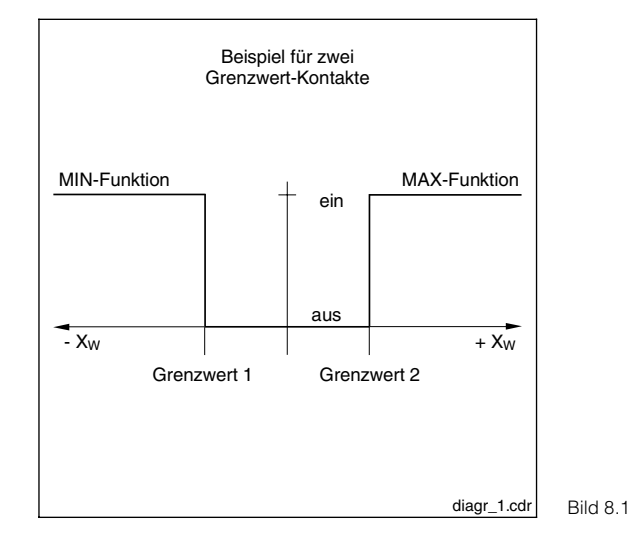

Regelkennlinie eines Grenzwertgebers X<sub>W</sub> = Regelabweichung Yh = Stellgrößenausgang 8

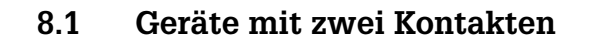

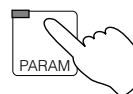

 $\rightarrow$  Gerätedaten

 $\rightarrow$  Grenzwertgeber

| Funktion                                           | Auswahl                                               | Werkseinstellung     |  |  |
|----------------------------------------------------|-------------------------------------------------------|----------------------|--|--|
| Gruppen-Auswahl                                    | GW-Konfiguration<br>Alarmkonfiguration<br>Betriebsart | GW-<br>Konfiguration |  |  |
| Bei Au                                             | swahl "GW-Konfiguration"                              |                      |  |  |
| Ausgang an- / abschalten                           | Ein, Aus                                              | Aus                  |  |  |
| Grenzwert                                          | siehe Tabelle "Sensorabhängigkeit"                    |                      |  |  |
| Hysterese                                          | siehe Tabelle "Sensorabhängigkeit"                    |                      |  |  |
| Wirkungsrichtung                                   | Min-Funktion<br>Max-Funktion                          | Min-Funktion         |  |  |
| Anzugverzögerung                                   | 0 7200 s                                              | 0 s                  |  |  |
| Abfallverzögerung                                  | 0 7200 s                                              | 0 s                  |  |  |
| Kontaktart                                         | Öffner, Schließer                                     | Schließer            |  |  |
| Bei Aus                                            | swahl "Alarmkonfiguration"                            |                      |  |  |
| Alarmschwelle                                      | siehe Tabelle "Sensorabhängigkeit"                    |                      |  |  |
| Alarmverzögerung                                   | 0 6000 s                                              | 0 s                  |  |  |
| Bei Auswahl "Betriebsart"                          |                                                       |                      |  |  |
| Betriebsart umschalten                             | Auto GW-Geber 1<br>Hand GW-Geber 1                    | Hand<br>GW-Geber 1   |  |  |
| Grenzwertgeber-Handbetrieb<br>(bei Auswahl "Hand") | aus, ein                                              | aus                  |  |  |

### Sensorabhängigkeit

|          | Grenzwert                                |                                        | Hysterese                         |                       | Alarm                    |                       |
|----------|------------------------------------------|----------------------------------------|-----------------------------------|-----------------------|--------------------------|-----------------------|
|          | Auswahl                                  | Werkseinstellung                       | Auswahl                           | Werksein-<br>stellung | Auswahl                  | Werksein-<br>stellung |
| CLS 50   | 0 µS/cm – 1000 mS/cm                     | GW 1: 50,0 mS/cm<br>GW 2: 950 mS/cm    | 0,1 µS/cm – 200,0 mS/cm           | 20,00 mS/cm           | 0,1 µS/cm – 1000 mS/cm   | 50,0 mS/cm            |
| CLS 52   | 0 µS/cm – 1000 mS/cm                     | GW 1: 50,0 mS/cm<br>GW 2: 950 mS/cm    | 1 µS/cm – 200,0 mS/cm             | 20,00 mS/cm           | 1 μS/cm – 1000 mS/cm     | 50,0 mS/cm            |
| k = 0,01 | 0 nS/cm – 200,0 µS/cm                    | GW 1: 10,00 μS/cm<br>GW 2: 190,0 μS/cm | 0,1 nS/cm – 20,00 µS/cm           | 2,000 µS/cm           | 0,1 nS/cm – 200,0 μS/cm  | 10,0 μS/cm            |
| k = 0,1  | $0\mu\text{S/cm}$ – $2000\mu\text{S/cm}$ | GW 1: 100,0 μS/cm<br>GW 2: 1900 μS/cm  | 0,001 μS/cm – 200,0 μS/cm         | 20,00 µS/cm           | 0,001 μS/cm – 2000 μS/cm | 100,0 μS/cm           |
| k = 1    | 0 µS/cm – 20,00 mS/cm                    | GW 1: 1000 µS/cm<br>GW 2: 19,00 mS/cm  | 0,01 $\mu$ S/cm – 2000 $\mu$ S/cm | 200,0 µS/cm           | 0,01 µS/cm – 20,00 mS/cm | 1000 µS/cm            |
| k = 10   | 0 µS/cm – 200,0 mS/cm                    | GW 1: 10,00 mS/cm<br>GW 2: 190,0 mS/cm | 0,1 µS/cm – 20,00 mS/cm           | 2000 µS/cm            | 0,1 µS/cm – 200,0 mS/cm  | 10,00 mS/cm           |

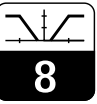

## 8.2 Geräte mit fünf Kontakten

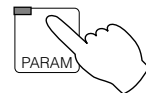

 $\rightarrow$  Gerätedaten

 $\rightarrow$  Grenzwertgeber

| Funktion                   |                                                    | Auswahl                                               | Werkseinstellung                 |  |
|----------------------------|----------------------------------------------------|-------------------------------------------------------|----------------------------------|--|
| Gruppen-Auswahl            |                                                    | GW-Konfiguration<br>Alarmkonfiguration<br>Betriebsart | GW-<br>Konfiguration             |  |
|                            | Bei Au                                             | swahl "GW-Konfiguration"                              |                                  |  |
| 0                          | Grenzwertgeber-Auswahl                             | Grenzwertgeber 1<br>Grenzwertgeber 2                  | Grenzwert-<br>geber 1            |  |
|                            | Ausgang an- / abschalten                           | Aus, ein                                              | 1: Ein<br>2: Aus                 |  |
|                            | Grenzwert                                          | s. Tabelle "Sensorabhängigkeit" (S.<br>54)            |                                  |  |
|                            | Hysterese                                          | s. Tabelle "Sensorabhängigkeit" (S.<br>54)            |                                  |  |
|                            | Wirkungsrichtung                                   | Min-Funktion<br>Max-Funktion                          | 1:Min-Funktion<br>2:Max-Funktion |  |
|                            | Anzugverzögerung                                   | 0 7200 s                                              | 0 s                              |  |
|                            | Abfallverzögerung                                  | 0 7200 s                                              | 0 s                              |  |
|                            | Kontaktart                                         | Öffner, Schließer                                     | Schließer                        |  |
|                            | Bei Aus                                            | swahl "Alarmkonfiguration"                            |                                  |  |
| Auswahl des Alarmkontaktes |                                                    | Alarm 1<br>Alarm 2                                    | Alarm 1                          |  |
|                            | Alarmschwelle                                      | s. Tabelle "Sensorabhängigkeit" (S.<br>54)            |                                  |  |
|                            | Alarmverzögerung                                   | 0 6000 s                                              | 0 s                              |  |
|                            | Bei Auswahl "Betriebsart"                          |                                                       |                                  |  |
| 0                          | Grenzwertgeber-Auswahl                             | Grenzwertgeber 1<br>Grenzwertgeber 2                  | Grenzwert-<br>geber 1            |  |
|                            | Betriebsart umschalten                             | Auto GW-Geber 1 / 2<br>Hand GW-Geber 1 / 2            | Hand                             |  |
|                            | Grenzwertgeber Handbetrieb<br>(Bei Auswahl "Hand") | aus, ein                                              | aus                              |  |

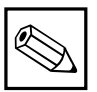

## Hinweis:

Bei Differenzgeräten (= Differenzmessung) beziehen sich alle Kontakteinstellungen (Grenzwerte, Alarm usw.) auf den Differenzwert, nicht auf den absoluten Lf-Wert.

## 8.3 USP-Funktion (konduktiv)

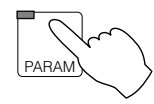

 $\rightarrow$  Gerätedaten

 $\rightarrow$  USP-Kontakt

Nach den Richtlinien von USP ("United States Pharmacopeia") kann das Mycom CLM 152 unkompensierte Leitfähigkeit messen und überwachen.

Mit der USP-Option kann die Anforderung erfüllt werden, eine Messung durchzuführen und gleichzeitig auf Abweichungen hin zu überwachen. Diese Überwachung erfolgt selbstständig und kann über das Menü Gerätedaten angewählt werden. Die vom Anwender gewählte Einstellung für die Temperaturkompensation hat auf die Überwachung keinen Einfluss.

### Anforderung von USP an die Messung

Die Messung wird nach folgender Abfolge durchgeführt:

Eine Messung wird unkompensiert durchgeführt und der aktuelle Messwert wird mit einem Referenzwert (siehe Tabelle) für reines Wasser verglichen.

Weichen die gemessenen Werte nach oben hin ab, wird ein Alarm über den USP-Kontakt ausgegeben.

Folgende Anforderungen der USP muss der Messumformer für eine solche Ersatzkompensation erfüllen:

- Temperaturmessung am Ort der Leitfähigkeitsmessung
- Abrunden der Temperatur auf die nächste 5 °C-Stufe
- Ermittlung des gültigen Überwachungswertes aus einer Tabelle (siehe Tabelle unten)
- Alarmierung bei Überschreitung des Grenzwertes
- Messgerät muss unkompensierte Leitfähigkeit / Widerstand messen können
- Anzeigeauflösung 0,1 µS/cm am Simulationswiderstand mit 0,1 % Genauigkeit
- Maximale Abweichung der Zellkonstante des Sensors 2% (Anforderung an den Sensor)
- Ausreichende Messbereichsdynamik

| Temperatur [°C] | Leitfähigkeit [µS/cm] | Temperatur [°C] | Leitfähigkeit [µS/cm] |
|-----------------|-----------------------|-----------------|-----------------------|
| 0               | 0,6                   | 55              | 2,1                   |
| 5               | 0,8                   | 60              | 2,2                   |
| 10              | 0,9                   | 65              | 2,4                   |
| 15              | 1,0                   | 70              | 2,5                   |
| 20              | 1,1                   | 75              | 2,7                   |
| 25              | 1,3                   | 80              | 2,7                   |
| 30              | 1,4                   | 85              | 2,7                   |
| 35              | 1,5                   | 90              | 2,7                   |
| 40              | 1,7                   | 95              | 2,9                   |
| 45              | 1,8                   | 100             | 3,1                   |

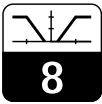

## Die Funktion USP kann im Menü Geräte-

daten/USP aktiviert werden.

Nach der Aktivierung können folgende Einstellungen vorgenommen werden:

| Funktion         | Auswahl                                           | Werkseinstellung |
|------------------|---------------------------------------------------|------------------|
| Anzugverzögerung | 0 60 s                                            | 0 s              |
| Hysterese        | Einstellbereich sensorabhängig<br>(siehe Tabelle) | 0 μS/cm          |

| Sensor   | MB 1 <sup>1)</sup> | MB 2 <sup>1)</sup> | MB 3 <sup>1)</sup> | MB 4 <sup>1)</sup> |
|----------|--------------------|--------------------|--------------------|--------------------|
| k = 0,01 | 0,0 200,0 nS/cm    | 0,200 2,000 µS/cm  | 2,00 20,00 µS/cm   | 20,0 200,0 µS/cm   |
| k = 0,1  | 0,000 2,000 µS/cm  | 2,00 20,00 µS/cm   | 20,0 200,0 µS/cm   | 200 2000 µS/cm     |
| k = 1    | 0,00 20,00 µS/cm   | 20,0 200,0 µS/cm   | 200 2000 µS/cm     | 2,00 20,00 mS/cm   |
| k = 10   | 0,0 200,0 µS/cm    | 200 2000,0 µS/cm   | 2,00 20,00 mS/cm   | 20,0 200,0 mS/cm   |

 Die Messbereichsauswahl erfolgt automatisch über interne Schaltstufen, um stets optimale Genauigkeit und Auflösung zu gewährleisten.

## 9 Kalibrieren

## 9.1 Eingabe Code

Um in die untergeordneten Ebenen des Menüs zu kommen, den entsprechenden Code eingeben und mit E-Taste bestätigen. Die Ebenen werden dann freigegeben (siehe Kapitel 6.6). Die Kalibrierung kann sowohl mit Instandhalter- als auch mit Spezialisten-Code uneingeschränkt angewählt werden.

Der Code wird erst dann abgefragt, wenn unter Gerätedaten/Systemkonfiguration sowohl ein Instandhaltercode als auch ein Spezialistencode eingegeben wurde.

## 9.2 Kalibrieren induktiv

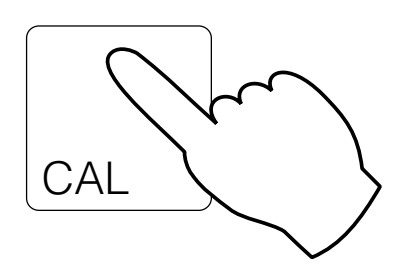

| ightarrow Eingabe Zellkonstante        | ☞ 9.2.1        |
|----------------------------------------|----------------|
| $\rightarrow$ Ermittlung Zellkonstante | <b>☞</b> 9.2.2 |
| $\rightarrow$ Eingabe Einbaufaktor     | ☞ 9.2.3        |
|                                        |                |

 $\rightarrow$  Ermittlung Einbaufaktor  $\bowtie$  9.2.3

## 9.2.1 Eingabe Zellkonstante

| Funktion                                   | Auswahl               | Werkseinstellung |
|--------------------------------------------|-----------------------|------------------|
| Sensorenwahl (nicht bei Einkreis)          | Sensor 1<br>Sensor 2  | Sensor 1         |
| Feinabstimmung der Zellkonstante<br>CLS 52 | 5,000 1/cm 7,000 1/cm | 5,9 1/cm         |
| Feinabstimmung der Zellkonstante<br>CLS 50 | 1,000 1/cm 3,000 1/cm | 1,980 1/cm       |

Durch Auswahl der entsprechenden Sensoren (CLS 50 oder CLS 52) im Menü Systemkonfiguration (siehe Kapitel 7.1) wird automatisch ein Wert für die Zellkonstante vorgegeben. Dieser Wert kann jedoch zur Feinabstimmung noch editiert werden.

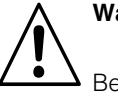

## Warnung:

Bei aktivierter Chemocleanfunktion wird mit dem Start der Kalibrierung die automatische Reinigung selbsttätig ausgeschaltet und nach Beendigung der Kalibrierung wieder aktiviert.

#### 9.2.2 **Ermittlung Zellkonstante**

Die Leitfähigkeit einer Kalibrierlösung (mit genau bekannter Leitfähigkeit) wird gemessen (siehe Kap 3.7.2): Die Anzeige wird auf die Leitfähigkeit der Kalibrierlösung eingestellt und das Gerät berechnet dann die Zellkonstante. Vorgehensweise:

- · Wahl des zu kalibrierenden Sensors (nur bei Differenzmessung)
- Sensor reinigen
- Sensor und gegebenenfalls Temperaturfühler in die Kalibrierlösung stellen
- Kalibrierung starten mit Taste "E ⇒ Anzeige Messwert der Kalibrierlösung
- Hinweis:

Zur Durchführung einer hochgenauen Kalibrierung muss der Temperatureinfluss durch Temperaturdifferenz zur Referenztemperatur eliminiert werden, d.h., es muss bei Referenztemperatur kalibriert werden. Sollte dies nicht möglich sein, kann im Menü "Gerätedaten / Kalibrierung" die Kalibriertemperatur bzw. der TC-Wert der Kalibrierlösung eingegeben werden.

- Warten bis sich der Messwert stabilisiert hat
- Messwert mit Taste "E" übernehmen
- Genauen Wert der Kalibrierlösung mit den Pfeiltasten einstellen
- Eingabe bestätigen mit Taste "E" ⇒ Anzeige der berechneten Zellkonstante
- Kalibrierung beenden oder wiederholen

Bei "Kal. beenden" wird die neu ermittelte Zellkonstante übernommen und in den Messmodus umgeschaltet.

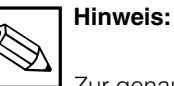

Zur genauen Temperaturerfassung sollte der Temperaturfühler vor jeder Kalibrierung der Leitfähigkeitsmessung im Menü "Gerätedaten / Temperatur" überprüft und gegebenenfalls kalibriert werden.

| Funktion                                                       | Auswahl                                                              | Werkseinstellung                                        |
|----------------------------------------------------------------|----------------------------------------------------------------------|---------------------------------------------------------|
| Sensorwahl (nicht bei Einkreis)                                | Sensor 1<br>Sensor 2                                                 | Sensor 1                                                |
| Hinweistext                                                    |                                                                      | Sensor reinigen<br>und in<br>Kalibrierlösung<br>stellen |
| Anzeige Leitfähigkeit Kalibrierlösung aktueller Tk, Temperatur |                                                                      |                                                         |
| Eingabe Sollwert Kalibrierlösung                               | 0 μS/cm 1000 mS/cm                                                   | aktueller<br>Messwert                                   |
| Anzeige Zellkonstante                                          |                                                                      | x.xxx 1/cm                                              |
| Kalibrieren                                                    | Kal. beenden<br>Kal. wiederholen<br>Kal. Kanal 2 (nur bei Differenz) | Kal. beenden                                            |

Fortsetzung auf nächster Seite

| Fortsetzung Tabelle                                         |                        |                  |  |
|-------------------------------------------------------------|------------------------|------------------|--|
| Funktion                                                    | Auswahl                | Werkseinstellung |  |
| Bei A                                                       | Auswahl "Kal. beenden" |                  |  |
| Rücksprung in den Messmodus                                 |                        |                  |  |
| Bei Auswahl "Kal. wiederholen"                              |                        |                  |  |
| Kalibrierung Sensor 1<br>Rücksprung zur Sensorenwahl (s.o.) |                        | Sensor 1         |  |
| Bei Auswahl "Kal. Kanal 2"                                  |                        |                  |  |
| Kalibrierung Sensor 2<br>Rücksprung zur Sensorenwahl (s.o.) |                        | Sensor 2         |  |

### 9.2.3 Einbaufaktor

Bei engen Einbauverhältnissen kann der Sensor durch die Rohrwand beeinflusst werden und es können Messdifferenzen auftreten, die sich jedoch mit Eingabe eines Einbaufaktors kompensieren lassen.

### **Eingabe Einbaufaktor**

| Funktion                          | Auswahl              | Werkseinstellung |
|-----------------------------------|----------------------|------------------|
| Sensorenwahl (nicht bei Einkreis) | Sensor 1<br>Sensor 2 | Sensor 1         |
| Einbaufaktor eingeben             | 0,001 50,000         | 1,000            |

Anmerkung: Der Einbaufaktor bei dem Sensor CLS 52 ist für Rohre  $\ge$  DN65 = 1

(alle Sensorenausführungen).

Für Rohre DN 40 ist der Einbaufaktor mit 0,990 einzustellen.

Bei dem Sensor CLS 50 ist ein minimaler Rohrdurchmesser von DN 80 erforderlich; der Einbaufaktor muss bei Rohrdurchmessern kleiner DN 110 angepasst werden.

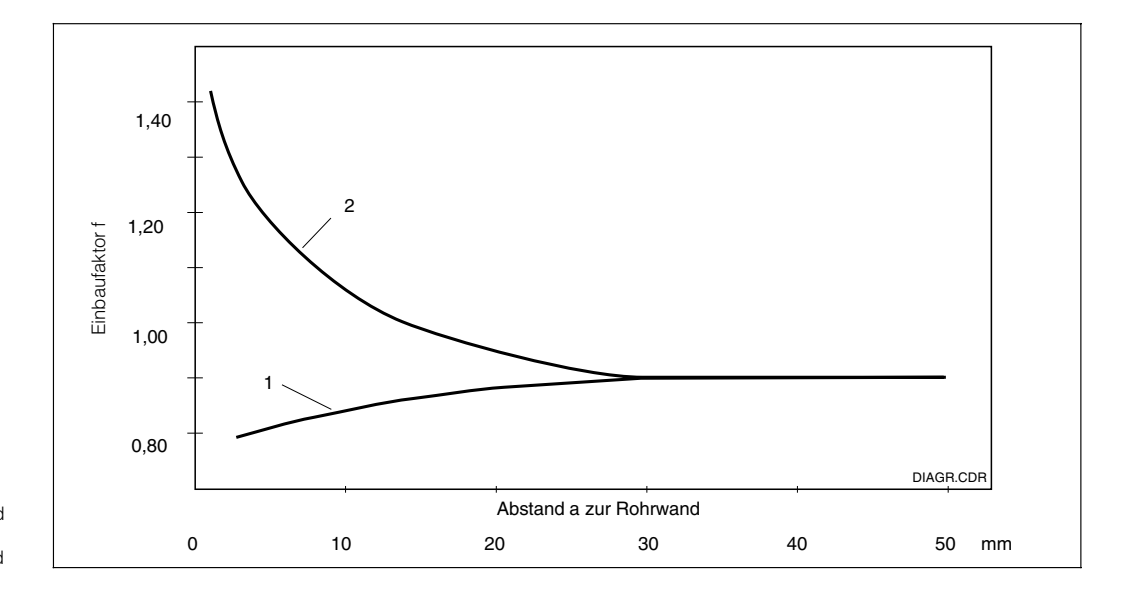

Einbaufaktor in Abhängigkeit vom Abstand a zur Rohrwand 1: leitende Rohrwand 2: isolierende Rohrwand

Bild 9.1

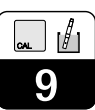

## Ermittlung Einbaufaktor

| Funktion                                                       | Auswahl                                                              | Werkseinstellung                 |  |
|----------------------------------------------------------------|----------------------------------------------------------------------|----------------------------------|--|
| Sensorenwahl (nicht bei Einkreis)                              | Sensor 1<br>Sensor 2                                                 | Sensor 1                         |  |
| Hinweistext                                                    |                                                                      | Sensor im<br>Prozess<br>belassen |  |
| Anzeige Leitfähigkeit Kalibrierlösung aktueller Tk, Temperatur |                                                                      |                                  |  |
| Eingabe Sollwert Kalibrierlösung                               | 0 μS/cm 1000 mS/cm                                                   | aktueller<br>Messwert            |  |
| Anzeige Einbaufaktor                                           |                                                                      | XX,XXX                           |  |
| Kalibrieren                                                    | Kal. beenden<br>Kal. wiederholen<br>Kal. Kanal 2 (nur bei Differenz) | Kal. beenden                     |  |
| Bei A                                                          | Auswahl "Kal. beenden"                                               |                                  |  |
| Rücksprung in den Messmodus                                    |                                                                      |                                  |  |
| Bei Au                                                         | uswahl "Kal. wiederholen"                                            |                                  |  |
| Kalibrierung Sensor 1<br>Rücksprung zur Sensorenwahl (s.o.)    |                                                                      | Sensor 1                         |  |
| Bei Auswahl "Kal. Kanal 2" (nur bei Dífferenz)                 |                                                                      |                                  |  |
| Kalibrierung Sensor 2<br>Rücksprung zur Sensorenwahl (s.o.)    |                                                                      | Sensor 2                         |  |

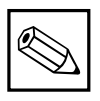

## Hinweis:

Ein Air-Set-Abgleich kann über das Menü Service / Sonderfunktionen / Optimierung durchgeführt werden.

## 9.3 Kalibrieren konduktiv

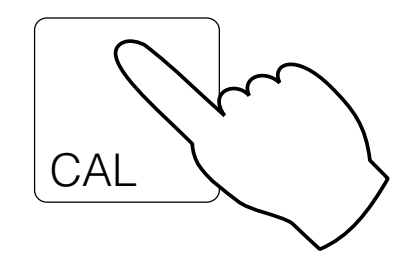

| $\rightarrow$ Eingabe Zellkonstante    | 🖙 9.3.1 |
|----------------------------------------|---------|
| $\rightarrow$ Ermittlung Zellkonstante | ☞ 9.3.2 |

### 9.3.1 Numerische Kalibrierung mittels Eingabe der Zellkonstanten

Die im Werk exakt vermessene Zellkonstante wird direkt in cm<sup>-1</sup> eingegeben. Bei Differenz-Messung erfolgt die Eingabe für jeden Sensor separat.

| Zellkonstante         | Eingabebereich                 |  |  |  |  |  |
|-----------------------|--------------------------------|--|--|--|--|--|
| 0,01 cm <sup>-1</sup> | 0,0005 0,0500 cm <sup>-1</sup> |  |  |  |  |  |
| 0,1 cm <sup>-1</sup>  | 0,050 0,500 cm <sup>-1</sup>   |  |  |  |  |  |
| 1 cm <sup>-1</sup>    | 0,500 5,000 cm <sup>-1</sup>   |  |  |  |  |  |
| 10 cm <sup>-1</sup>   | 5,00 99,99 cm <sup>-1</sup>    |  |  |  |  |  |
|                       |                                |  |  |  |  |  |

### 9.3.2 Nasskalibrierung zur Ermittlung der aktuellen Zellkonstanten

Die Leitfähigkeit einer Kalibrierlösung (mit genau bekannter Leitfähigkeit) wird gemessen (Kalibrierlösungen siehe Kapitel 3.7.2). Die Anzeige wird auf die Leitfähigkeit der Kalibrierlösung eingestellt und das Gerät berechnet dann die Zellkonstante. Vorgehensweise:

- Bei Differenz-Messung: Zu kalibrierenden Sensor auswählen
- Sensor reinigen
- Sensor und gegebenenfalls Temperaturfühler in die Kalibrierlösung stellen
- Kalibrierung starten mit Taste "E"
- Anzeige Messwert der Kalibrierlösung, ATC/MTC, Temp, Tk der Kalibrierlösung
- Warten, bis sich der Messwert stabilisiert hat
- Messwert übernehmen mit Taste "E"
- Sollwert einstellen:
- Genauen Wert der Kalibrierlösung mit den Pfeiltasten einstellen, Eingabebereich:

| k = 0,01 | 0 – 200,0 µS/cm                         |  |  |  |  |  |
|----------|-----------------------------------------|--|--|--|--|--|
| k = 0,1  | 0–2000 µS/cm                            |  |  |  |  |  |
| k = 1    | 0 – 20,00 mS/cm                         |  |  |  |  |  |
| k = 10   | 0 – 200,0 mS/cm                         |  |  |  |  |  |
| k = 0,01 | 20 k $\Omega$ cm – 20,00 M $\Omega$ cm  |  |  |  |  |  |
| k = 0,1  | 2,00 k $\Omega$ cm – 2000 k $\Omega$ cm |  |  |  |  |  |
| k = 1    | 0.200  kQ cm - 200.0  kQ cm             |  |  |  |  |  |

- Eingabe bestätigen mit Taste "E"
- Anzeige der berechneten Zellkonstante
- Kalibrierung beenden oder wiederholen

Bei "Kal. beenden" wird die neu ermittelte Zellkonstante übernommen und in den Messmodus umgeschaltet.

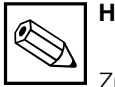

## Hinweis:

Zur Durchführung einer hochgenauen Kalibrierung muss der Temperatureinfluss durch Temperaturdifferenz zur Referenztemperatur eliminiert werden, d. h. es muss bei Referenztemperatur kalibriert werden. Sollte dies nicht möglich sein, kann im Menü "Gerätedaten / Kalibrierung" die Kalibriertemperatur und der Tk-Wert der Kalibrierlösung eingegeben werden.

Zur genauen Temperaturerfassung sollte der Temperaturfühler vor jeder Kalibrierung der Leitfähigkeitsmessung im Menü "Gerätedaten / Temperatur" überprüft und kalibriert werden.

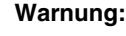

Bei aktivierter Chemocleanfunktion wird mit dem Start der Kalibrierung die automatische Reinigung selbsttätig ausgeschaltet und nach Beendigung der Kalibrierung wieder aktiviert.

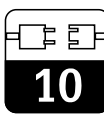

# 10 PROFIBUS<sup>®</sup>-Schnittstelle

## 10.1 Modul FCYP

Die komplette Messstelle besteht im einfachsten Fall aus einem Mycom CLM 152 mit dem Modul FCYP (siehe Kapitel 4, Bild 4.12), einem Buskoppler, einer SPS bzw. einem PC mit dem Bedienprogramm Commuwin II sowie einem PROFIBUS-PA-Terminierungswiderstand. Die maximale Anzahl der Messumformer an einem Bussegment ist durch deren Stromaufnahme, die Leistung des Buskopplers und die erforderliche Buslänge bestimmt, siehe hierzu TI 260F/00/de.

In der Regel können jedoch max. 32 Mycom CLM 152 bei Nicht-Ex-Anwendungen an einem Bussegment betrieben werden.

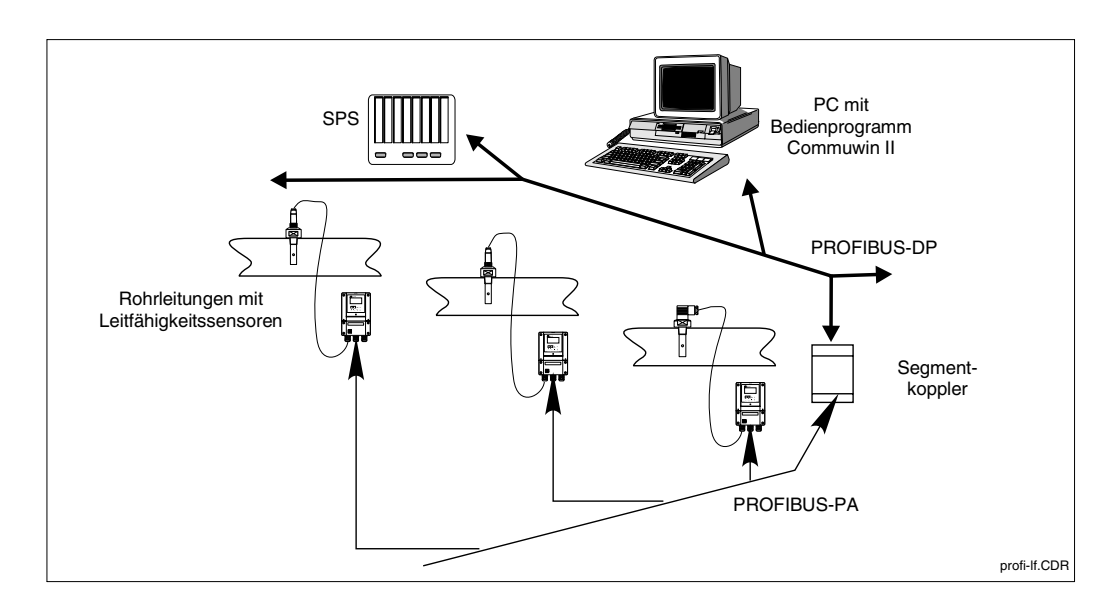

Messeinrichtung Mycom CLM 152 mit Protokoll Bild 10.1 PROFIBUS-PA

## 10.2 Buskabel

Bei Neuinstallation wird empfohlen ein verdrilltes, geschirmtes Zweiaderkabel zu verwenden (z.B. Kabel Belden 3097A, Siemens 6xV 1830-5AH10). Die folgenden Kennwerte sind bei Anwendung des FISCO-Modells (Explosionsschutz) einzuhalten:

### Kabelanschluss

Die Busleitung trägt auch die Hilfsenergie für die PROFIBUS<sup>®</sup>-steckkarte und wird wie folgt angeschlossen:

- Kabel durch Kabeleinführung einführen
- Buskabel an die Klemmen anschließen (siehe Bild 4.12)
   Klemme 99 PA+
   Klemme 98 PA (Vertauschen der Polarität hat keinen Einfluss auf den Betrieb
- Abschirmung an interne Erdungsklemmleiste anschließen
- Externe Erdungsklemme des Mycom an Potenzialausgleichsleitung anschließen, um die Störsicherheit zu gewährleisten.

 Schleifenwiderstand (DC) 15 ... 150 Ω/km, Induktivitätsbelag 0,4 ... 1 mH/km, Kapazitätsbelag 80 ... 200 nF/km

Hinweise zum Aufbau und zur Erdung des Netzwerkes sind der TI 260F/00/de Projektierungshinweise PROFIBUS-PA sowie der Spezifikation PROFIBUS-PA zu entnehmen.

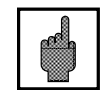

### Achtung:

Anwendungen, die dem Explosionsschutz unterliegen, lassen nur unter besonderen Bedingungen die mehrfache Erdung des Schutzschirms zu.

# 

## 10.3 Busadresse

Jedes Gerät erhält eine eindeutige Busadresse:

- → Adresse (1 ... 126) an Schaltern 1-7 einstellen
- → Schalter 8 auf OFF: Am DIL-Schalter 1-7 eingestellte Adresse ist gültig
- → Schalter 8 auf ON: (Voreinstellung) Die über Bedienmenü bzw. Schnittstelle eingestellte Adresse ist gültig

Einstellen der PROFIBUS<sup>®</sup>-Adresse (Menüwahl):

- Param (Spezialist)
- Gerätedaten
- Systemkonfiguration
- Allgemeines

Allgemeines → PROFIBUS<sup>®</sup>-Adresse (Werkseinstellung 126)

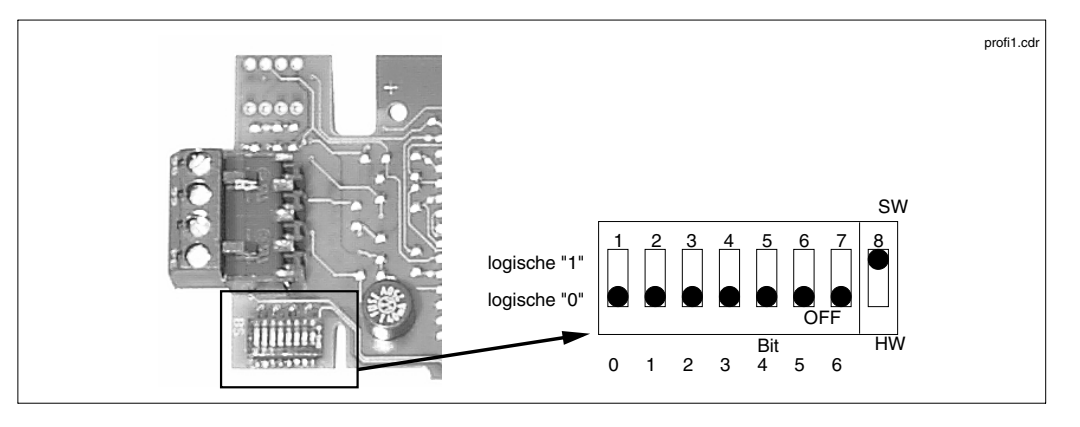

Ausschnitt der PROFIBUS<sup>®</sup>-Karte im Mycom mit Darstellung der Adressierung 126 (Software-Adressierung Bild 10.2 im Auslieferungszustand)

### Adressierungsbeispiele

Auslieferungszustand Software-Adressierung (SW) (Default: 126<sub>d</sub>) (Hardware-Einstellung wird ignoriert!)

Software-Adressierung (Default: 126<sub>d</sub>) (Hardware-Einstellung 2d wird ignoriert!)

Hardware-Adressierung (HW) Adresse:  $2_d$ 

Hardware-Adressierung Adresse: 6<sub>d</sub>

Hardware-Adressierung Adresse: 64<sub>d</sub>

Software-Adressierung Adresse: 126<sub>d</sub> (Default nach dem Umschalten von HW auf SW)

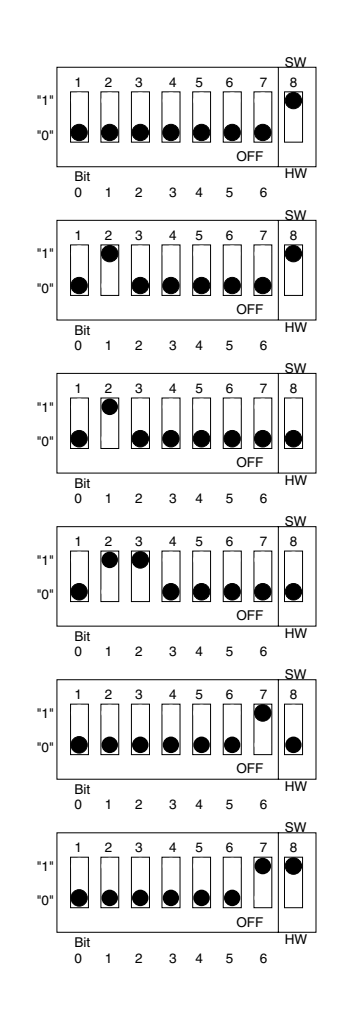

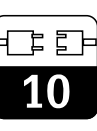

## 10.4 Gerätestammdatei / Typdatei

Gerätestammdaten werden zur Benutzung des PROFIBUS<sup>®</sup> benötigt. Diese müssen als Siemens-TYP-Datei angelegt werden. Die Daten müssen vor der Inbetriebnahme des Bussystems in den Kommunikationspartner (Siemens-Betriebssystem COMET 200 oder COM PROFIBUS<sup>®</sup>) geladen werden. Die Daten werden wie folgt abgelegt:

- alle \*.200-Dateien ins Verzeichnis der Typdateien z.B. \*\*\*\TYPDAT5X
- alle \*.GSD-Dateien ins Verzeichnis der Gerätestammdateien z.B. \*\*\*\GSD

## 10.5 Fernbedienung mit Commuwin II

PROFIBUS-PA-Geräte können über das Bedienprogramm Commuwin II (ab Softwareversion 1.5) bedient werden. Eine Beschreibung der Bedienung mit Commuwin II ist der Betriebsanleitung BA 124F zu entnehmen. Die Einstellungen erfolgen entweder über Bedienmatrix (Abb. 10.3) oder grafische Oberfläche (Abb. 10.4).

• alle \*.BMP-Dateien ins Verzeichnis der Bit-

Die Bedeutung der einzelnen Geräteparame-

Die Gerätestammdateien stehen auf Diskette

Diskette mit PROFIBUS-PA Gerätedateien

(oder: www.endress.com > Products / Download Street / Field Communication St.)

ter sind in der PROFIBUS-PA-Spezifikation

maps z.B. \*\*\*\BITMAPS

(Best.-Nr 943157-0000)

enthalten.

•

zur Verfügung:

| V-Position         Wert         Einheit           0         V0 HAUPTPARAMETER         0.949         uS/cm |                         |                           |                                     |         |                |                  |                           |                      |                         |    |   |
|----------------------------------------------------------------------------------------------------|-------------------------|---------------------------|-------------------------------------|---------|----------------|------------------|---------------------------|----------------------|-------------------------|----|---|
| Position<br>MESSWERT                                                                                      | KANAL 1                 |                           | e <u>x</u> par                      | ndieren | Labell         | e                |                           |                      |                         |    |   |
|                                                                                                    | HO                      | H1                        | H2                                  | HЗ      | H4             | H5               | H6                        | H7                   | H8                      | H9 |   |
| 0 HAUPTPARAMETER                                                                                          | 0.949 uS/ci<br>MESSWERT | 25.0 Grd. C<br>TEMP. KAN/ |                                     |         |                | 0<br>ZUST.SCHA   | Leitfaehigke<br>BETRIEBSA | 2 El. 1<br>MESSZELLE |                         |    | ł |
| /1 GRUNDFUNKTIONEN                                                                                        | 0<br>SIGNAL DA          | AUTOMATIS<br>TEMP.KOMF    |                                     |         |                |                  |                           |                      |                         |    |   |
| V <u>2</u> KALIBR.                                                                                        |                         |                           | 1.000 1/cm<br>ZELLKONS <sup>*</sup> |         |                |                  |                           |                      | 0.0 Grd. C<br>TEMP.OFFS |    |   |
| V <u>3</u>                                                                                                |                         |                           |                                     |         |                |                  |                           |                      |                         |    |   |
| ∨ <u>4</u>                                                                                                |                         |                           |                                     |         |                |                  |                           |                      |                         |    | 1 |
| V <u>5</u>                                                                                                |                         |                           |                                     |         |                |                  |                           |                      |                         |    |   |
| VE KONZENTRATION                                                                                          |                         |                           |                                     |         |                |                  |                           |                      |                         |    | 1 |
| ∨ <u>7</u>                                                                                                |                         |                           |                                     |         |                |                  |                           |                      |                         |    |   |
| V <u>8</u>                                                                                                |                         |                           |                                     |         |                |                  |                           |                      |                         |    |   |
| V9 SERVICE DATEN                                                                                          | 0<br>FEHLERMEL          | 0<br>GERAETENI            | 107<br>SOFTVVARE                    |         | 6<br>BUS ADRES | 255<br>RESET ZAE | CLM 122-15<br>BESTELLCC   |                      |                         |    |   |
| VA KOMMUNIKATION                                                                                          | MESSTELLE               | 5387<br>IDENT-NUMI        |                                     |         |                |                  |                           |                      |                         |    | + |
|                                                                                                    | +                       |                           |                                     |         |                |                  |                           |                      |                         | +  |   |

Menü Gerätedaten bei Bild 10.3 Commuwin II (konduktiv)

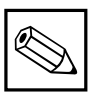

### Hinweis:

Bei aktiver Kommunikation erscheint in der oberen Displayzeile des Gerätes ein Doppelpfeil (<=>).

### Verbindung herstellen

Die Fernbedienung erfordert die Installation des PROFIBUS-PA-Server. Außerdem muss der PC mit einer PROFIBUS-PA-Steckkarte ausgerüstet werden:

- Die Verbindung zu Commuwin II wird über den PROFIBUS-PA-Server hergestellt.
- Es erscheinen alle Geräte in der Geräteliste, die an die ausgewählten Segmente angeschlossen sind.
- Die Einstellung erfolgt im Menü Gerätedaten.
- PROFIBUS-PA Parameter können auch über die graphische Oberfläche angezeigt bzw. eingestellt werden.

| Endress+ Hauser MYCOM CLM 152   MESSWERT KANAL 1 1   1 0.963   uS/cm   TEMP: KANAL 1   2   2:0   Grd. C   BETRIEBSART   3   Leitfaehrigkeit   3   MESSZELLE   4   2 EL.1   EHLERMELDUNGEN   5 | 🛥 Grafikanzeig | e - Statusbild 🗾                                                                                          |
|----------------------------------------------------------------------------------------------------|----------------|----------------------------------------------------------------------------------------------------|
| FEHLERMELDUNGEN<br>5.                                                                                                    | Endress+Hauser | MESSWERT KANAL 1<br>1. 0.963 uS/cm<br>TEMP. KANAL 1<br>2. 25.0 Grd. C<br>BETRIEBSART<br>3. Leitfaehigkeit |
|                                                                                                    | 0 0            | FEHLERMELDUNGEN<br>5.                                                                                     |

Grafische Bedienung Bild 10.4 Commuwin II

### 10.6 Systemintegration über SPS

Der Messumformer Mycom CLM 152 stellt die Messwerte (OUT) im zyklischen Dienst nach dem Protokoll PROFIBUS-PA zur Verfügung. Andere PROFIBUS-PA-Parameter werden im azyklischen Dienst zur Verfügung gestellt.

|         | Befehl | Тур   | Funktion                                                                                                    |
|---------|--------|-------|----------------------------------------------------------------------------------------------------|
| Modul1  | OUT    | Lesen | Aktueller Messwert der Prozessvariablen in<br>mS/cm, kΩ cm oder % sowie der zugehörige<br>Status<br>- Status = 80 <sub>Hex</sub> , Geräte OK<br>- Status = 0C <sub>Hex</sub> , Warnung bzw. Alarm steht<br>an. |
|         |        |       | Die Informationen werden byteweise in 5 Byte<br>übertragen, wobei das letzte die<br>Statusinformationen enthält                                                                                                |
| Modul 2 | OUT    | Lesen | Aktueller Messwert der Prozessvariablen in °C sowie der zugehörige Status                                                                                                    |
|         |        |       | - Status = 80 <sub>Hex</sub> , Geräte OK                                                                                                    |
|         |        |       | - Status = 0C <sub>Hex</sub> , Warnung bzw. Alarm steht an.                                                                                                    |
|         |        |       | Die Informationen werden byteweise in 5 Byte<br>übertragen, wobei das letzte die<br>Statusinformationen enthält                                                                                                |

Zwei so genannte Module stehen für den Datenaustausch mit der SPS zur Verfügung und werden gemeinsam übertragen:

- Modul 1: Hauptmesswert
- Modul 2: Temperaturmesswert

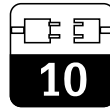

### **Datenformat OUT**

| Byte | Daten        | Datenformat                                                                 |
|------|--------------|-----------------------------------------------------------------------------|
| 1    | Messwert     |                                                                             |
| 2    | Messwert     | IFFF 754-Gleitpunktzahl                                                     |
| 3    | Messwert     | (Format immer mS/cm; k $\Omega$ cm oder %)                                  |
| 4    | Messwert     |                                                                             |
| 5    | Gerätestatus | 80 <sub>Hex</sub> = Gerät OK<br>0C <sub>Hex</sub> = Fehler (Alarm steht an) |
| 6    | Messwert     |                                                                             |
| 7    | Messwert     | IFFF 754-Gleitpunktzahl                                                     |
| 8    | Messwert     | (°C)                                                                        |
| 9    | Messwert     |                                                                             |
| 10   | Gerätestatus | 80 <sub>Hex</sub> = Gerät OK<br>0C <sub>Hex</sub> = Fehler (Alarm steht an) |

### IEEE 754-Gleitpunktzahl

| D15             | D14             | D13              | D12              | D11              | D10              | D9               | D8               | D7               | D6               | D5               | D4               | D3               | D2               | D1               | D0               |
|-----------------|-----------------|------------------|------------------|------------------|------------------|------------------|------------------|------------------|------------------|------------------|------------------|------------------|------------------|------------------|------------------|
| VZ Exponent (E) |                 |                  |                  |                  |                  |                  |                  |                  |                  |                  | Bru              | uchteil          | (F)              |                  |                  |
|                 | 27              | 2 <sup>6</sup>   | 2 <sup>5</sup>   | 24               | 2 <sup>3</sup>   | 2 <sup>2</sup>   | 2 <sup>1</sup>   | 2 <sup>0</sup>   | 2-1              | 2-2              | 2 <sup>-3</sup>  | 2-4              | 2 <sup>-5</sup>  | 2 <sup>-6</sup>  | 2 <sup>-7</sup>  |
|                 | Bruchteil (F)   |                  |                  |                  |                  |                  |                  |                  |                  |                  |                  |                  |                  |                  |                  |
| 2 <sup>-8</sup> | 2 <sup>-9</sup> | 2 <sup>-10</sup> | 2 <sup>-11</sup> | 2 <sup>-12</sup> | 2 <sup>-13</sup> | 2 <sup>-14</sup> | 2 <sup>-15</sup> | 2 <sup>-16</sup> | 2 <sup>-17</sup> | 2 <sup>-18</sup> | 2 <sup>-19</sup> | 2 <sup>-20</sup> | 2 <sup>-21</sup> | 2 <sup>-22</sup> | 2 <sup>-23</sup> |

|   | 2 |
|---|---|
|   |   |
| 1 | U |

| Parameter                    | Matrix<br>VH | Index<br>(Slot = 1) | Datentyp     | Read | Write | Daten-<br>länge |
|------------------------------|--------------|---------------------|--------------|------|-------|-----------------|
| Composite List Directory     | -            | 1                   | Octet String | yes  |       | 24              |
|                              |              |                     |              |      |       |                 |
| DEVICE_ID                    | V99H0        | 25                  | Octet String | yes  |       | 16              |
| Actual Error                 | 90           | 52                  | Unsigned 16  | yes  |       | 2               |
| Device Bus Address           | 94           | 57                  | Integer 8    | yes  |       | 1               |
|                              |              |                     |              |      |       |                 |
| Haupt Messwert               | 00           | 108                 | Float        | yes  |       | 4               |
| Temp. Messwert               | 01           | 109                 | Float        | yes  |       | 4               |
| ext. Binäreingang            | 05           | 110                 | Unsigned 8   | yes  |       | 1               |
| Betriebsart                  | 06           | 111                 | Unsigned 8   | yes  |       | 1               |
| Sensor                       | 07           | 112                 | Unsigned 8   | yes  |       | 1               |
| Eingangsdämpfung             | 10           | 113                 | Unsigned 8   | yes  | yes   | 1               |
| ATC/MTC Einstellung          | 11           | 114                 | Unsigned 8   | yes  | yes   | 1               |
| MTC-Temperatur               | 13           | 115                 | Float        | yes  | yes   | 4               |
| Zellkonstante                | 22           | 116                 | Float        | yes  |       | 4               |
| Einbaufaktor                 | 24           | 117                 | Float        | yes  | yes   | 4               |
| Temp. Offset                 | 28           | 118                 | Float        | yes  |       | 4               |
| Stoffwahl MB 1               | 60           | 119                 | Unsigned 8   | yes  | yes   | 1               |
| Stoffwahl MB 2               | 61           | 120                 | Unsigned 8   | yes  | yes   | 1               |
| Stoffwahl MB 3               | 62           | 121                 | Unsigned 8   | yes  | yes   | 1               |
| Stoffwahl MB 4               | 63           | 122                 | Unsigned 8   | yes  | yes   | 1               |
| Gerätenummer                 | 91           | 123                 | Unsigned 32  | yes  |       | 4               |
| Softwareversion              | 92           | 124                 | Unsigned 16  | yes  |       | 2               |
| Reset-Zähler                 | 95           | 125                 | Unsigned 8   | yes  |       | 1               |
| SAP-Code                     | 96           | 126                 | Octet String | yes  |       | 18              |
| Messstellenbeschrei-<br>bung | A0           | 127                 | Octet String | yes  | yes   | 32              |
| PNO-Ident-Nummer             | A1           | 128                 | Unsigned 16  | yes  |       | 2               |

rs 11.1

IS 11.2 IS

rs 11.3

rs 11.4

ISF 11.5

☞ 11.6

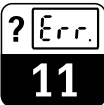

lm152d11.chp

## 11 Gerätediagnose

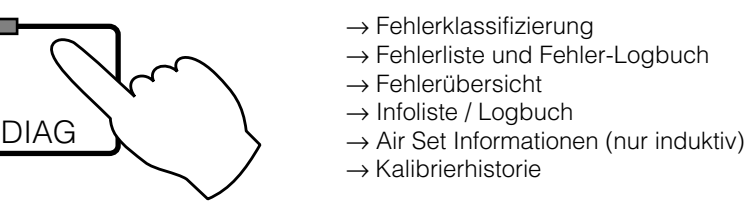

## 11.1 Fehlerklassifizierung

Es wird zwischen zwei Fehlerzuständen unterschieden:

• aktiv – Fehlerursache akut vorliegend

inaktiv – Fehlerursache nicht mehr vorliegend

Bei einem aktiven Fehler leuchtet die LED in der DIAG-Taste rot, ohne aktiven Fehler grün.

Fehler sind nach Prioritäten in vier Fehlerklassen eingeordnet:

| Priorität             | Fehlernummer | Wirkung                                                                                                    |
|-----------------------|--------------|----------------------------------------------------------------------------------------------------|
| Ausfall               | 01 18        | <ul> <li>Ausfall-Kontakt aktiv</li> <li>Fehlerstrom an den Stromausgängen 1 und 2<br/>(wie eingestellt, siehe Kapitel 7.2)</li> <li>Grenzwertgeber-Ausgangskontakte passiv<br/>(Schließer geöffnet, Öffner geschlossen)</li> <li>DIAG-LED rot</li> </ul> |
| Wartungs-<br>bedarf   | 36 52        | <ul> <li>Wartungsbedarf-Kontakt aktiv, wenn dieser im Menü<br/>"Systemkonfiguration / Ausgangskontakte" eingestellt ist</li> <li>DIAG-LED rot</li> </ul>                                                                                                 |
| Störung im<br>Prozess | 55 78        | <ul> <li>Wartungsbedarf-Kontakt aktiv, wenn eingestellt und<br/>Zuordnung von Störung auf Wartungsbedarf gewählt</li> <li>DIAG-LED rot</li> </ul>                                                                                                    |
| Warnung               | 80 E151      | DIAG-LED rot                                                                                                    |

## 11.2 Fehlerliste und Fehlerlogbuch

### Fehlerliste

Das Gerät verwaltet bis zu 30 aktive Fehler in einer Liste. Der Fehler mit der höchsten Priorität steht in der Liste an erster Stelle. Bei einem Überlauf der Liste wird der Fehler mit der niedrigsten Priorität gelöscht. Die Anzeige des Fehlers erfolgt im Klartext, zusätzlich werden die Fehlernummer, Datum und Uhrzeit des Auftretens angezeigt.

## Fehlerlogbuch

Nach Drücken der E-Taste gelangen Sie aus der Fehlerliste ins Fehlerlogbuch. Im Fehlerlogbuch wird jede Aktivierung und Deaktivierung einer Fehlermeldung mit Uhrzeit und Datum in chronologischer Reihenfolge in einer Liste mit bis zu 50 Einträgen erfasst. Mit den Tasten ↓ und ↑ können Sie in der Liste von Eintrag zu Eintrag vor- bzw. zurückblättern. Die Einträge in der Fehlerliste Mit den Tasten ↓ und ↑ können Sie in der Liste von Eintrag zu Eintrag vor- bzw. zurückblättern.

Die Einträge in der Fehlerliste sind vom Anwender weder zu verändern noch zu löschen. Liegt ein Fehler nicht mehr akut vor, wird der Eintrag automatisch in das Fehlerlogbuch verschoben.

sind vom Anwender weder zu verändern noch zu löschen. Bei Überlauf der Liste wird der jeweils älteste Eintrag gelöscht. Nach einem Stromausfall bleiben nur die 10 jüngsten Einträge des Fehlerlogbuches erhalten.

Erneutes Drücken der E-Taste führt zurück ins "Diagnose"-Menü.

11

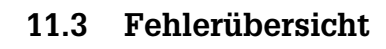

|     | Ausfall                                                |                                                                                                    |  |  |  |  |  |  |  |  |
|-----|--------------------------------------------------------|----------------------------------------------------------------------------------------------------|--|--|--|--|--|--|--|--|
| Nr. | Anzeige                                                | Maßnahmen                                                                                                    |  |  |  |  |  |  |  |  |
| 01  | Fehler bei interner Kommunikation<br>aufgetreten       | Messgerät zur Reparatur an Ihre zuständige<br>Endress+Hauser-Niederlassung schicken<br>oder Service anfordern.                                                                                                    |  |  |  |  |  |  |  |  |
| 02  | Datenfehler im EEPROM                                  | prüfen laut »07«.                                                                                                    |  |  |  |  |  |  |  |  |
| 03  | Ungültige Konfiguration                                | Bestückung der Steckplätze prüfen                                                                                                    |  |  |  |  |  |  |  |  |
| 04  | Veränderte Konfiguration                               | Neue Konfiguration mit "set config" im<br>Menü "Service / Werkseinstellungen"<br>übernehmen                                                                                                    |  |  |  |  |  |  |  |  |
| 05  | Unbekannte Kartenkennung                               | Bestückung der Steckplätze prüfen                                                                                                    |  |  |  |  |  |  |  |  |
| 06  | Checksum-Fehler im EEPROM                              | Checksummenkorrektur im Menü<br>"Sonderfunktionen" durchführen                                                                                                    |  |  |  |  |  |  |  |  |
| 07  | Transmitter fehlerhaft,<br>Transmitterfunktion gestört | <ul> <li>Sensoranschluss prüfen</li> <li>auf Messbereichsüberschreitung prüfen</li> <li>auf zu große Restkopplung prüfen</li> <li>Temperaturmessung prüfen. Falls<br/>Temperaturmessung nicht in Ordnung,<br/>Modul erneuern.</li> </ul> |  |  |  |  |  |  |  |  |
| 10  | Temperaturfühler defekt                                | Temperaturmessung und Anschlüsse                                                                                                    |  |  |  |  |  |  |  |  |
| 11  | Temperaturfühler 2 defekt                              | überprüfen; ggf. Messgerät und<br>Messkabel mit Temperatur-Simulator<br>überprüfen                                                                                                    |  |  |  |  |  |  |  |  |
| 15  | Stromschleife 1 offen                                  | Anschlüsse, Leitungen und ggf.                                                                                                    |  |  |  |  |  |  |  |  |
| 16  | Stromschleife 2 offen                                  | angeschlossene Geräte überprüfen                                                                                                    |  |  |  |  |  |  |  |  |
| 17  | Sensorfehler (nur induktiv)                            | Sensor zur Überprüfung an Ihre                                                                                                    |  |  |  |  |  |  |  |  |
| 18  | Sensorfehler Kanal 2 (nur induktiv)                    | Zuständige Endress+Hauser-<br>Niederlassung schicken oder Service<br>anfordern                                                                                                    |  |  |  |  |  |  |  |  |
|     | Wartungsbe                                             | darf                                                                                                    |  |  |  |  |  |  |  |  |
| 36  | Kalibrierbereich Sensor 1 überschritten                |                                                                                                    |  |  |  |  |  |  |  |  |
| 37  | Kalibrierbereich Sensor 1 unterschritten               | Sensor nachkalibrieren; ggf. Sensor und<br>Anschlüsse überprüfen: Messgerät und                                                                                                    |  |  |  |  |  |  |  |  |
| 38  | Kalibrierbereich Sensor 2 überschritten                | Messkabel mt Lf-Simulator überprüfen                                                                                                    |  |  |  |  |  |  |  |  |
| 39  | Kalibrierbereich Sensor 2 unterschritten               |                                                                                                    |  |  |  |  |  |  |  |  |
| 40  | TC-Tabelle ungültig                                    | Temperaturkompensationstabelle<br>korrigieren; Temperaturmessung und<br>Anschlüsse überprüfen; ggf. Messgerät<br>und Messkabel mit Temperatur-Simulator<br>überprüfen                                                                    |  |  |  |  |  |  |  |  |
| 41  | Stofftabelle ungültig                                  | Stofftabelle korrigieren                                                                                                    |  |  |  |  |  |  |  |  |
| 49  | Bereich Einbaufaktor Sensor 1<br>überschritten         | Wandabstand des Sensors vergrößern                                                                                                    |  |  |  |  |  |  |  |  |
| 50  | Bereich Einbaufaktor Sensor 1<br>unterschritten        | Wandabstand des Sensors vergrößern                                                                                                    |  |  |  |  |  |  |  |  |
| 51  | Bereich Einbaufaktor Sensor 2<br>überschritten         | Wandabstand des Sensors vergrößern                                                                                                    |  |  |  |  |  |  |  |  |
lm152d11.chp

| Störungen   |                                                      |                                                                                                    |  |  |
|-------------|------------------------------------------------------|----------------------------------------------------------------------------------------------------|--|--|
| Nr. Anzeige |                                                      | Maßnahmen                                                                                                    |  |  |
| 55          | Anzeigebereich Messwert unterschritten               |                                                                                                    |  |  |
| 56          | Anzeigebereich Messwert 2 unterschritten             |                                                                                                    |  |  |
| 57          | Anzeigebereich Messwert überschritten                | Messung, Regelung und Anschlüsse<br>überprüfen, ggf. Messgerät und                                                     |  |  |
| 58          | Anzeigebereich Messwert 2 überschritten              | Messkabel mit Simulator überprüfen.                                                                                    |  |  |
| 59          | Temperaturbereich unterschritten                     | Bei induktiv-Sensor und »Messwert                                                                                      |  |  |
| 60          | Temperaturbereich 2 unterschritten                   |                                                                                                    |  |  |
| 61          | Temperaturbereich überschritten                      |                                                                                                    |  |  |
| 62          | Temperaturbereich 2 überschritten                    |                                                                                                    |  |  |
| 63          | Strombegrenzung 0/4 mA Ausgang 1                     | Konfiguration im Monü, Stromausgängo"                                                                                  |  |  |
| 64          | Strombegrenzung 20 mA Ausgang 1                      | überprüfen; Messung, Regelung und                                                                                      |  |  |
| 65          | Strombegrenzung 0/4 mA Ausgang 2                     | Anschlusse uberpruten, ggf. Messgerat<br>und Messkabel mit Simulator überprüfen                                        |  |  |
| 66          | Strombegrenzung 20 mA Ausgang 2                      |                                                                                                    |  |  |
| 67          | Grenzwert 1 überschritten                            | Konfiguration im Menü "Grenzwertgeber"<br>überprüfen; Messung, Regelung und                                            |  |  |
| 68          | Grenzwert 2 überschritten                            | Anschlüsse überprüfen, ggf. Messgerät<br>und Messkabel mit Simulator überprüfen                                        |  |  |
| 69          | Stromtabelle fehlerhaft                              | Stromtabelle korrigieren; siehe frei<br>wählbare Stromausgangskennlinie S. 45                                          |  |  |
| 70          | Polarisation zu hoch (nur konduktiv)                 | Nur Maldungscharaktor, koino                                                                                           |  |  |
| 71          | Polarisation des Sensor 2 zu hoch<br>(nur konduktiv) | Auswirkung auf Messwertverarbeitung                                                                                    |  |  |
| 73          | TC-Bereich unterschritten                            | Konfiguration im Menü "Temperatur"                                                                                     |  |  |
| 74          | TC-Bereich Kanal 2 unterschritten                    | überprüfen; Temperaturmessung und<br>Anschlüsse überprüfen; agf. Messgerät                                             |  |  |
| 75          | TC-Bereich überschritten                             | und Messkabel mit Temperatur-Simulator                                                                                 |  |  |
| 76          | TC-Bereich Kanal 2 überschritten                     |                                                                                                    |  |  |
| 77          | Temperatur außerhalb TC-Tabellenbereich              | Temperaturkompensationstabelle                                                                                         |  |  |
| 78          | Temperatur 2 außerhalb<br>TC-Tabellenbereich         | Temperaturmessung und Anschlüsse<br>überprüfen; ggf. Messgerät und<br>Messkabel mit Temperatur-Simulator<br>überprüfen |  |  |

Fortsetzung auf der nächsten Seite

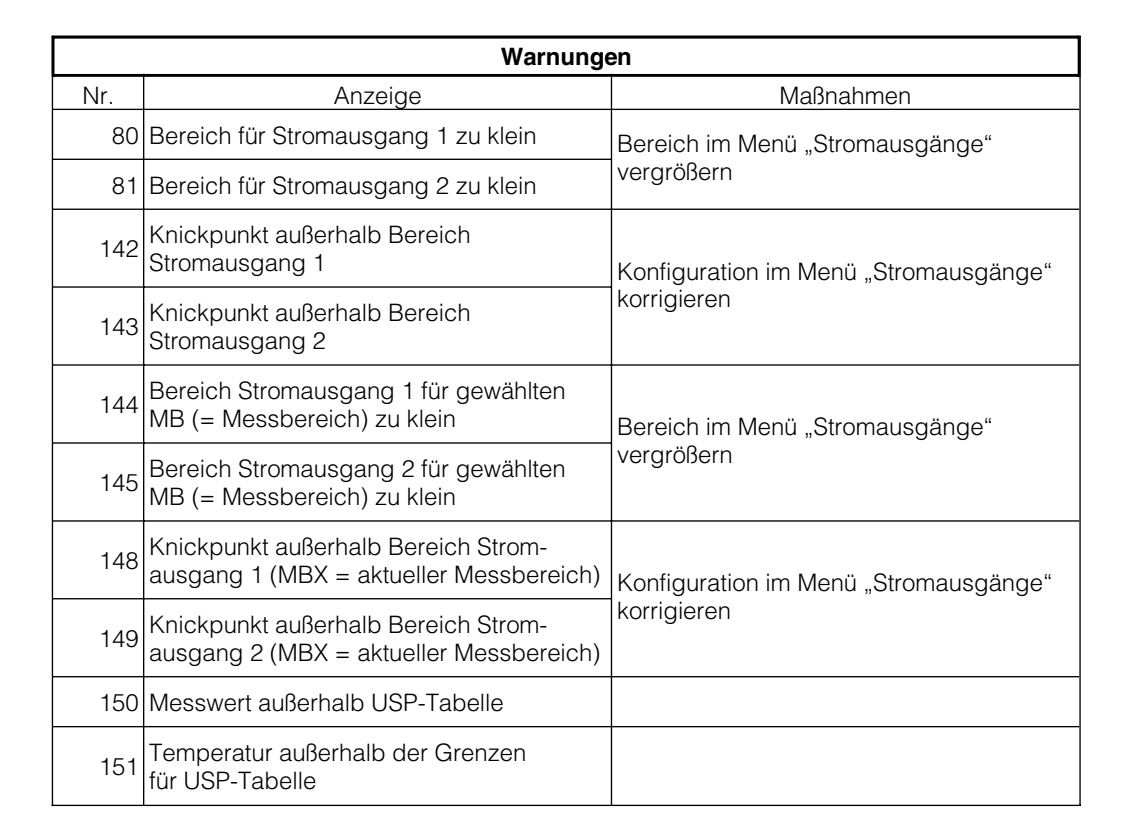

lm152d11.chp

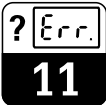

# 11.4 Infoliste / Logbuch

#### 11.4.1 Infoliste

Unter dem Menüpunkt "Infoliste" kommen nacheinander zwei Informationsfenster zur Anzeige. Im ersten Fenster finden Sie den

### 11.4.2 Logbuch

Das "Logbuch" enthält eine Liste der 30 letzten Bedienungen mit Datum und Uhrzeit. Das jeweils jüngste Ereignis steht an erster Stelle, bei einem Überlauf der Liste wird der letzte Eintrag gelöscht. Eingetragen werden: letzten Start des Gerätes, seine Bezeichnung und die Anzahl der Ausgangskontakte. Mit der E-Taste schalten Sie weiter zum zweiten Infofenster, dem Logbuch.

- alle Änderungen der Konfiguration
- alle Simulationen (pauschal)

## 11.5 Air-Set-Informationen (nur bei induktiv)

Das Feld Air-Set-Information zeigt dem Anwender wichtige Informationen zum letzten Air-Set-Abgleich.

- Uhrzeit / Datum
- Abgleichstatus
- Art des Air-Set-Abgleichs

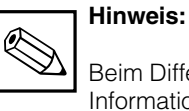

Beim Differenzgerät steht die Airset-Information für jeden Sensor zur Verfügung.

# 11.6 Kalibrierhistorie

Der Messumformer Mycom CLM 152 bietet unter den Menüpunkten "Diagnose" und "Kalibrierhistorie" automatisch geführte Protokolle zur komfortablen Beurteilung des Sensorenzustands.

Es werden chronologisch die letzten 5 Kalibriervorgänge mit folgenden Informationen festgehalten:

- Datum/Uhrzeit
- Zellkonstante
- Einbaufaktor

bei Ermittlung Nasskalibrierung:

- Tk-Wert
- LF-Messwert
- Temperatur

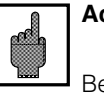

#### Achtung:

Bei Umschalten der Betriebsart oder bei Rücksetzen des Gerätes durch "Default Kalibrierdaten" wird die Kalibrierhistorie komplett gelöscht!

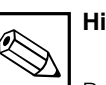

### Hinweis:

Beim Differenzgerät steht die Kalibrierhistorie für jeden Sensor zur Verfügung.

### 11.7 Service

| DIAG | $\rightarrow$ Service<br>$\rightarrow$ Simulation<br>$\rightarrow$ Interne Daten | ☞ 11.7.1<br>☞ 11.7.2 |
|------|----------------------------------------------------------------------------------|----------------------|
|      | $\rightarrow$ Werkseinstellungen                                                 | rs 11.7.3            |
|      | → Geräte-Check                                                                   | 🖙 11.7.4             |
|      | → Sonderfunktionen                                                               | ☞ 11.7.5             |

#### 11.7.1 Simulation

| Funktion                                                                                                    | Auswahl                                                                                                    |
|----------------------------------------------------------------------------------------------------|----------------------------------------------------------------------------------------------------|
| Einstellen des aktuellen<br>Stromwertes an Stromausgang 1                                                                               | 0,0022,00 mA                                                                                                    |
| Einstellen des aktuellen<br>Stromwertes an Stromausgang 2                                                                               | 0,0022,00 mA                                                                                                    |
| Einstellen der aktuellen Relaiszustände<br>(Die Anzahl der angezeigten Kontakte ist<br>abhängig von Geräteausbau und<br>-konfiguration) | Anwahl der Kontakte mit den Tasten ↑<br>und ↓. Öffnen / Schließen des angewählten<br>Kontaktes mit der Taste →.                                                     |
| Messwert-Simulation<br>Hauptmesswert                                                                                                    | Freie Einstellung über den konfigurierten<br>Messbereich (Sensorunabhängigkeit)<br>Stromausgänge und Relaiszustände ändern<br>sich entsprechend ihrer Konfiguration |
| Messwert-Simulation<br>Temperatur                                                                                                    | –35,0 +250,0 °C<br>Der Stromausgang ändert sich entsprechend<br>seiner Konfiguration                                                                                |

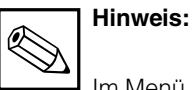

Im Menü "Simulation" stellt sich der angezeigte Wert für den Stromausgang bzw. der angezeigte Relais-Zustand sofort ein. Wird der Wert im Fenster verändert, ändert sich der Stromausgang bzw. der Relaiszustand gleichzeitig. Ein Verlassen der Fenster deaktiviert die Simulation und setzt die Stromausgänge und Relaiszustände auf die aktuellen Werte zurück.

### 11.7.2 Interne Daten

| Funktion                                                                                                    | Auswahl                                                |
|----------------------------------------------------------------------------------------------------|--------------------------------------------------------|
| Anzeige der Gerätenummer                                                                                                   | Keine Auswahl                                          |
| Anzeige der Software-Version des Gerätes                                                                                   | Keine Auswahl                                          |
| Anzeige der Software-Version des<br>FCL1-Modules (Lf-Signalprozessor) Kanal 1                                              | Keine Auswahl                                          |
| Anzeige der Software-Version des<br>FCL1-Modules Kanal 2 (bei Differenz)                                                   | Keine Auswahl                                          |
| Anzeige der Hardware-Konfiguration in<br>mehreren, aufeinander folgenden Fenstern:<br>Baugruppe, Einbaudatum, Slotbelegung | Keine Auswahl                                          |
| Bestell-Code                                                                                                    | Alphanumerische Eingabe mit den Zeichen<br>0 9 und a Z |
| Reset-Zähler                                                                                                    | 0 255, nur Anzeige                                     |

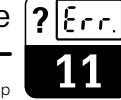

#### lm152d11.chp

### 11.7.3 Werkseinstellungen

| Funktion                             |                                    | Auswahl                                                                                                    |  |  |
|--------------------------------------|------------------------------------|----------------------------------------------------------------------------------------------------|--|--|
| Werkseinstellungen<br>(Geräte-Reset) |                                    | Abbruch<br>set config (geänderte Slot-Belegung übernehmen),<br>nur Einstelldaten,<br>nur Kalibrierdaten,<br>alle Daten<br>(Service-Daten, Logbuch, Resetzähler, Meldungslogbuch<br>⇒ nur für autorisiertes Servicepersonal, nur mit Servicecode) |  |  |
|                                      | set config                         | Nach Druck auf die E-Taste wird die Hardware-Ausstattung überprüft und eine geänderte Slot-Belegung übernommen.                                                                                                    |  |  |
|                                      | Nur Einstelldaten<br>zurücksetzen  | Nach Druck auf die E-Taste werden alle Einstelldaten für die<br>Gerätekonfiguration auf Werkseinstellung zurückgesetzt.<br>Achtung:<br>Alle bisherigen Daten für die Gerätekonfiguration<br>gehen dabei verloren!                                |  |  |
|                                      | Nur Kalibrierdaten<br>zurücksetzen | Nach Druck auf die E-Taste werden alle Kalibrierdaten auf<br>Werkseinstellung zurückgesetzt.<br>Achtung:<br>Alle bisherigen Kalibrierdaten gehen dabei<br>verloren!                                                                              |  |  |
|                                      | Alle Daten zurücksetzen            | Nach Druck auf die E-Taste werden Konfigurations– und Kalibrierdaten auf Werkseinstellung zurückgestetzt.                                                                                                    |  |  |
|                                      |                                    | Achtung:<br>Alle bisherigen Daten für Konfiguration und<br>Kalibrierung gehen dabei verloren!                                                                                                    |  |  |

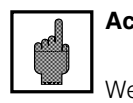

### Achtung:

Wenn die Kalibrierdaten zurückgesetzt werden, muss

das Messsystem unbedingt neu kalibriert werden.

### 11.7.4 Geräte-Check

| Funktion | Beschreibung                                                                                                    |  |  |
|----------|----------------------------------------------------------------------------------------------------|--|--|
| Testart  | Auswahl: Tastatur, Display, RAM, EPROM, EEPROM                                                                                                    |  |  |
| Tastatur | Grafische Darstellung des Tastenfeldes.<br>Drücken Sie nacheinander alle Tasten. Im zugehörigen Feld der<br>Anzeige erscheint bei Funktion der Taste eine Rückmeldung.<br>Mit Druck auf die E-Taste kehren Sie danach zurück in die<br>Auswahl Testart. |  |  |
| Display  | Abwechselnd werden ein Schachbrettmuster und seine<br>Invertierung dargestellt. Überprüfen Sie das Display auf<br>fehlende Punkte. Mit Druck auf die E–Taste kehren<br>Sie zurück in die Auswahl Testart.                                               |  |  |
| RAM      | Selbsttest. Nach Ablauf der Testzeit wird das Ergebnis<br>angezeigt.<br>Mit Druck auf die E-Taste kehren Sie zurück in die                                                                                                    |  |  |
| EPROM    |                                                                                                    |  |  |
| EEPROM   | "Auswahl Testart".                                                                                                    |  |  |

1

### 11.7.5 Sonderfunktionen

| Funktion                 |                                              | Beschreibung                                                                                                    |  |
|--------------------------|----------------------------------------------|----------------------------------------------------------------------------------------------------|--|
| Auswahl Sonderfunktionen |                                              | Optimierung,<br>Checksum-Korrektur,<br>Reset                                                                                                    |  |
|                          | Bei Auswahl "                                | Optimierung"                                                                                                    |  |
| E                        | rmittlung Temperaturkoeffizient              | Ermittlung des Temperaturkoeffizienten Tk<br>eines Messmediums.                                                                                                    |  |
|                          | Anforderung Probe 1                          | Sensor und Temperaturfühler in Probe des<br>Mediums tauchen. Die Temperatur<br>der Probe sollte möglichst nahe der<br>verwendeten Referenztemperatur liegen.                                                                                                    |  |
|                          | Messung von Leitfähigkeit und Temperatur     | E-Taste drücken, wenn beide Werte<br>stabil sind.                                                                                                    |  |
|                          | Anforderung Probe 2                          | Probe um mindestens 10 Kelvin erwärmen.<br>Sensor und Temperaturfühler in die Probe<br>tauchen.<br>Während der Erwärmung darf keine<br>Verdunstung der Probe stattfinden, da sich<br>sonst die Konzentration erhöht und der<br>gemessene Leitwert nicht mehr stimmt. |  |
|                          | Messung von Leitfähigkeit und Temperatur     | E-Taste drücken, wenn beide Werte<br>stabil sind.                                                                                                    |  |
|                          | Anzeige des Temperaturkoeffizienten          | Ergebnis zur weiteren Verwendung notieren.<br>Der ermittelte Tk-Wert hat keinen Einfluss auf<br>die interne Messwertverarbeitung                                                                                                    |  |
|                          | Nurin                                        | duktiv                                                                                                    |  |
|                          | Durchführung des Air-Set-Abgleichs (bei Diff | erenz für jeden Kanal getrennt durchführbar)                                                                                                    |  |
|                          | Meßzelle aus Medium                          | Sensor aus Medium entfernen,<br>reinigen und in Luft halten                                                                                                    |  |
|                          | Abgleich erfolgt                             | Messwert wird auf Stabilität geprüft<br>→ automatisches Weiterschalten                                                                                                    |  |
|                          | Air Set Info                                 | Ermittlung Air-Set okay / fehlerhaft                                                                                                    |  |
|                          | Eingabe des A                                | Air-Set-Wertes                                                                                                    |  |
|                          | Air Set 1                                    | aktueller Air Set Wert 0 μS/cm (Default)<br>Editiergrenzen:<br>CLS 52 – 600,0 600,0 μS/cm<br>CLS 50 – 200,0 200 μS/cm                                                                                                    |  |
|                          | Air Set 2 (nur bei Differenz)                | aktueller Air Set Wert 0 μS/cm (Default)<br>Editiergrenzen:<br>CLS 52 – 600 600,0 μS/cm<br>CLS 50 – 200,0 200 μS/cm                                                                                                    |  |

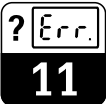

| Nur konduktiv                                                                                        |                                                                                                    |  |
|----------------------------------------------------------------------------------------------------|----------------------------------------------------------------------------------------------------|--|
| Durchführung der Kabelwiderstandsermittlung<br>(bei Differenz für jeden Kanal getrennt durchführbar) |                                                                                                    |  |
| Vorbereitung                                                                                         | Sensor abklemmen und Simulations-<br>widerstand anklemmen                                                                                             |  |
| Simulationswiderstand                                                                                | Eingabe des Simulationswiderstandes 0,00 20,00 $\Omega$                                                                                               |  |
| Ermittlung läuft                                                                                     | Kabelwiderstand wird ermittelt                                                                                                    |  |
| Anzeige des Kabelwiderstandes                                                                        |                                                                                                    |  |
| Eingabe des Kal                                                                                      | belwiderstandes                                                                                                    |  |
| Kabelwiderstand Kanal 1                                                                              | aktueller Kabelwiderstand wird angezeigt Editiergrenzen: 0,00 35,00 $\Omega$                                                                          |  |
| Kabelwiderstand Kanal 2<br>(nur bei Differenz)                                                       | aktueller Kabelwiderstand wird angezeigt Editiergrenzen: 0,00 35,00 $\Omega$                                                                          |  |
| Bei Auswahl «Checksum-Korrektur"                                                                     |                                                                                                    |  |
|                                                                                                    | Bei Checksummen-Fehler 06 kann durch<br>diese Funktion eine Fehlerbehebung erreicht<br>werden, ohne das Gerät auf Werkseinstellung<br>zurückzusetzen. |  |
| Checksummen-Korrektur                                                                                | Warnung:<br>Anschließend alle Einstellungen<br>überprüfen! Datenverlust ist möglich.                                                                  |  |
| Bei Auswa                                                                                            | hl «Reset"                                                                                                    |  |
| Warmstart                                                                                            | Das Gerät verhält sich wie nach einem Aus-<br>und Wiedereinschalten.                                                                                  |  |

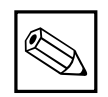

#### Hinweis:

Mit Hilfe des Air-Set-Abgleichs kann eine Nullpunktkalibrierung eines angeschlossenen Sensors erfolgen. Hierbei besteht die Möglichkeit diese Kalibrierung für Kanal 1 und Kanal 2 getrennt durchzuführen (beim Differenzgerät). Für den Abgleich wird der Sensor aus der Messlösung genommen, gereinigt und ohne Kontakt zur Flüssigkeit in der Luft gehalten. Der Messumformer Mycom CLM 152 überprüft nun die Stabilität des Messwertes. Ist Stabilität erreicht, wird der aktuelle Wert gespeichert. Dieser Air-Set-Wert fließt dann in die normale Messwertberechnung. Das Zurücksetzen des Air-Set-Wertes erfolgt nur über »Servicedaten-Default«!

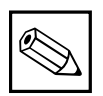

#### Hinweis:

Der aktuelle Kabelwiderstand wird beim Set Default »Kalibrierdaten« gelöscht.

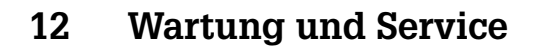

### 12.1 Reinigung

Zur Reinigung von Tastatur und Gehäuse empfehlen wir tensidhaltige, nicht scheuernde Neutralreiniger.

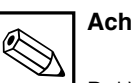

Achtung:

Bei Verwendung von konzentrierten Säuren oder Laugen, Benzylalkohol, Methylenchlorid und Hochdruckdampf übernehmen wir keine Gewähr.

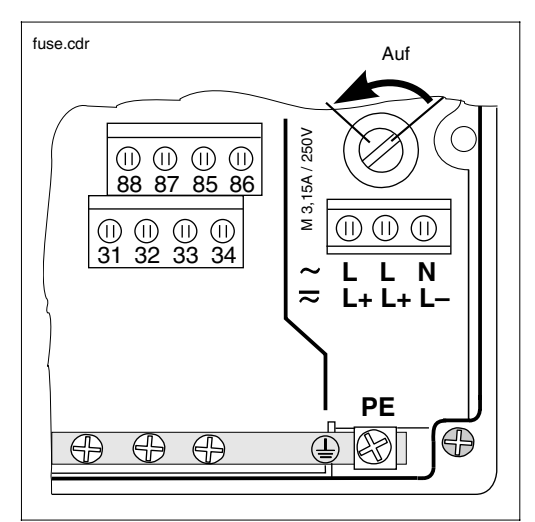

### 12.2 Sicherungsaustausch

#### Sicherungshalter in der Bild 12.1 Non-Ex-Ausführung

### 12.3 Reparatur

Reparaturen dürfen nur direkt beim Hersteller oder durch die Endress+Hauser-Serviceorganisation durchgeführt werden. Eine Übersicht über das Endress+Hauser-Servicenetz finden Sie auf der Rückseite dieser Betriebsanleitung.

#### Non-Ex-Ausführung:

Sicherungshalter mit einem Schraubendreher in Pfeilrichtung öffnen (siehe Bild 12.1) und defekte Sicherung gegen eine vom Typ M 3.15 A / 250 V austauschen.

#### Ex-Ausführung:

Der Austausch des Sicherungsmoduls darf nur von autorisiertem Servicepersonal durchgeführt werden.

Best.-Nr.: 50076930 50076931 50087807

100 V ... 230 VAC 24 VAC 24 VDC

lm152d13.chp

#### Anhang 13

#### 13.1 **Technische Daten**

### 13.1.1 Technische Daten induktiv

### Sensorunabhängige Daten

| Messbereich unkompensiert               | 0 2000 mS/cm                        |  |
|-----------------------------------------|-------------------------------------|--|
| Messbereich kompensiert                 | 0 1000 mS/cm                        |  |
| Betriebsmessabweichung <sup>1)</sup>    | ±0,5 % vom Messwert ± 3 Digits      |  |
| Wiederholbarkeit 1)                     | ±0,2 % vom Messwert ± 3 Digits      |  |
| Kabellänge                              | max. 55 m (mit Verbindungsdose VBM) |  |
| Stromausgang Übertragungscharakteristik | linear, bilinear                    |  |

Technische Änderungen vorbehalten

#### Angaben zum Sensor CLS 50

| Allgemeine Angaben       | Untere Messbereichsgrenze                                   | 0 μS/cm 2000 mS/cm                                               |
|--------------------------|-------------------------------------------------------------|------------------------------------------------------------------|
|                          | Zellkonstante                                               | 1,98 cm <sup>-1</sup>                                            |
|                          | Lagertemperatur                                             | −20 +80 °C                                                       |
|                          | Schutzart (DIN 40050)                                       | IP 67 (Sensor in eingebautem Zustand)                            |
|                          | Messwertabweichung bei -20 +100 °C                          | ±(5 μS/cm +0,5 % vom Messbereich)                                |
|                          | Messwertabweichung > 100 °C                                 | $\pm$ (10 $\mu\text{S/cm}$ +0,5 % vom Messbereich)               |
|                          |                                                             |                                                                  |
| Temperaturmessung        | Temperaturfühler                                            | Pt 100, Klasse A nach IEC 751                                    |
|                          | Temperaturansprechzeit T <sub>90</sub>                      | 90 % der Endtemperaturanzeige: 10-15 min (nach IEC 746-1)        |
|                          |                                                             |                                                                  |
| Einbau                   | Erforderlicher Rohrquerschnitt                              | > DN 80 (bei Rohrdurchmessern < DN 110 Einbaufaktor<br>beachten) |
|                          | Einbau in reduziertem Abgang                                | ≥ DN 50                                                          |
|                          |                                                             |                                                                  |
| Ergänzende Dokumentation | Technische Information CLS 50                               | Bestell-Nr. 50090384 Technische Änderungen vorbehalten           |
|                          | <sup>1</sup> / Gemäß IEC 7/6-1: bei Nennbetriebsbedingungen |                                                                  |

uiiiy

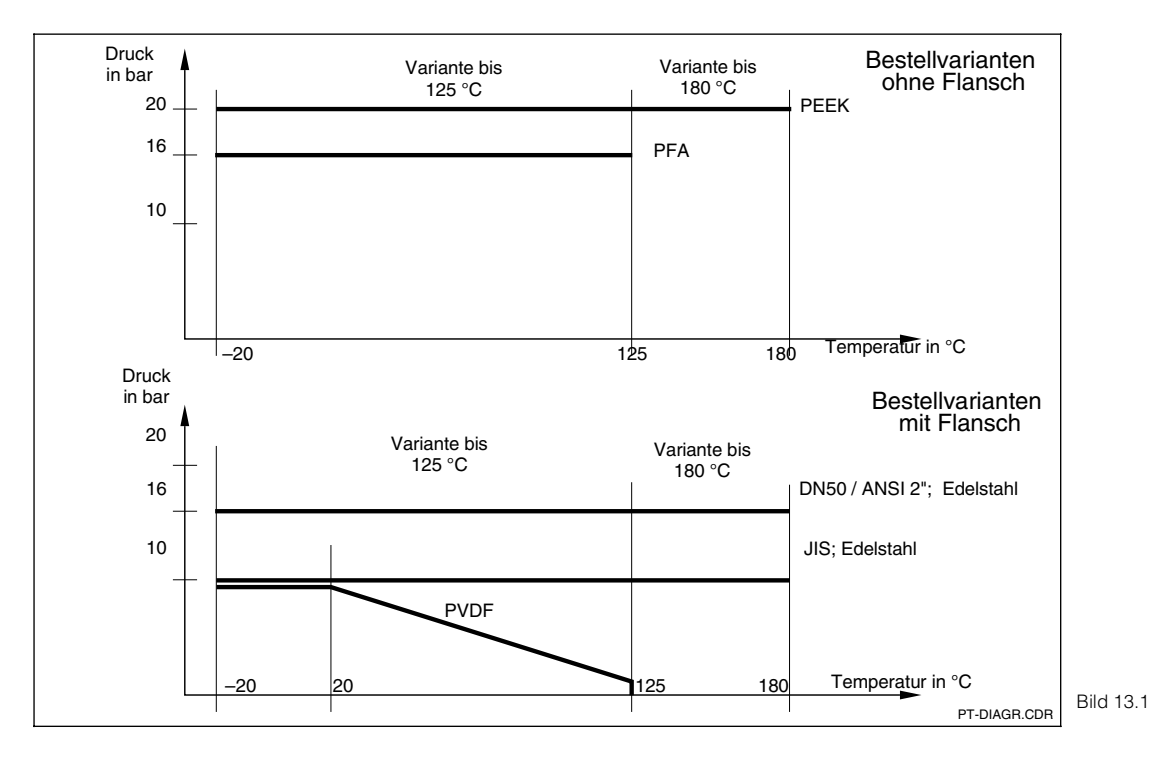

Druck-Temperatur-Kurven in Abhängigkeit von Werkstoff und Flanschvariante

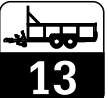

#### Angaben zum Sensor CLS 52

| Allgemeine Angaben       | Messbereich (unkompensiert)                      | 0 μS/cm 2000 mS/cm                                     |
|--------------------------|--------------------------------------------------|--------------------------------------------------------|
|                          | Zellkonstante k (Messabweichung ±0,5 %)          | 5,9 cm <sup>-1</sup>                                   |
|                          | Lagertemperatur                                  | −25 +80 °C                                             |
|                          | Schutzart (DIN 40050)                            | IP 67                                                  |
|                          | Messwertabweichung (-5 +100 °C)                  | ± (10 μS/cm + 0,5 % vom Messbereich)                   |
|                          | Messwertabweichung (+100 +140 °C)                | $\pm$ (30 $\mu\text{S/cm}$ + 0,5 % vom Messbereich)    |
|                          | Mediumstemperatur                                | −5 +125 °C                                             |
|                          | Umgebungstemperatur                              | −10 +70 °C                                             |
|                          | bei Sterilisation                                | +140 °C (max. 30 min)                                  |
|                          | Druck                                            | max. 16 bar (90 °C)                                    |
|                          | Sensorenmaterial                                 | PEEK                                                   |
|                          | Oberflächenrautiefe                              | Ra ≤ 0,5 μm                                            |
|                          | Reaktionszeit (T <sub>90</sub> )                 | < 3 Sekunden über gesamten Messbereich (Einkreisgerät) |
| Temperaturmessung        | Temperaturfühler                                 | Pt 100, Klasse A nach IEC 751                          |
|                          | Temperaturansprechzeit                           | t <sub>90</sub> < 5 s                                  |
|                          | Wärmeleitbuchse mit Pt 100                       |                                                        |
|                          | Material                                         | 1.4435                                                 |
|                          | Abdichtung                                       | O-Ring, CHEMRAZ™ (FDA-zugelassen)                      |
| Finhau                   | Erforderlicher Bohrquerschnitt                   |                                                        |
|                          | Milchrohrverschraubung Clamp-Stutzen G 1½ SMS 2" | min DN 65                                              |
|                          | APV Varivent-Anschluss Perlick 2"                | min_DN 40                                              |
|                          |                                                  |                                                        |
| Ergänzende Dokumentation | Technische Information CLS 52                    | Bestell-Nr. 50086109                                   |

Technische Änderungen vorbehalten

lm152d13.chp

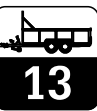

# 13.1.2 Technische Daten konduktiv

Leitfähigkeits- / Widerstands- / Konzentrationsmessung

Ergänzende Dokumentation

Mo dΔ eigebereiche Leitfähigkeit

|                                    | Zellkonstante k                   | Messbereich (MB)                          |             | Anzeigebereich (AB)                    |
|------------------------------------|-----------------------------------|-------------------------------------------|-------------|----------------------------------------|
|                                    | 0,01 cm <sup>-1</sup>             | 0,0 nS/cm 600 µS/c                        | cm          | 0,0 μΣ/χμ 200 μS/cm                    |
|                                    | 0,1 cm <sup>-1</sup>              | 0,000 μS/cm 6000 μS                       | S/cm        | 0,000 μS/cm 2000 μS/cm                 |
|                                    | 1 cm <sup>-1</sup>                | 0,00 µS/cm 400,0 mS                       | S/cm        | 0,00 μS/cm 200 mS/cm                   |
|                                    | 10 cm <sup>-1</sup>               | <sup>0,0</sup> µS/cm 600 mS/cm            |             | 0,00 μS/cm 200 mS/cm                   |
| Me                                 | ess- und Anzeigebereich           | e Widerstand                              |             |                                        |
|                                    | Zellkonstante k                   | Anzeigebereich (AB                        | 8)          | Messbereich (MB)                       |
|                                    | 0,01 cm <sup>-1</sup>             | 20,0 kΩcm 20,00 MΩ                        | 2 cm        | 20,0 kΩcm 37,99 MΩ cm                  |
|                                    | 0,1 cm <sup>-1</sup>              | 2,00 kΩcm 2000 kΩ                         | 2 cm        | 2,00 kΩcm 3799 kΩ cm                   |
|                                    | 1 cm <sup>-1</sup>                | 0,200 kΩcm 200,0 kΩ                       | 2 cm        | 0,200 kΩcm 379,9 kΩ cm                 |
| Be                                 | triebsmessabweichung <sup>2</sup> | <sup>)</sup> Anzeige                      | ±0,5% ±2[   | Digits vom Messwert                    |
| Wi                                 | ederholbarkeit <sup>2)</sup>      |                                           | ±0,2% ±2 [  | Digits vom Messwert                    |
| Referenztemperatur                 |                                   | einstellbar –35 +250 °C, typ. +25 °C      |             |                                        |
| Me                                 | essfrequenz                       |                                           | 128 1024    | 1 Hz                                   |
| Me                                 | essspannung                       |                                           | ≤ 300 mV    |                                        |
| maximale Kabellänge bei M $\Omega$ |                                   | ca. 20 m                                  |             |                                        |
| ma                                 | aximale Kabellänge bei L          | f/Konzentration                           | ca.100 m    |                                        |
| Те                                 | chnische Information CL           | S 12                                      | Bestell-Nr. | 50058729                               |
| Те                                 | chnische Information CL           | S 13                                      | Bestell-Nr. | 50058730                               |
| Те                                 | chnische Information CL           | S 15                                      | Bestell-Nr. | 50065949                               |
| Те                                 | chnische Information CL           | S 19                                      | Bestell-Nr. | 50065948                               |
| Te                                 | chnische Information CL           | S 21<br>m Massharaich übar viar interne S | Bestell-Nr. | 50058732 Technische Änderungen vorbeha |
| Te                                 | danise we later radion all        | A A A A A A A A A A A A A A A A A A A     | öBasteenkid | <b>ϝ</b> θ <u>0</u> 58733              |

#### 13.1.3 Technische Daten PROFIBUS-PA

| Ausgangskenngrößen           | Ausgangssignal                   | Digitales Kommunikationssignal, PROFIBUS-PA                                            |  |  |
|------------------------------|----------------------------------|----------------------------------------------------------------------------------------|--|--|
|                              | PA-Funktion                      | Slave                                                                                  |  |  |
|                              | Antwortzeit Slave                | ca. 20 ms                                                                              |  |  |
|                              | SPS                              | ca. 600 ms bei ca. 30 Geräten                                                          |  |  |
|                              | Ausfallsignal                    | PROFIBUS-PA: Signal Statusbit wird gesetzt,<br>letzter gültiger Messwert wird gehalten |  |  |
|                              | Integrationszeit                 | 0 99 s, Default 0 s                                                                    |  |  |
|                              | Kommunikationswiderstand         | keiner, separater PROFIBUS-PA-Terminierungswiderstand                                  |  |  |
|                              | Physikalische Schicht            | IEC 1158-2                                                                             |  |  |
|                              | Integrierter Überspannungsschutz | 25 VAC / 250 A                                                                         |  |  |
| Appairs and Redissehorfläcks | Fernhadianung                    | über PC mit Bediennregromm Communie II                                                 |  |  |
| Anzeige und Bedienobernache  | Fernbedienung                    |                                                                                        |  |  |
|                              | Kommunikationsstelle             | PROFIBUS-PA                                                                            |  |  |
|                              | [                                |                                                                                        |  |  |
| Hilfsenergie                 | Versorgungsspannung              | 9 32 VDC                                                                               |  |  |
|                              | Stromaufnahme                    | 11 mA ± 1 mA                                                                           |  |  |
|                              | Einschaltstrom                   | Entspricht Tabelle 4, IEC 1158-2                                                       |  |  |

Technische Änderungen vorbehalten

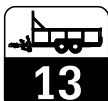

### 13.1.4 Technische Daten allgemein

| Allgemeine Angaben                 | Hersteller                                     |                          | Endress+Ha                                                                                      | auser                                                                          |
|------------------------------------|------------------------------------------------|--------------------------|-------------------------------------------------------------------------------------------------|--------------------------------------------------------------------------------|
|                                    | Gerätebezeichnung                              |                          | Mycom CLN                                                                                       | 1 152                                                                          |
| Grenzwert und- und Alarmfunktionen | Funktion                                       |                          | Grenzwerta                                                                                      | abar                                                                           |
| Grenzweit und- und Alarmiunktionen | Funktionsart                                   |                          | MIN oder M                                                                                      |                                                                                |
|                                    | Sollwerteinstellungen (in Ab                   | solutwerten)             | 0 100 %                                                                                         | vom Anzeigebereich                                                             |
|                                    | Hysterese für Schaltkontakte                   | (in Absolutiverten)      | 1 10 % vc                                                                                       | m Anzeigebereich                                                               |
|                                    | Anzug- / Abfallverzögerung                     |                          | 0 7200 s                                                                                        |                                                                                |
|                                    | Alarmschwelle                                  |                          | 0.5 100 9                                                                                       | % vom Anzeigebereich                                                           |
|                                    | Alarmverzögerung                               |                          | 0 6000 s                                                                                        |                                                                                |
|                                    |                                                |                          | 0 0000 0                                                                                        |                                                                                |
| Elektrische Anschlussdaten         | Hilfsenergie AC                                |                          | 24 / 100 / 1                                                                                    | 5 / 200 / 230 V +10 / -15 %                                                    |
|                                    | Frequenz                                       |                          | 47 64 Hz                                                                                        |                                                                                |
|                                    | Hilfsenergie DC                                |                          | 24 V, +20 / ·                                                                                   | -15 %                                                                          |
|                                    | Leistungsaufnahme                              |                          | max. 10 VA                                                                                      |                                                                                |
|                                    | Kontaktausgänge (optional)                     |                          | potenzialfre<br>Optokopple                                                                      | e Wechselkontakte (Ex-Ausführung:<br>r), umschaltbar als Schließer oder Öffner |
|                                    | Schaltstrom                                    |                          | max. 3 A                                                                                        |                                                                                |
|                                    | Schaltspannung                                 |                          | max. 250 VA                                                                                     | AC / 125 VDC                                                                   |
|                                    | Schaltleistung                                 |                          | max. 750 VA                                                                                     |                                                                                |
|                                    | Signalausgänge                                 |                          | 2 x 0 / 4 20 mA, potenzialgetrennt gegen die übrigen<br>Stromkreise, jedoch nicht untereinander |                                                                                |
|                                    | Trennspannung                                  |                          | 276 V <sub>eff</sub>                                                                            |                                                                                |
|                                    | Stromausgang                                   |                          |                                                                                                 |                                                                                |
|                                    | Strombereich                                   |                          | 0/4 20 m/                                                                                       | Ą                                                                              |
|                                    | Betriebsmessabweichung                         | 9                        | $\leq$ 0,2 % vom Stromendwert                                                                   |                                                                                |
|                                    | Bürde                                          |                          | max 600 Ω                                                                                       |                                                                                |
|                                    | Klemmen, maximaler Kabelo                      | querschnitt              | 2,5 mm <sup>2</sup>                                                                             |                                                                                |
| Temperaturmessung                  | Temperaturfühler                               |                          | Pt 100 (Dreileiter-Schaltung)                                                                   |                                                                                |
|                                    | Messbereich (MB, auch in °F und K darstellbar) |                          | _35 +250 ℃                                                                                      |                                                                                |
|                                    | Messwertauflösung                              |                          | 0,1 °C                                                                                          |                                                                                |
|                                    | Betriebsmessabweichung Te                      | mpAusgang (gem. IEC 746) | 0 100 °C: ± 0,5 K; restlicher Bereich: ± 1 K                                                    |                                                                                |
|                                    | Reproduzierbarkeit                             |                          | max. 0,1 %                                                                                      | vom MB                                                                         |
|                                    | Temperatur-Signalausgang                       | Übertragungsbereich      | einstellbar 2                                                                                   | 28,5 Δ 285 °C                                                                  |
| Konzentrationsmessurg              |                                                |                          |                                                                                                 |                                                                                |
| Nonzentrationalicaaung             | Auswahl                                        | Leitfähigkeitsbereich    |                                                                                                 | Konzentration                                                                  |

| Auswahl                        | Leitfähigkeitsbereich | Konzentration |
|--------------------------------|-----------------------|---------------|
| NaOH                           | 0,0 mS/cm 410 mS/cm   | 0 15%         |
| HNO <sub>3</sub>               | 0,0 mS/cm 781 mS/cm   | 0 20 %        |
| H <sub>2</sub> SO <sub>4</sub> | 0,0 mS/cm 723 mS/cm   | 0 20 %        |
| H <sub>3</sub> PO <sub>4</sub> | 0,0 mS/cm 73 mS/cm    | 0 12 %        |
| USER 1 4 2)                    | 0,0 μS/cm 2000 mS/cm  | 0 99,99 %     |

Technische Änderungen vorbehalten

### Anhang

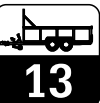

lm152d13.chp

Temperaturkompensation

| Bereich für lineare und frei programmierbare Tk-Werte | −35 250 °C |
|-------------------------------------------------------|------------|
| Bereich für NaOH                                      | 0 85,0 °C  |
| HNO <sub>3</sub>                                      | 0 75,0 °C  |
| H <sub>3</sub> PO <sub>4</sub>                        | 0 75,0 °C  |
| H <sub>2</sub> SO <sub>4</sub>                        | 0 80,0 °C  |

#### Technische Daten allgemein (Fortsetzung)

#### Umgebungsbedingungen

| Elektromagnetische Verträglichkeit (EMV) |                                              |  |  |
|------------------------------------------|----------------------------------------------|--|--|
| Störaussendung, Störfestigkeit           | gem. EN 61326-1 / 01.98                      |  |  |
| Nennbetriebsbedingungen                  |                                              |  |  |
| Umgebungstemperatur                      | −10 +55 °C <b>(Ex: −10 +50</b> ° <b>C)</b>   |  |  |
| Relative Feuchte                         | 10 95%, nicht kondensierend                  |  |  |
| Grenzbetriebsbedingungen                 |                                              |  |  |
| Umgebungstemperatur                      | –20 +60 °C ( <b>Ex: –10 +50</b> ° <b>C</b> ) |  |  |
| Lager- und Transporttemperatur           | –25 +85 °C <b>(Ex: –25 +75</b> ° <b>C)</b>   |  |  |
| Ex-Zulassung                             | EEx em [ia/ib] IIC T4                        |  |  |
| Ex-Konformitätsbescheinigungen           | BVS 95.D.2098; ASEN 96.1 10489               |  |  |

Technische Änderungen vorbehalten

Elektrische Anschlussdaten für die eigensicheren Stromkreise siehe Kapitel 4.4.2.

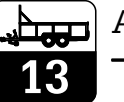

# 13.2 Anschlussbeispiele induktiv

### 13.2.1 Laugen-Säure-Recycling mit Konzentrationsmessung

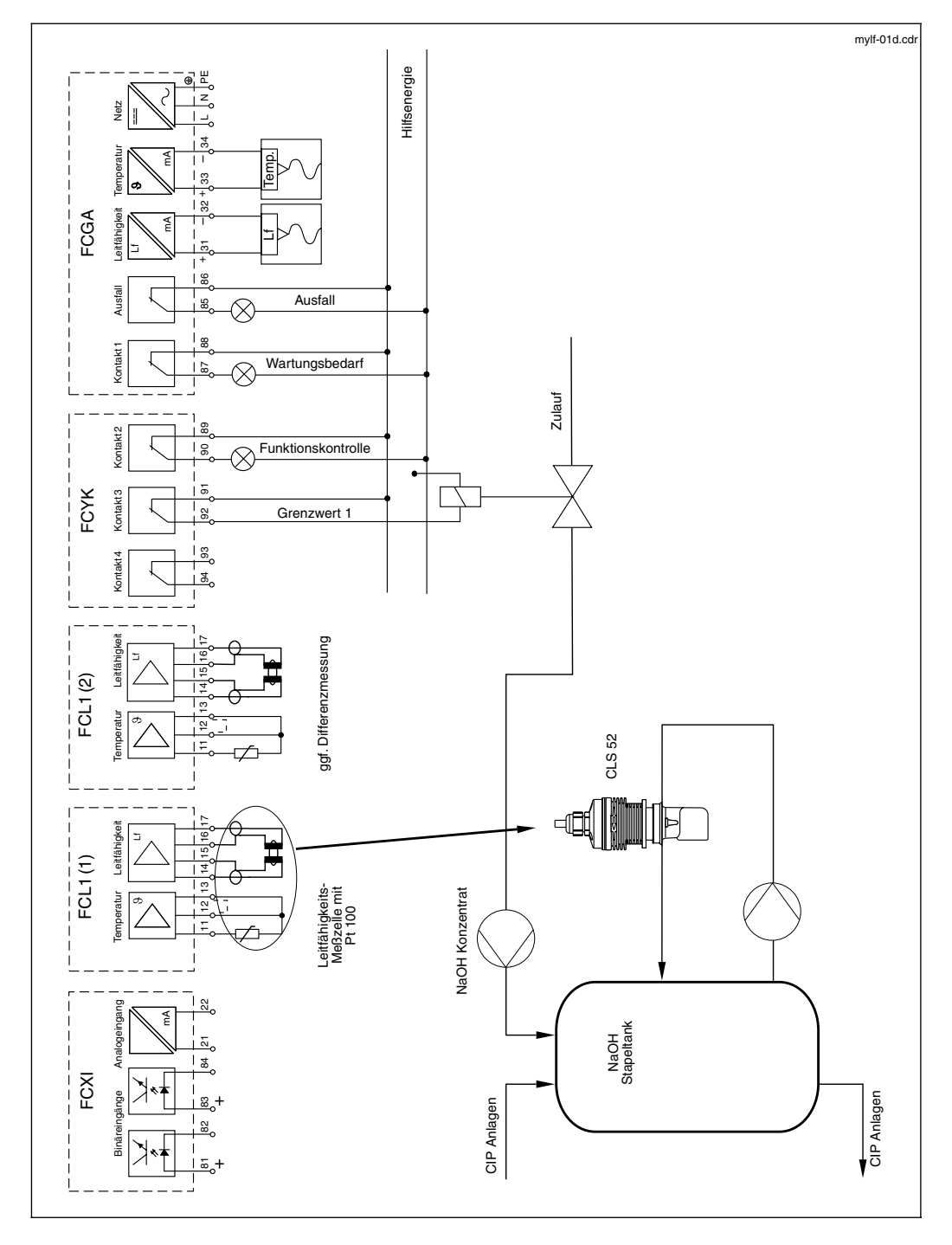

lm152d13.chp

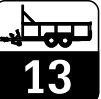

### 13.2.2 Differenzmessung bei der Saftherstellung

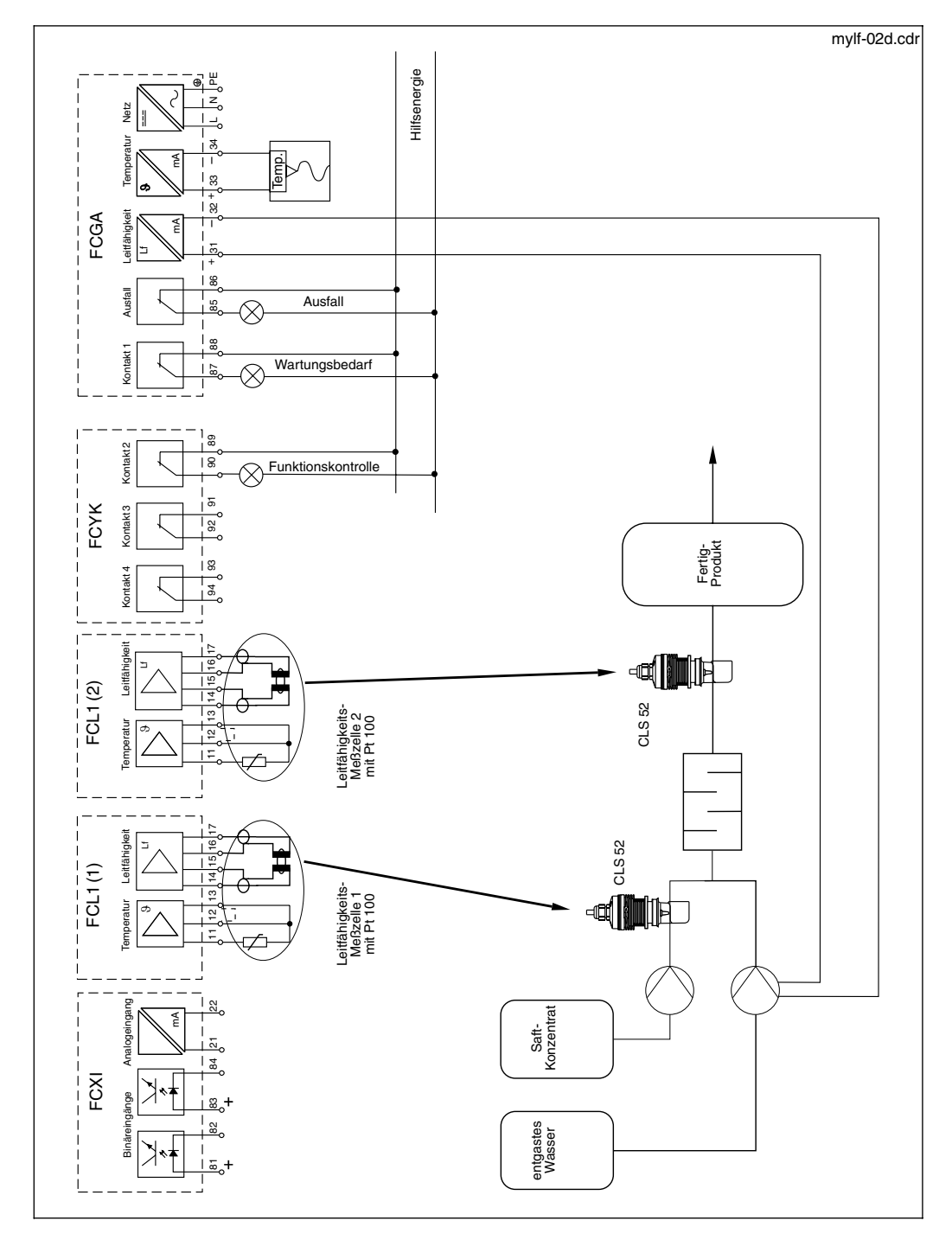

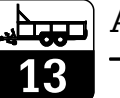

# 13.3 Anschlussbeispiele konduktiv

### 13.3.1 Grenzwertgeber, NAMUR-Kontakte

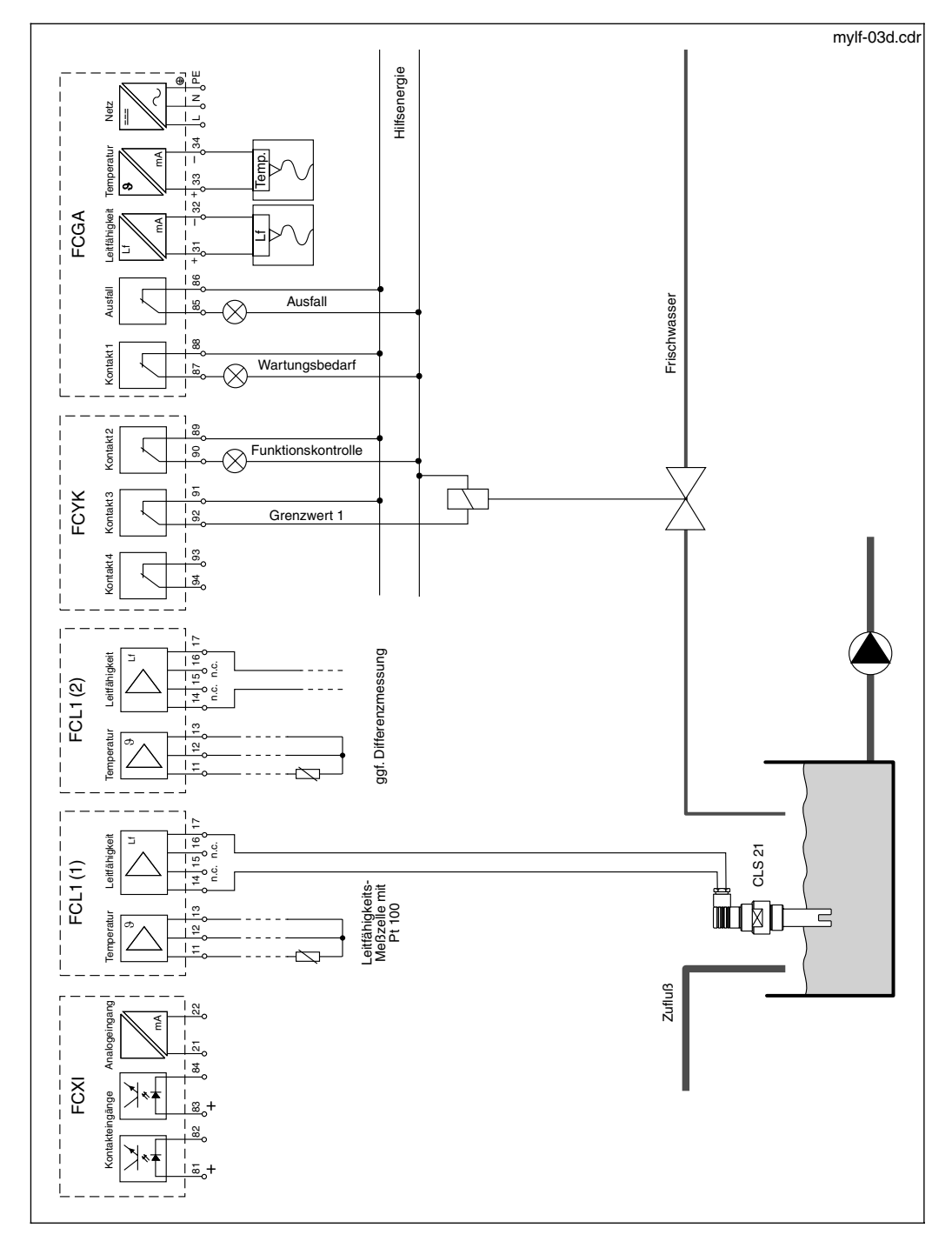

lm152d13.chp

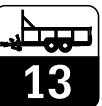

### 13.3.2 Chemoclean, NAMUR-Kontakte

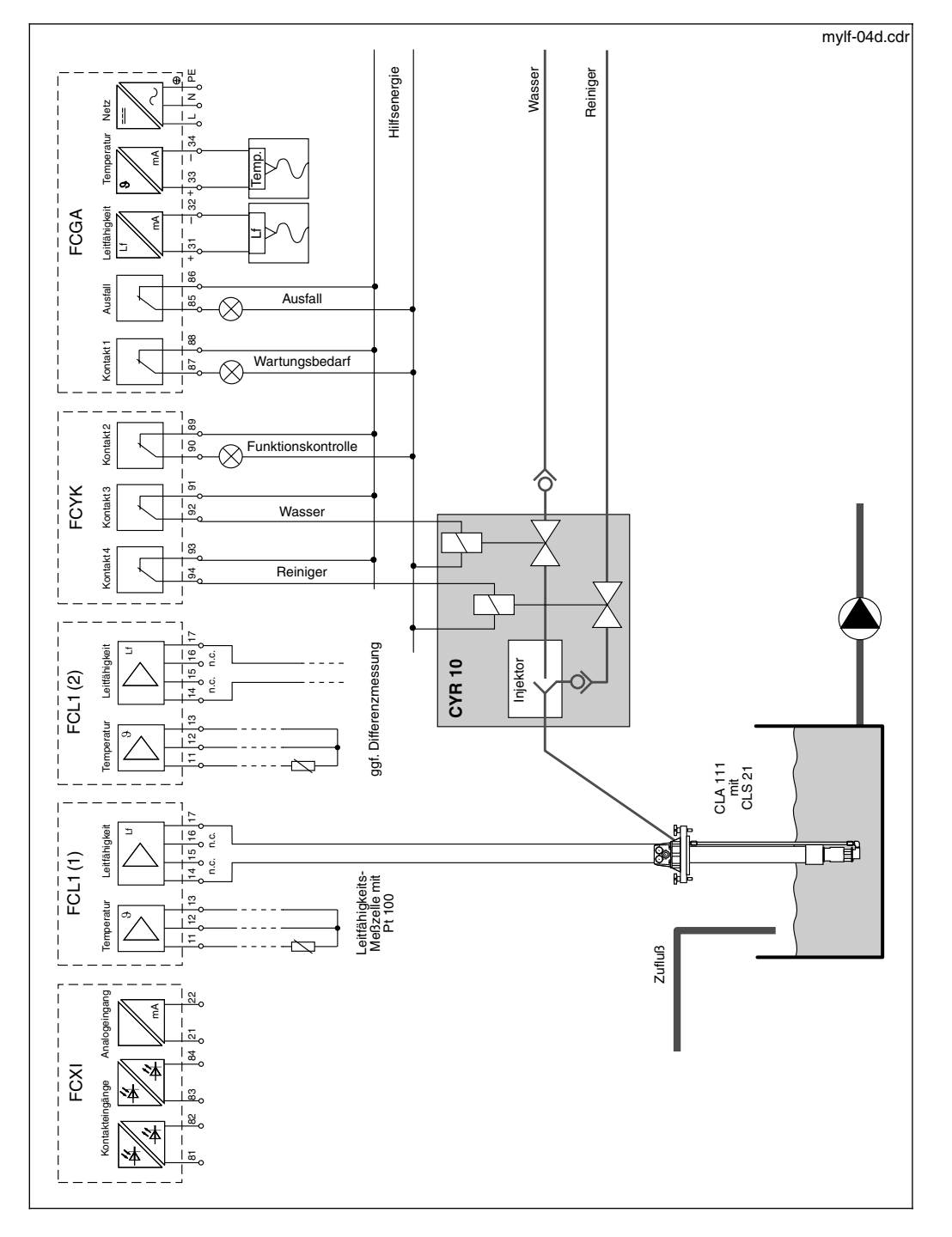

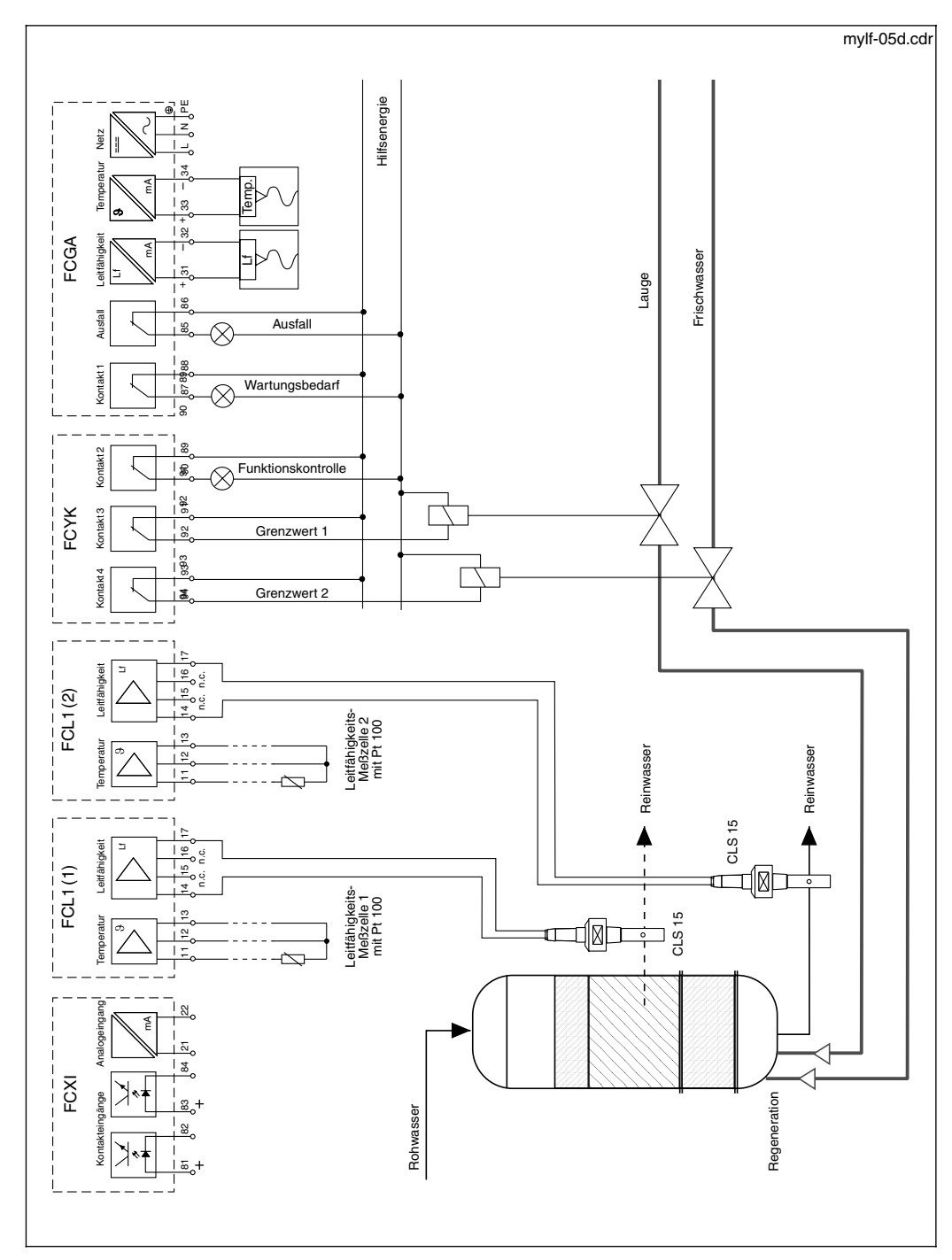

13.3.3 Differenzmessung, Grenzwertgeber, NAMUR-Kontakte

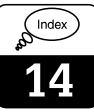

# 14 Stichwortverzeichnis

| Α                                     |    |
|---------------------------------------|----|
| Abfallverzögerung                     | 54 |
| Adressierungsbeispiele                | 64 |
| Air Set Info                          | 73 |
| Aktive Fehler                         | 69 |
| Alarmfunktionen                       | 3  |
| Alarmschwelle                         | 54 |
| Alarmverzögerung                      | 54 |
| Allgemeine Informationen              | 2  |
| Allgemeines                           | 41 |
| Angaben zum Sensor CLS 50             | 80 |
| Angaben zum Sensor CLS 52             | 81 |
| Anhang                                | 89 |
| Anschluss Mycom CLM 152 im Ex-Bereich | 16 |
| Anschluss Mycom CLM 152 im nicht      |    |
| explosionsgefährdeten Bereich         | 13 |
| Anschluss von Leitfähigkeits-Sensoren | 22 |
| Anschlussbeispiele induktiv           | 85 |
| Anschlussbeispiele konduktiv          | 87 |
| Anschlussplan                         | 17 |
| Anschlussraum                         | 17 |
| Anwendungsbereiche                    | 4  |
| Anzeige                               | 27 |
| Anzeige von Kontaktzuständen          | 30 |
| Anzeigebereiche                       | 82 |
| Anzugsverzögerung 54,                 | 57 |
| Arten der Anzeige (Messbilder)        | 30 |
| ATC                                   | 49 |
| Ausfallkontakt                        | 39 |
| Ausgangskontakte                      | 38 |
| Auspacken                             | 10 |
| В                                     |    |

| Bedienelemente 27                   |
|-------------------------------------|
| Bedienkonzept 28-29                 |
| Bedienung 3, 27-33                  |
| Befestigungs-Bohrungen 10           |
| Beiliegendes Zubehör 8              |
| Beschaltung der Ausgangskontakte 19 |
| Bestellcode 6                       |
| Bestimmungsgemäße Verwendung 3      |
| Bilinearer Stromausgang 41          |
| Busadresse 64                       |
| Buskabel 63                         |
| Buskoppler                          |
| Buslänge 63                         |
| Bussegment                          |

## С

| Chemoclean     | 50, 8 | 88 |
|----------------|-------|----|
| Clean-Funktion | !     | 50 |
| Code           | 35, 3 | 38 |
| Commuwin II    | 63, 6 | 65 |
| CYK 71-Kabel   |       | 23 |
|                |       |    |

### D

|        | 41                  |
|--------|---------------------|
|        | 67                  |
|        | 3                   |
|        | 40                  |
| 3, 69- | -77                 |
| , 86,  | 89                  |
|        | 27                  |
|        | <br>3, 69-<br>, 86, |

| E                                    |
|--------------------------------------|
| Editierstelle 28                     |
| EG-Konformitätserklärung 2           |
| Einbaufaktor 60                      |
| Eingabe Code 58                      |
| Eingabe Zellkonstante                |
| Einschalten 24                       |
| Elektrischer Anschluss 12            |
| Elektromagnetische Verträglichkeit 3 |
| Enter                                |
| Ermittlung Zellkonstante 59          |
| Erste Inbetriebnahme 24-26           |
| Ex-Anschluss 16                      |

#### F

#### G

| Geräte mit fünf Kontakten 55 |
|------------------------------|
| Geräte mit zwei Kontakten 54 |
| Geräte-Anschlüsse 12         |
| Gerätebeschreibung           |
| Gerätedaten                  |
| Gerätediagnose               |
| Gerätekonfiguration          |
| Gerätestammdatei             |
| Gerätevarianten              |
| Grenzwertgeber               |
| Grenzwertkonfiguration       |
| Grenzwertschalter            |

#### н

| Handbetrieb   | 33     |
|---------------|--------|
| Hold-Funktion | 29, 33 |
| Hysterese     | 54, 57 |

#### I

| IEEE 754-Gleitpunktzahl<br>Inaktive Fehler<br>Inbetriebnahme<br>Inbetriebnahme / Checkliste | 67<br>69<br>34<br>26<br>4<br>73 |
|---------------------------------------------------------------------------------------------|---------------------------------|
| Installation                                                                                | 23                              |
| Installation in explosionsgefährdeten                                                       |                                 |
| Räumen.                                                                                     | 16                              |
| Instandhaltungs-Codes                                                                       | 38                              |
| Interne Daten                                                                               | 74                              |
| Interne Hilfsspannung                                                                       | 15                              |
| Intervallreinigung                                                                          | 51                              |

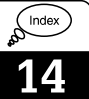

#### Κ

| Kabellänge 23, 80, 82          |
|--------------------------------|
| Kabelverschraubungen 8         |
| Kabelwiderstandsermittlung76   |
| Kalibrierdatenhistorie         |
| Kalibrieren                    |
| Kalibrieren induktiv           |
| Kalibrieren konduktiv          |
| Kalibrierlösungen              |
| Kalibrierung                   |
| Kalibrierungs-Voreinstellungen |
| Kennlinien-Charakteristik      |
| Klemmenblöcke 13, 18           |
| Konduktives Prinzip 4          |
| Konformitätserklärung          |
| Kontaktzuordnung               |
| Kontrast der Anzeige 40        |
| Konzentrationsmessung          |
| Kurzbedienung                  |
| 5                              |

### L

| Lagern und Transportieren                  | 10 |
|--------------------------------------------|----|
| Laugen-Säure-Recycling mit Konzentrations- | -  |
| messung                                    | 85 |
| LED                                        | 27 |
| Leistungsaufnahme                          | 83 |
| Leistungsmerkmale                          | 5  |
| Leitfähigkeitsmessung                      | 4  |
| Leitfähigkeitssensor                       | 5  |
| Leitungslängenabgleich                     | 76 |
| Lieferumfang                               | 10 |
| Linearer Stromausgang                      | 41 |
| Logbuch                                    | 73 |

#### М

| Maßnahmen vor dem ersten Einschalten 24      Mastbefestigungssatz    8      Mastmontage    11      Menü Geräte-Check    75 |
|----------------------------------------------------------------------------------------------------|
| Menü Inbetriebnahme 24                                                                                                    |
| Menü Interne Daten                                                                                                    |
| Menü Kurzbedienung                                                                                                    |
| Menüstruktur                                                                                                    |
| Menüstrukturen                                                                                                    |
| Mess- und Anzeigebereiche                                                                                                  |
| Messbereichsfernumschaltung 36                                                                                             |
| Messbereichsumschaltung 4, 36-37                                                                                           |
| Messeinrichtung                                                                                                    |
| Messfunktionen                                                                                                    |
| Messgröße 35                                                                                                    |
| Messstellenbezeichnungsschild                                                                                              |
| Messsystem                                                                                                    |
| Meßzellenunabhängige Daten                                                                                                 |
| Modul FCL1 13-14, 18-19                                                                                                    |
| Modul FCXI                                                                                                    |
| Modul FCYI                                                                                                    |
| Modul FCYK                                                                                                    |
| Modul FCYK-Ex                                                                                                    |
| Modul FCYP 16, 21, 63                                                                                                    |
| Montage                                                                                                    |
| Montage-Zubehör 11                                                                                                    |
| Montieren 10                                                                                                    |
| MTC                                                                                                    |

## Ν

| NAMUR-Kontakte                                                                                                    | 89<br>1<br>62<br>84<br>12<br>r<br>62  |
|----------------------------------------------------------------------------------------------------|---------------------------------------|
| <b>O</b> UT                                                                                                    | 66                                    |
| Parametrieren.       2         Polarisationskompensation       2         PROFIBUS-PA       16,8         PROFIBUS-PA Parameter       2         PROFIBUS-PA Parameter konduktiv       2         PROFIBUS-PA Parameter konduktiv       63-6         PROFIBUS® Schnittstelle       63-6         Programmierung der Stromausgangstabelle       4 | 28<br>4<br>82<br>68<br>68<br>68<br>46 |
| R<br>Referenztemperatur                                                                                                    | 62<br>78<br>78<br>11                  |
| S<br>Saftherstellung                                                                                                    |                                       |
| Systemintegration über SPS                                                                                                    | 66<br>35                              |

lm152d14.chp

Index

14

| TTasten.27-28Technische Daten allgemein83Technische Daten induktiv80Technische Daten konduktiv82Technische Daten Profibus PA82Temperatur.47Temperaturkompensation47-49Temperaturmessung47, 49, 83Transportieren10Triggerschwelle37Typdatei65Typenschild65 |
|----------------------------------------------------------------------------------------------------|
| <b>U</b><br>Übersicht der Leitfähigkeitssensoren 8<br>Uhrzeit-Einstellung 40<br>USP-Funktion                                                                                                    |

| V<br>Verbindungsdose VBM                                                                       |
|------------------------------------------------------------------------------------------------|
| WWandmontageWartung und Service78Wetterschutzdach CYY 10111Widerstandsmessung4Wochenprogramm51 |
| Zahlencodes                                                                                    |

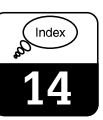

# 15 Menüstrukturen

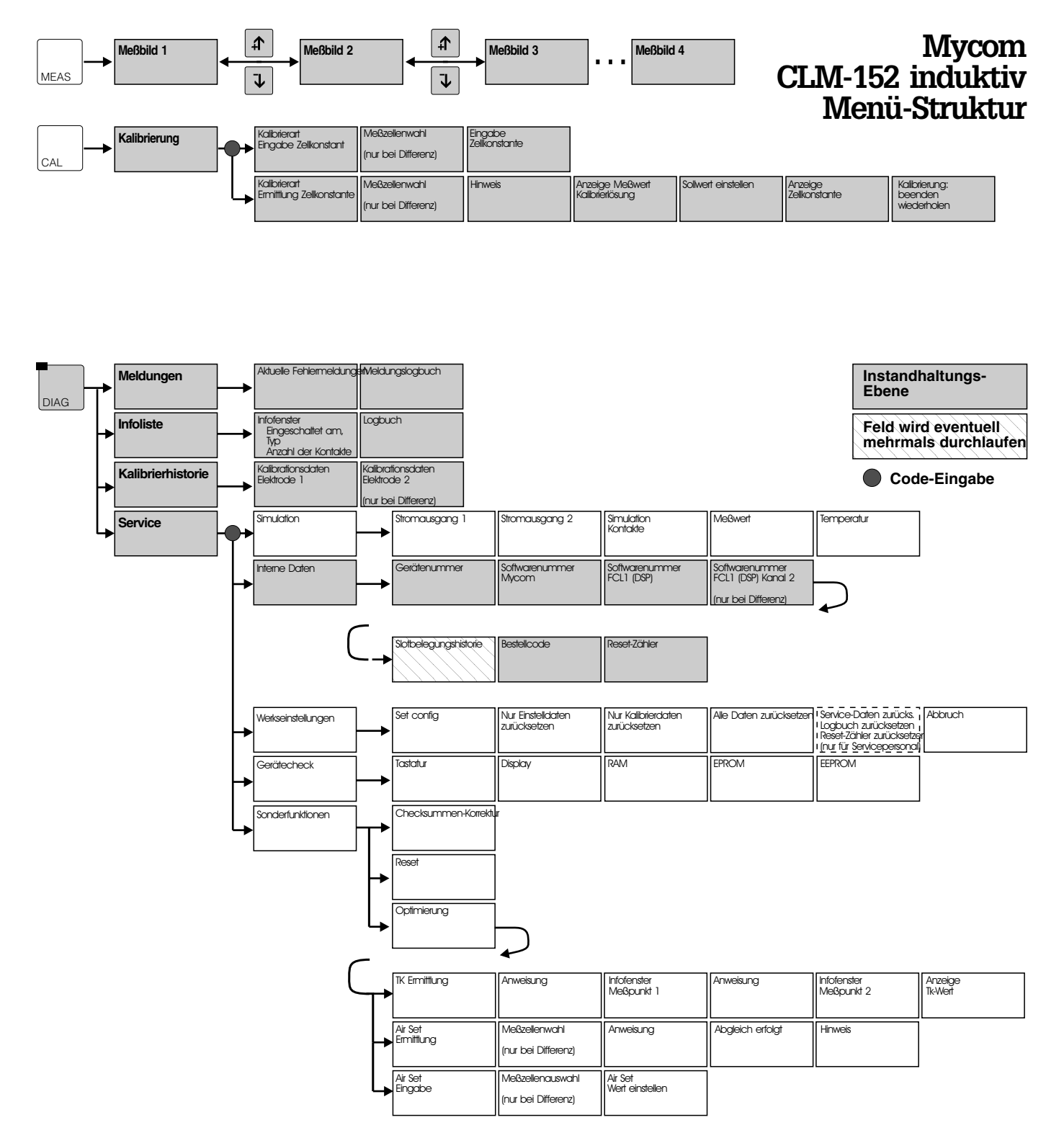

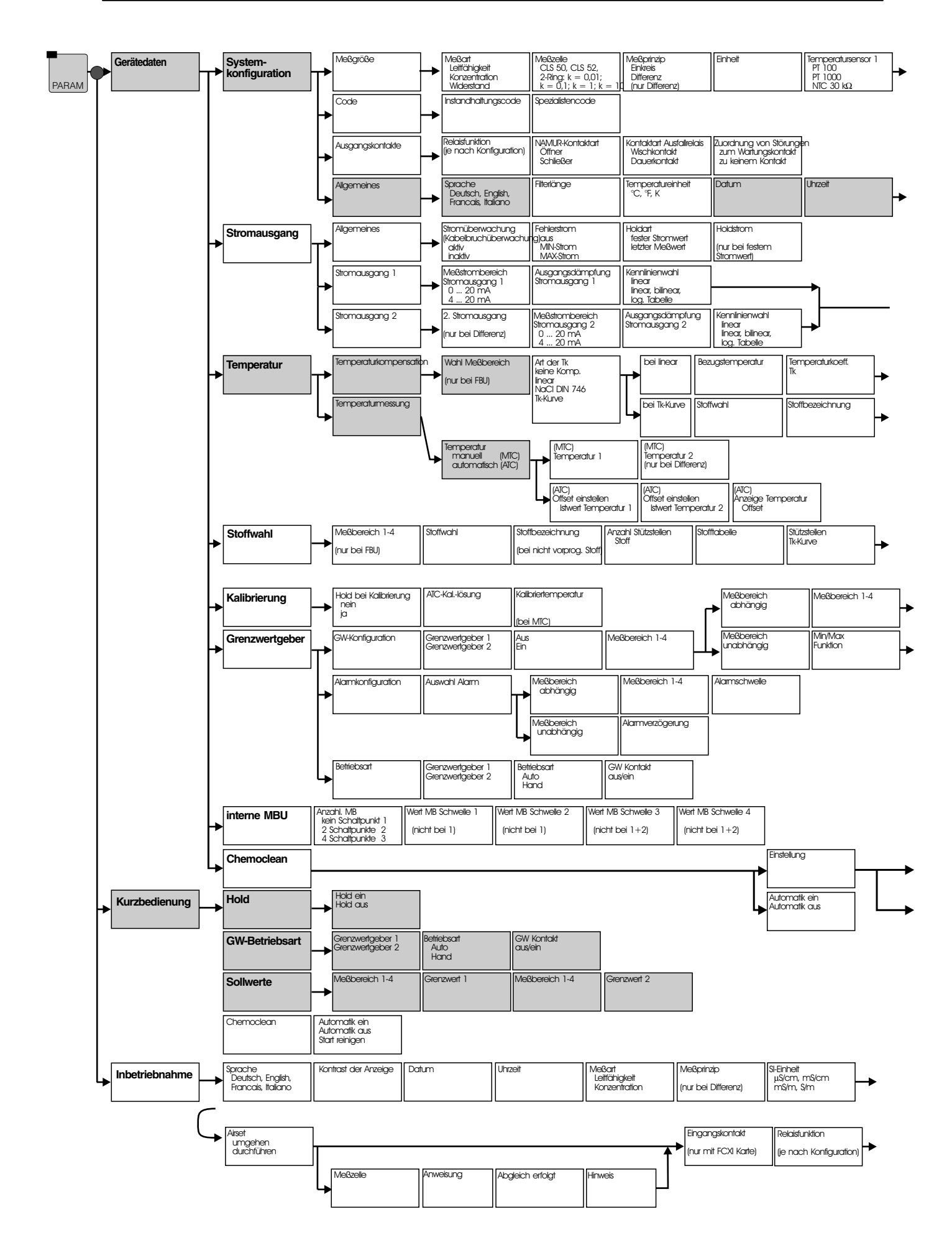

lm152d0z.chp

| Temperatursensar 2                                            | Eingangskantakte |
|---------------------------------------------------------------|------------------|
| <ul> <li>PT 1000 (nur bei<br/>NTC 30 kΩ Differenz)</li> </ul> | (nur bei FOXI)   |

|   | tag Nummer | Profibusadresse | Kantrast |
|---|------------|-----------------|----------|
| + |            | (nur FCYP)      |          |

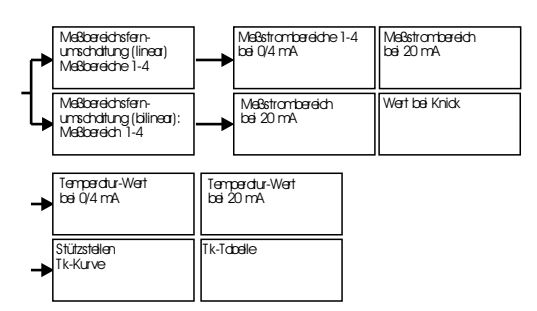

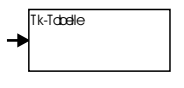

| + | Genzwert         | Hysterese         |                    |
|---|------------------|-------------------|--------------------|
| + | Anzugverzögerung | Abfallverzögerung | Öfner<br>Schließer |

| + | Intervalireinigung | Reinigungszyklus<br>Stunde<br>Minute |                              |                          | <br>Vaspülen                                 | Reinigen          | Nahspülen                              | Anzchi Wiederholrote    |  |
|---|--------------------|--------------------------------------|------------------------------|--------------------------|----------------------------------------------|-------------------|----------------------------------------|-------------------------|--|
| + | Wachenpragramm     | Sekunde<br>Einstellen<br>Abbrechen   | TagMo≓ So≓7<br>Arizahi Start | Nächster Tog<br>Abrechen | Anzahl Wiederhalrate<br>dme Reinigungsmittel | Hdd<br>ein<br>Cus | Holchadhwirkzeit<br>(nur bei Hold ein) | Anzeige Reinigungschuer |  |

| <b>→</b> | Temperctur-Sensor 1<br>PT 100<br>PT 1000<br>NTC 30 kΩ | Temperdur-Sensar 2<br>(nur bei Differenz)       | Einheit für Temp-Mess.<br>Celsius<br>Fohrenheit<br>Kelvin            | Temperdureinstellung<br>manuell (MTQ<br>automatisch (ATQ | Kompensationstemp. 1<br>(nur bei MTC) | Kompensationstemp. 2<br>(nur bei Differenz<br>und MTQ | b |
|----------|-------------------------------------------------------|-------------------------------------------------|----------------------------------------------------------------------|----------------------------------------------------------|---------------------------------------|-------------------------------------------------------|---|
| →        | Namur Kontokte<br>Öffner<br>Schließer                 | Ausfallrelais<br>Wischerkantakt<br>Dauerkantakt | Zuarchung van Stärungen<br>auf Wartungskontakt<br>auf keinen Kontakt | Inbetriebnchme<br>Abschließen<br>Wiederaufnehmen         |                                       |                                                       | Ŧ |

lm152d0z.chp

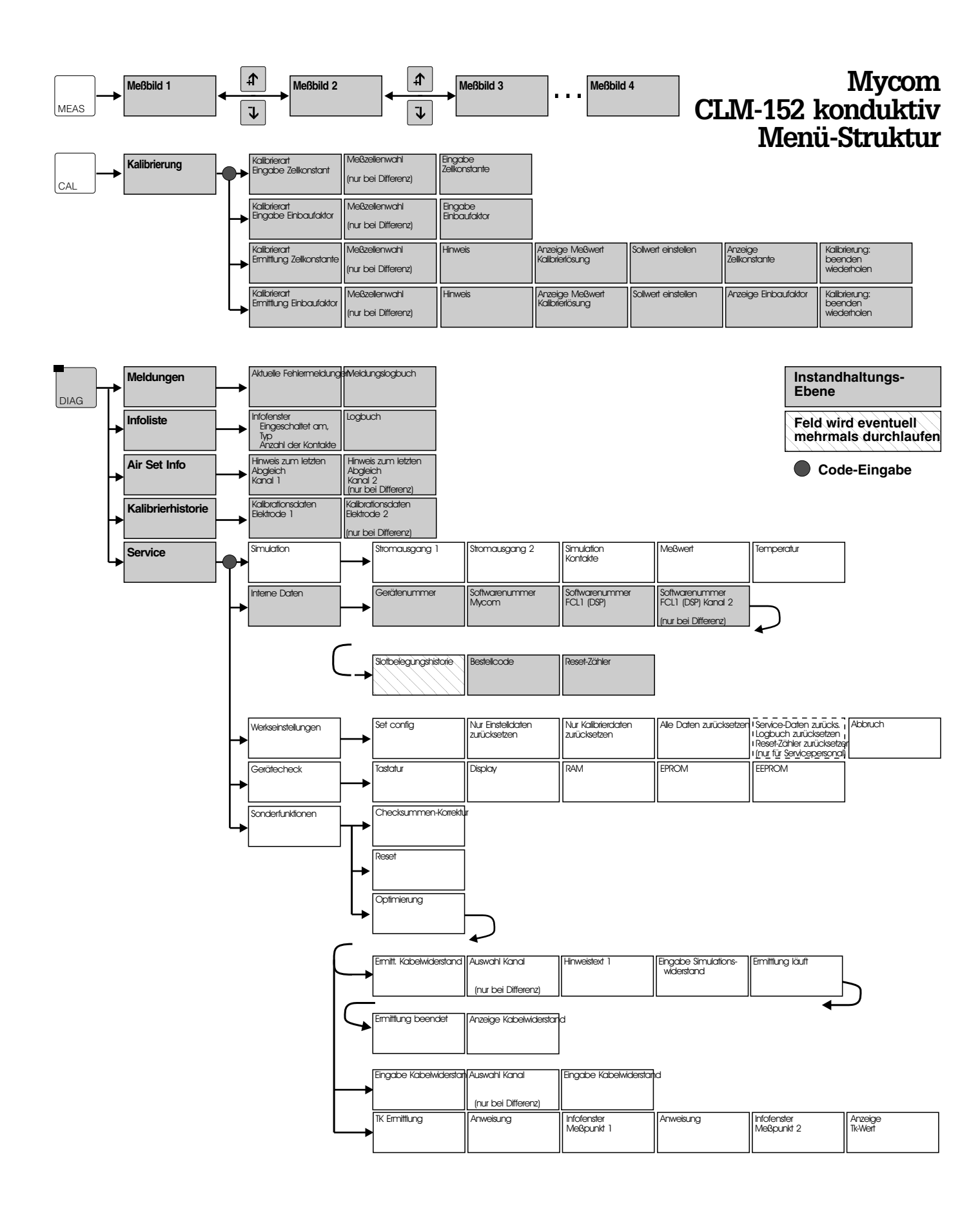

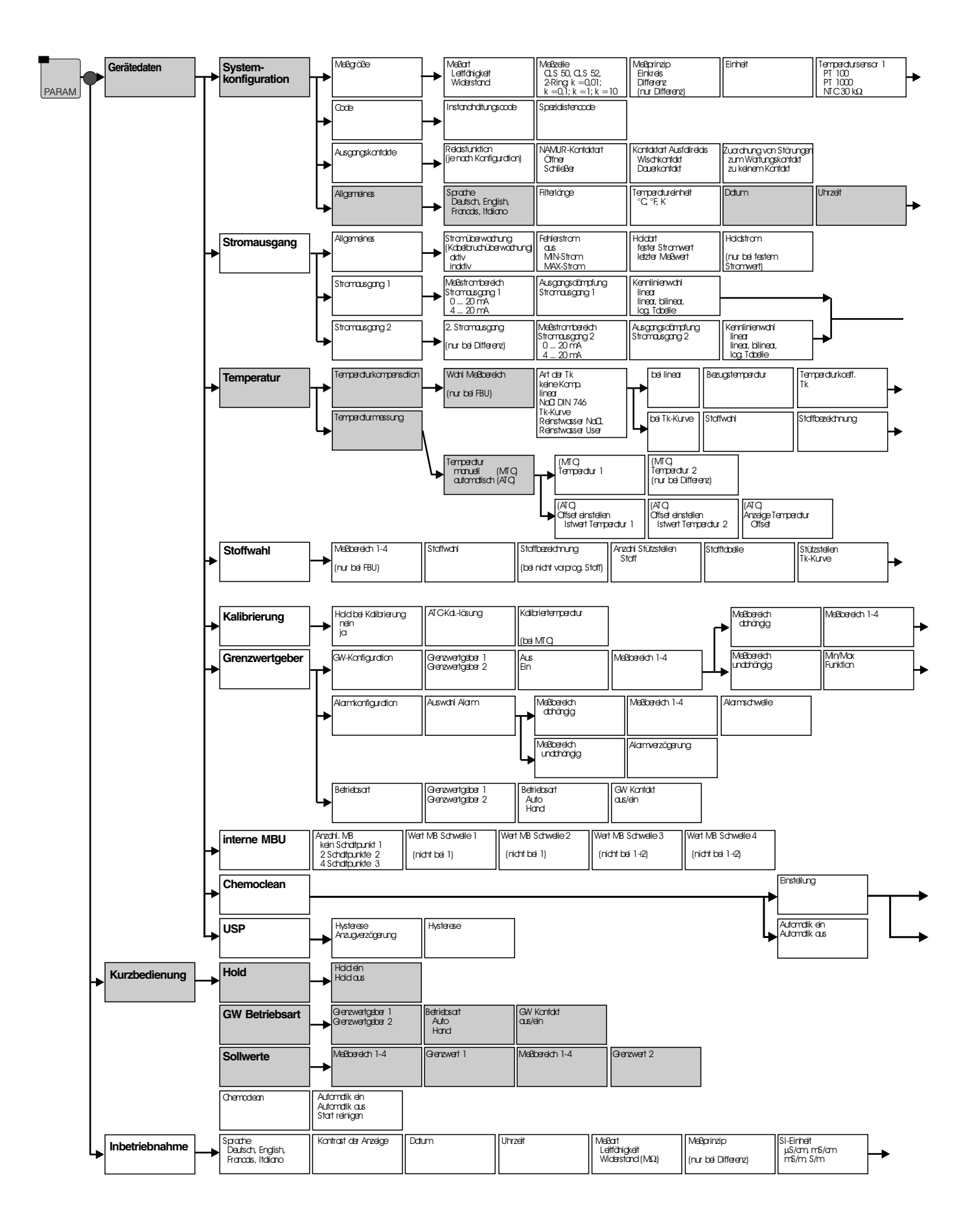

lm152d0z.chp

| Temperatursensor 2                                                            | Eingangskontakte |  |  |
|-------------------------------------------------------------------------------|------------------|--|--|
| <ul> <li>PT 100</li> <li>PT 1000 (nur bei<br/>NTC 30 kΩ Differenz)</li> </ul> | (nur bei FOXI)   |  |  |

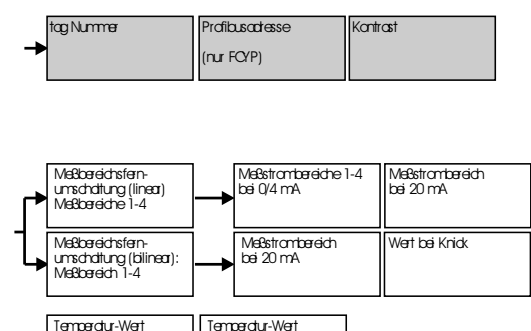

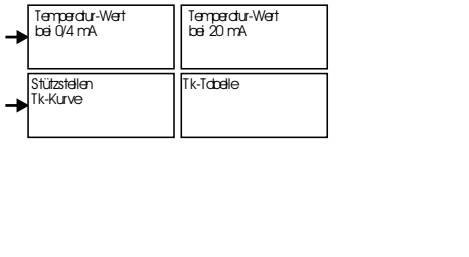

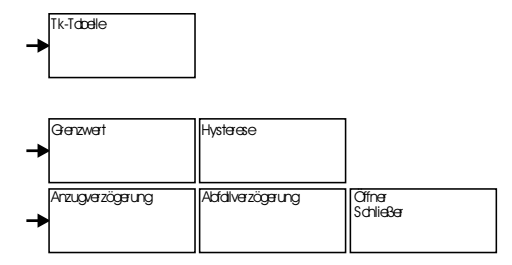

| + | Intervalireinigung | Reinigungszyklus<br>Stunde<br>Minute |                               |                          | <br>Varspülen                                 | Reinigen          | Nachspülen         | Anzahl Wiederhalrate    |  |
|---|--------------------|--------------------------------------|-------------------------------|--------------------------|-----------------------------------------------|-------------------|--------------------|-------------------------|--|
|   |                    | Sekunde                              |                               |                          | -                                             |                   |                    |                         |  |
| + | Wochenprogramm     | Einstellen<br>Abbrechen              | Tag Mo=1 So=7<br>Anzahi Start | Nächster Tag<br>Abrechen | Anzahl Wiederhalrate<br>chne Reinigungsmittel | Hdd<br>ein<br>cus | Halahadhwirkzeit   | Anzeige Reinigungschuer |  |
|   |                    |                                      |                               |                          |                                               |                   | (nur bei Hold ein) | 1                       |  |

|   |                      | -                   | Eingangskantakt<br>(nur mit FOXI Karte) | Relaisfunktion<br>(je nach Konfiguration) | Namur Kontakte<br>Öffner<br>Schließer | Ausfallreidis<br>Wischerkontakt<br>Dauerkontakt | Zuarchung van Stärungen<br>auf Watungskontakt<br>auf keinen Kontakt | Inbetriebnchme<br>Abschließen<br>Wiederaufnehmen |
|---|----------------------|---------------------|-----------------------------------------|-------------------------------------------|---------------------------------------|-------------------------------------------------|---------------------------------------------------------------------|--------------------------------------------------|
|   |                      | C                   |                                         |                                           |                                       |                                                 | *                                                                   |                                                  |
|   | Temperatur-Sensor 1  | Temperatur-Sensor 2 | Einheit für TempMess.                   | Temperdureinstellung                      | Kompensationstemp. 1                  | Kompensidianstemp. 2                            |                                                                     |                                                  |
| - | PT 1000<br>NTC 30 kΩ | (nur bei Differenz) | Fahrenheit<br>Kelvin                    | automatisch (ATQ                          | (nur bei MTQ)                         | (nur bei Differenz<br>und MI ()                 |                                                                     |                                                  |

Europe

Austria

Endress+Hauser Ges.m.b.H. Wie Tel. (01) 88056-0, Fax (01) 88056-35

Belarus Belorgsintez Minsł Tel. (01 72) 26 31 66, Fax (01 72) 26 31 11

Belgium / Luxembourg Endress+Hauser N.V. Brussels Tel. (02) 2480600, Fax (02) 2480553

Bulgaria INTERTECH-AUTOMATION

Sofia Tel. (02) 66 48 69, Fax (02) 9 63 13 89 Croatia Endress+Hauser GmbH+Co Zagreb Tel. (01) 6637785, Fax (01) 6637823

Cyprus I+G Electrical Services Co. Ltd Nicosia

Tel. (02) 48 47 88, Fax (02) 48 46 90

Czech Republic Endress+Hauser GmbH+Co. Praha Tel. (026) 6784200, Fax (026) 6784179

Denmark Endress+Hauser A/S L Englessing Søborg Tel. (70) 1311 32, Fax (70) 1321 33

Estonia ELVI-Aqua Tartu Tel. (7) 44 16 38, Fax (7) 44 15 82

Finland

Endress+Hauser Ov Espoo Tel. (09) 8676740, Fax (09) 86767440

France Endress+Hauser S.A. Huningue Tel. (389) 696768, Fax (389) 694802

Germany □ Endress+Hauser Messtechnik GmbH+Co. Weil am Rhein Tel. (07621) 975-01, Fax (07621) 975-555

Great Britain Endress+Hauser Ltd Mancheste Tel. (01 61) 286 50 00, Fax (01 61) 998 1841

Greece I & G Building Services Automation S.A. Tel. (01) 924 1500, Fax (01) 922 17 14

Hungary Mile Ipari-Elektro Budapest Tel. (01) 261 55 35, Fax (01) 261 55 35

Iceland Bll eh Reykjavik Tel. (05) 61 96 16, Fax (05) 61 96 17

Ireland Flomeaco Company Ltd. Kildan Tel. (045) 868615, Fax (045) 868182

Italy □ Endress+Hauser Italia S.p.A. Cernusco s/N Milano Tel. (02) 92 19 21, Fax (02) 92 10 71 53

**Latvia** Rino TK Riga Tel. (07) 31 28 97, Fax (07) 31 28 94

Lithuania UAB "Agava" Kaunas Tel. (07) 2024 10, Fax (07) 2074 14 Netherlands Endress+Hauser B.V. Na Tel. (035) 6958611, Fax (035) 6958825

Norway Endress+Hauser A/S Tranby Tel. (032) 859850, Fax (032) 859851

Poland □ Endress+Hauser Polska Sp. z o.o. Warszawy Tel. (022) 7 20 1090, Fax (022) 7 20 10 85

Portugal Tecnisis, Lda Cacém Tel. (021) 4267290, Fax (021) 4267299

Romania Romconseng S.R.L. Bucharest Tel. (01) 4101634, Fax (01) 4101634

Russia □ Endress+Hauser Moscow Office Moscow Tel. (095) 1 58 75 64, Fax (095) 1 58 98 71

Slovakia Transcom Technik s.r.o. Bratislava Tel. (7) 44 88 86 84, Fax (7) 44 88 71 12

Slovenia Endress+Hauser D.O.O. Ljubljana Tel. (061) 1 5922 17, Fax (061) 1 5922 98

Spain ☐ Endress+Hauser S.A. Sant Just Desvern Tel. (093) 4803366, Fax (093) 4733839

Sweden Endress+Hauser AB Sollentuna Tel. (08) 55511600, Fax (08) 55511655

Switzerland □ Endress+Hauser AG Reinach/BL 1 Tel. (061) 7 15 75 75, Fax (061) 7 11 16 50

Turkey Intek Endüstriyel Ölcü ve Kontrol Sistemleri Istanbul

Tel. (02 12) 2 75 13 55, Fax (02 12) 2 66 27 75 Ukraine Photonika GmbH Kiev

Tel. (44) 26881, Fax (44) 26908 Yugoslavia Meris d.o.o. Beograd Tel. (11) 444 1966, Fax (11) 444 1966

#### Africa

Egypt Anasia Heliopolis/Cairo Tel. (02) 4 17 90 07, Fax (02) 4 17 90 08

Morocco Oussama S.A. Casablanca Tel. (02) 24 1338, Fax (02) 40 26 57

South Africa □ Endress+Hauser Pty. Ltd. Sandton Tel. (011) 4 44 1386, Fax (011) 4 44 1977

Tunisia Controle, Maintenance et Regulation Tunis Tel. (01) 793077, Fax (01) 788595

#### America

Argentina □ Endress+Hauser Argentina S.A. Buenos Aires Tel. (01) 1 4522 7970, Fax (01) 1 4522 7909

Bolivia Tritec S.R.L. Cochaba Tel. (042) 56993, Fax (042) 50981

Brazil Samson Endress+Hauser Ltda Sao Paulo Tel. (011) 5031 3455, Fax (011) 5031 3067

Canada ☐ Endress+Hauser Ltd. Burlington, Ontario Tel. (905) 681 92 92, Fax (905) 681 9444 Chile

Chile □ Endress+Hauser Chile Ltd. Santiago Tel. (02) 321 3009, Fax (02) 321 3025

Colombia Colsein Ltda. Bogota D.C. Tel. (01) 2367659, Fax (01) 6104186

Costa Rica EURO-TEC S.A. San Jose Tel. (02) 96 15 42, Fax (02) 96 15 42

Ecuador Insetec Cia. Ltda.

Quito Tel. (02) 269148, Fax (02) 461833 Guatemala ACISA Automatizacion Y Control Industrial S.A.

Ciudad de Guatemala, C.A. Tel. (03) 34 59 85, Fax (03) 32 74 31 Mexico Endress+Hauser S.A. de C.V.

Endress+Hauser 5.A. 40 5. Mexico City Tel. (5) 5682405, Fax (5) 5687459

Paraguay Asuncion Tel. (021) 21 39 89, Fax (021) 22 65 83

Uruguay Circular S.A. Montevideo Tel. (02) 92 57 85, Fax (02) 92 91 51

USA □ Endress+Hauser Inc. Greenwood, Indiana Tel. (317) 535-7138, Fax (317) 535-8498 Venezuela Controval C.A.

Tel. (02) 9 44 09 66, Fax (02) 9 44 45 54

### Asia

China Endress+Hauser Shanghai Instrumentation Co. Ltd Shanghai Tel. (021) 54902300, Fax (021) 54902303

Endress+Hauser Beijing Office Beijing Tel. (010) 68344058, Fax (010) 68344068

Hong Kong Endress+Hauser HK Ltd. Hong Kong Tel. 25283120, Fax 28654171

India India □ Endress+Hauser (India) Pvt Ltd. Mumbai Tel. (022) 852 1458, Fax (022) 852 1927

Indonesia PT Grama Bazita Jakarta Tel. (21) 7975083, Fax (21) 7975089

Japan Sakura Endress Co., Ltd. Tokyo Tel. (0422) 540613, Fax (0422) 550275

Pakistan Speedy Automation Karachi Tel. (021) 7722953, Fax (021) 7736884

Philippines □ Endress+Hauser Philippines Inc. Metro Manila Tel. (2) 3723601-05, Fax (2) 4121944

Singapore Endress+Hauser (S.E.A.) Pte., Ltd. Singapore Tel. 5 66 82 22, Fax 5 66 68 48

South Korea Endress+Hauser (Korea) Co., Ltd. Tel. (02) 6587200, Fax (02) 6592838

Taiwan Kingjarl Corporation Taipei R.O.C. Tel. (02) 27 18 39 38, Fax (02) 27 13 41 90

Thailand ☐ Endress+Hauser Ltd. Bangkok Tel. (2) 9967811-20, Fax (2) 9967810

Vietnam Tan Viet Bao Co. Ltd. Ho Chi Minh City Tel. (08) 8 33 52 25, Fax (08) 8 33 52 27

Iran PATSA Co. Tehran Tel. (021) 8754748, Fax (021) 8747761

Israel Instrumetrics Industrial Control Ltd. Tel-Aviv Tel. (03) 648 02 05. Fax (03) 647 1992

Jordan A.P. Parpas Engineering S.A. Amman Tel. (06) 4 64 32 46, Fax (06) 4 64 57 07

Kingdom of Saudi Arabia Anasia Ind. Agencies Jeddah Tel. (02) 6 71 00 14, Fax (02) 6 72 59 29

Lebanon Network Engineering Jbeil Tel. (9) 94 40 80, Fax (9) 54 80 38

Sultanate of Oman Mustafa & Jawad Science & Industry Co. L.L.C. Ruwi Tel. 60 20 09. Fax 60 70 66

United Arab Emirates Descon Trading EST. Dubai Dubai Tel. (04) 2653651, Fax (04) 2653264

Yemen Yemen Company for Ghee and Soap Industry Taiz Tel. (04) 230664. Fax (04) 21 2338

#### Australia + New Zealand

Australia ALSTOM Australia Ltd. Milperra Tel. (02) 97747444, Fax (02) 97744667

New Zealand EMC Industrial Group Ltd. Auckland Tel. (09) 4 15 51 10. Fax (09) 4 15 51 15

#### All other countries

□ Endress+Hauser GmbH+Co. Instruments International D-Weil am Rhein Germany Tel. (07621) 975-02, Fax (07621) 975-345

Unternehmen der Endress+Hauser-Gruppe

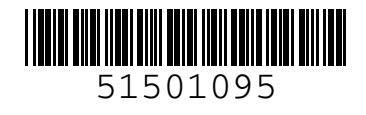

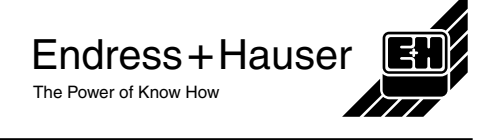

Malaysia □ Endress+Hauser (M) Sdn. Bhd. Petaling Jaya, Selangor Darul Ehsan Tel. (03) 7 334848, Fax (03) 7 338800